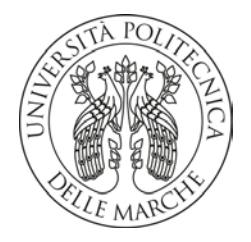

# UNIVERSITA' POLITECNICA DELLE MARCHE

FACOLTA' DI INGEGNERIA

Corso di Laurea in INGEGNERIA INFORMATICA E DELL'AUTOMAZIONE

IMPLEMENTAZIONE SU PIATTAFORMA MIKROTIK DI UN SERVER MYSQL

# **MYSQL SERVER IMPLEMENTATION ON A MIKROTIK DEVICE**

Relatore: Prof.

Ennio Gambi

Tesi di Laurea di:

Gabriele De Bartolomeo

Correlatore: Prof.

Dott. Adelmo De Santis

A.A. 2019 / 2020

# Indice

| INTRODUZIONE                                                                                                    | 2               |
|----------------------------------------------------------------------------------------------------|-----------------|
| Passaggio da RouterOS a OpenWRT                                                                                                    | 3               |
| Verifica dell'integrità hardware e software del dispositivo                                                                                | 3               |
| Salvataggio della licenza RouterOS                                                                                                    | 5               |
| Installazione di OpenWRT                                                                                                    | 8               |
| Prima parte: test "live" della build del sistema operativo indicata per l'hardware specificaricamento in RAM del file <i>initramfs.elf</i> | ico tramite     |
| Seconda parte: flash in memoria di massa dell'immagine di OpenWRT come SO perm                                                             | anente 14       |
| INSTALLAZIONE E AVVIO DI WEBSERVER (uHTTPd) E INTERPRETE PHP (P                                                                            | HP7) 17         |
| Collegamento SSH con il router, connessione alla rete WAN e aggiornamento dell'elenco<br>pacchetti d'installazione                         | o dei<br>17     |
| Webserver: uHTTPd                                                                                                    | 23              |
| Installazione e configurazione PHP per uHTTPd                                                                                              | 25              |
| Configurazione di MySQLi in PHP                                                                                                    | 27              |
| MySQL/MariaDB                                                                                                    | 29              |
| Installazione del server MySQL/MariaDB                                                                                                    | 30              |
| Guida all'espasione della memoria interna e di RAM del dispositivo sfruttando la capacit periferica di archiviazione USB                   | à di una<br>32  |
| Partizionamento e formattazione del supporto di archiviazione                                                                              | 32              |
| Riconoscimento della periferica USB connessa al router                                                                                     | 37              |
| Mounting e abilitazione del file-system della periferica di archiviazione USB                                                              | 38              |
| Creazione cartelle dati MariaDB e modifica di my.cnf                                                                                       | 43              |
| Server MariaDB: inizializzazione e abilitazione in fase di boot di OpenWRT                                                                 | 45              |
| Client MariaDB                                                                                                    | 45              |
| Accesso al DBMS                                                                                                    | 49              |
| DIFFICOLTÀ RISCONTRATE                                                                                                    | 50              |
| PROCEDURA DI RIPRISTINO ROUTER IN SEGUITO AD AGGIORNAMENTO E<br>FIRMWARE OpenWRT NON ANDATO A BUON FINE                                    | <b>)I</b><br>51 |
| CONCLUSIONI                                                                                                    | 57              |
| APPROFONDIMENTO: Parametri essenziali di configurazione in my.cnf                                                                          | 58              |
| Moduli di funzionamento allocati in memoria centrale da MariaDB                                                                            | 61              |
| Performance_Schema                                                                                                    | 62              |
| Inno_DB                                                                                                    | 63              |
| RINGRAZIAMENTI                                                                                                    | 65              |
| BIBLIOGRAFIA                                                                                                    | 66              |

# **INTRODUZIONE**

Il presente lavoro di tesi consiste nella realizzazione, con hardware Mikrotik, si potesse implementare un server web con annesso il servizio di gestione database MySQL/MariaDB, dopo il flashing del sistema operativo open source per apparati di rete "OpenWRT"<sup>[1]</sup>.

La prima parte del lavoro è consistita nel visionare la lista ufficiale dei dispositivi per i quali è stata realizzata una build di OpenWRT<sup>[2]</sup> e, tra questi, sceglierne uno con specifiche tecniche minime tali da poter garantire efficacemente la funzionalità richiesta.

In merito alla scelta, si è optato per il router Mikrotik RB2011UiAS-2HnD-IN<sup>[3]</sup>.

La presente trattazione vuole dunque essere proposta come una guida all'implementazione di un sistema client-server MySQL/MariaDB all'interno del dispositivo citato, con la finalità di renderlo utilizzabile per un qualsiasi ambito applicativo che preveda la gestione di basi di dati.

(Nota: Inseriti all'interno del corpo del presente lavoro vi sono degli indici numerici di reindirizzamento alle fonti orginali, raggiungibili tramite la corrispondente voce nella sezione "<u>Bibliografia</u>")

#### Passaggio da RouterOS a OpenWRT

#### Verifica dell'integrità hardware e software del dispositivo

Come primo passo si è verificato che il dispositivo non presentasse difetti o malfunzionamenti hardware o software. A tal fine si è proceduto come segue:

- Si è creato un collegamento LAN point-to-point tra il router e un PC<sup>[4]</sup>, con IP di rete 192.168.88.0/24, quella di default per tutte le porte di questo specifico router.
   (Immagine 1.1 e Immagine 1.2)
- Si è poi digitato da un browser l'indirizzo predefinito delle interfacce ethernet del router, 192.168.88.1 per accedere alla Web-Console del sistema operativo originale del router, denominata "RouterOS"<sup>[5]</sup>. (Immagine 1.3)

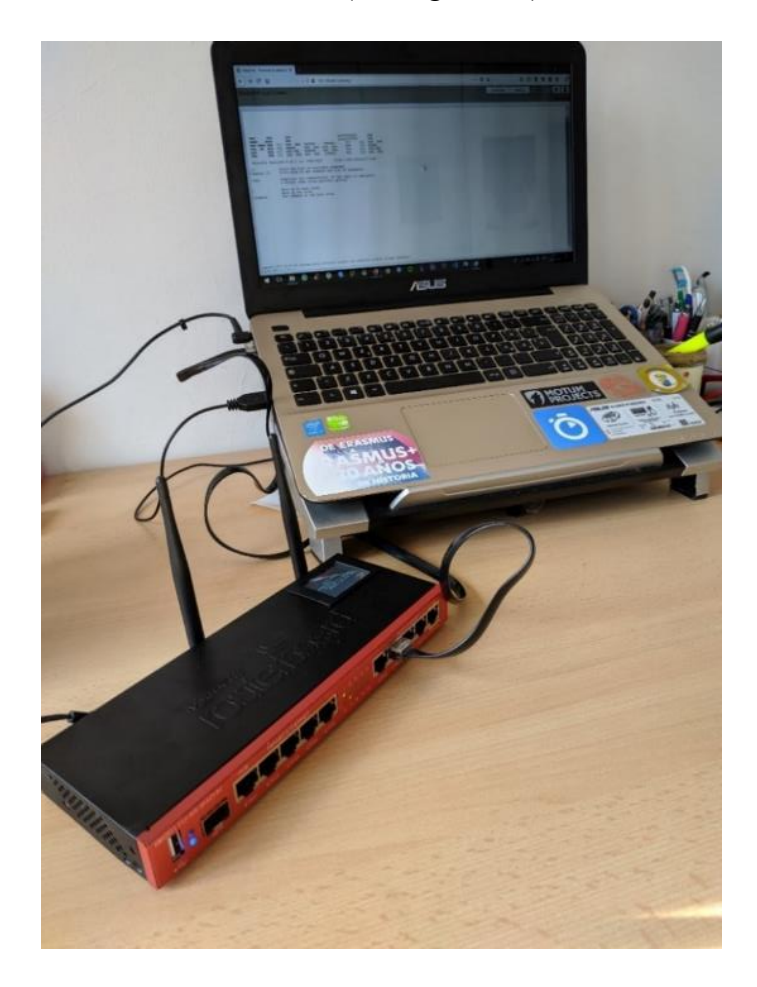

Immagine 1.1 – La rete point-to-point formata da router e PC

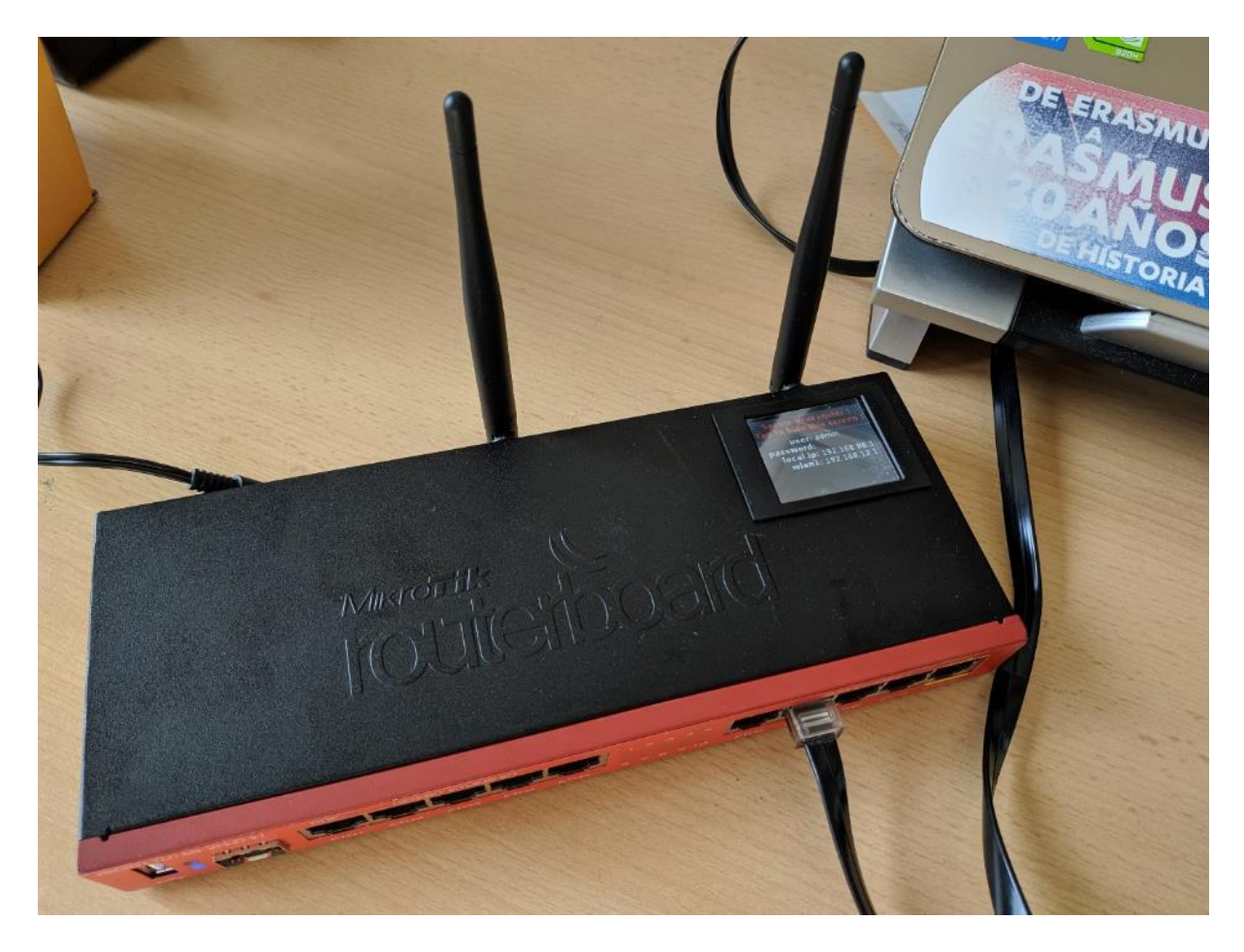

Immagine 1.2 - Il router segnala gli indirizzi impostati sulle proprie interfacce

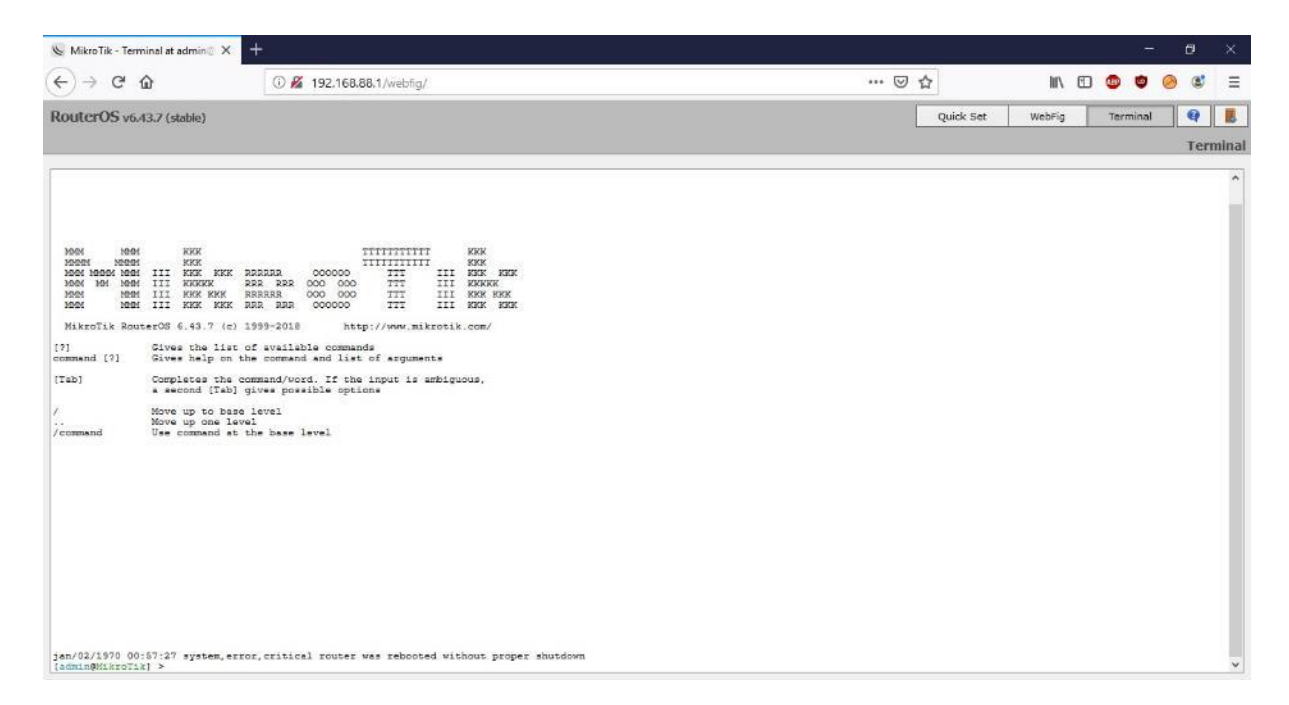

Immagine 1.3 – Accesso alla Web Console di RouterOS da browser

#### Salvataggio della licenza RouterOS

Per poter in un secondo momento tornare a installare il SO proprietario di default Mikrotik ("RouterOS") da OpenWRT è necessario esportare il file contenente la chiave di licenza dello stesso, che ha estensione .key .

A questo scopo, Mikrotik mette a disposizione sul proprio portale di supporto online il software WinBox<sup>[6]</sup>. Clickando sul link come da Immagine 2.1, si scaricherà il relativo file eseguibile .exe .

| (←) → ℃ ô              | ③ ● https://                                               | nikrotik.com/download                                             |                                                     |                          |                  | ⊌ ☆                | M/ (             | 0 🔮 🗬 | ۵ 🕲 | Ξ |
|------------------------|------------------------------------------------------------|-------------------------------------------------------------------|-----------------------------------------------------|--------------------------|------------------|--------------------|------------------|-------|-----|---|
|                        | Mikro <b>Tik</b>                                           |                                                                   | Home About                                          | Buy Jobs                 | Hardware S       | oftware Support    | Training Account |       |     | Î |
|                        | Software                                                   |                                                                   | Downloads                                           | Changelogs               | Download archive | RouterOS The D     | lude Mobile app  |       |     |   |
|                        | Upgrading Route                                            | erOS                                                              |                                                     |                          |                  |                    |                  |       |     |   |
|                        | If you are already running Ro<br>"Check For Updates" in Q  | uterOS, upgrading to the latest v<br>alckSet or System > Packages | version can be done b<br>menu in WebFig or W        | y clicking on<br>/inBox. |                  | a siles            |                  |       |     |   |
|                        | See the documentation for m                                | ore information about upgrading                                   | and release types.                                  |                          | el formati       | The second         |                  |       |     |   |
| 1                      | to manage your router, use<br>connect to your device, Dude | to monitor your network and Net                                   | e maintenance utilities<br>tinstall for recovery ar | d re-Installation        | n.               | ACCOUNTS OF A      |                  |       |     |   |
| 2                      | WinBox - The D<br>WinBox 3.20 (64-bit)                     | ude - Netinstall -                                                |                                                     |                          |                  |                    |                  |       |     |   |
|                        | WinBox 3.20 (32-bit)                                       |                                                                   |                                                     |                          |                  |                    |                  |       |     |   |
|                        | RouterOS 🔯                                                 |                                                                   |                                                     | -                        |                  |                    | 0                |       |     |   |
| https://mt.lv/winbox64 |                                                            | 6.44.5 (Long-term)                                                | 6.45.6                                              | (Stable)                 | 10               | 6.46beta55 (Testin | g)               |       |     | ~ |

Immagine 2.1 – Download del software WinBox

| WinBox v3.19 (Addresses)                  | o ×                                 |
|-------------------------------------------|-------------------------------------|
| Connect To: 1122 168 881                  | Keep Password<br>Open in New Window |
| Pesswint Add/Set Connect To RoMON Connect | 2                                   |
| Managed Neighborn                         |                                     |
| T Set Master Password                     | Find al 🖲                           |
|                                           |                                     |
| 0 Zems                                    | -                                   |

Immagine 2.2 – Impostazione preliminare di WinBox per l'accesso alle impostazioni del router tramite pannello di controllo a interfaccia grafica

Una volta aperto WinBox e inserito le impostazioni come si può vedere nell'Immagine 2.2 (IP assegnato alla porta ETH1 del router, username *admin* e nessuna password), si aprirà una nuova finestra contenente la GUI per il controllo e la configurazione del router, dalla quale si potrà esportare il file .key in una locazione arbitrariamente scelta dall'utente all'interno del File-system del PC (Immagine 2.3 e 2.4).

| admii<br>Serrion | n@192.168.88.1<br>Settinor Dec                                                                                                    | (MikroTik) - WinBox v6.43.7                                                                                                    | on RB2011UIAS-2HnD (mipsbe) | _ | ð | × |
|------------------|----------------------------------------------------------------------------------------------------|----------------------------------------------------------------------------------------------------|-----------------------------|---|---|---|
| 0 0              | Safe Mode                                                                                                    | Session: 192.168.88.1                                                                                                    |                             |   |   |   |
|                  | Settings Date<br>Safe Mode<br>Lick Sct<br>APpMAN<br>Holes<br>Holes<br>Holes<br>Holes<br>PP<br>Pieles<br>Notes<br>PP<br>Pieles<br>P<br>Pieles<br>P<br>Pieles<br>P<br>Pieles<br>P<br>Pieles<br>P<br>Pieles<br>P<br>P<br>Pieles<br>P<br>P<br>Pieles<br>P<br>P<br>Pieles<br>P<br>P<br>P<br>Pieles<br>P<br>P<br>P<br>P<br>P<br>P<br>P<br>P<br>P<br>P<br>P<br>P<br>P<br>P<br>P<br>P<br>P<br>P<br>P | Auto Ubgrade<br>Seesion [192:168.88.1]<br>Auto Ubgrade<br>Centicates<br>Ook<br>Console<br>Disks<br>Divens<br>Health<br>Heany<br>Kentity<br>LEDe<br>Disks<br>Divens<br>Heath<br>Heany<br>Kentity<br>LEDe<br>Packages<br>Password<br>Ports<br>Rebot<br>Reset Configuration<br>Resources<br>Routeboard |                             |   |   |   |
| RouterOS WinB    | lew WinBox                                                                                                    | SNTP Client<br>Scheduler<br>Scripts<br>Shutdown<br>Special Login<br>Users<br>Watchdog                                                                                                    |                             |   |   |   |

Immagine 2.3 – WinBox e le opzioni da clickare per l'esportazione del file di licenza di RouterOS

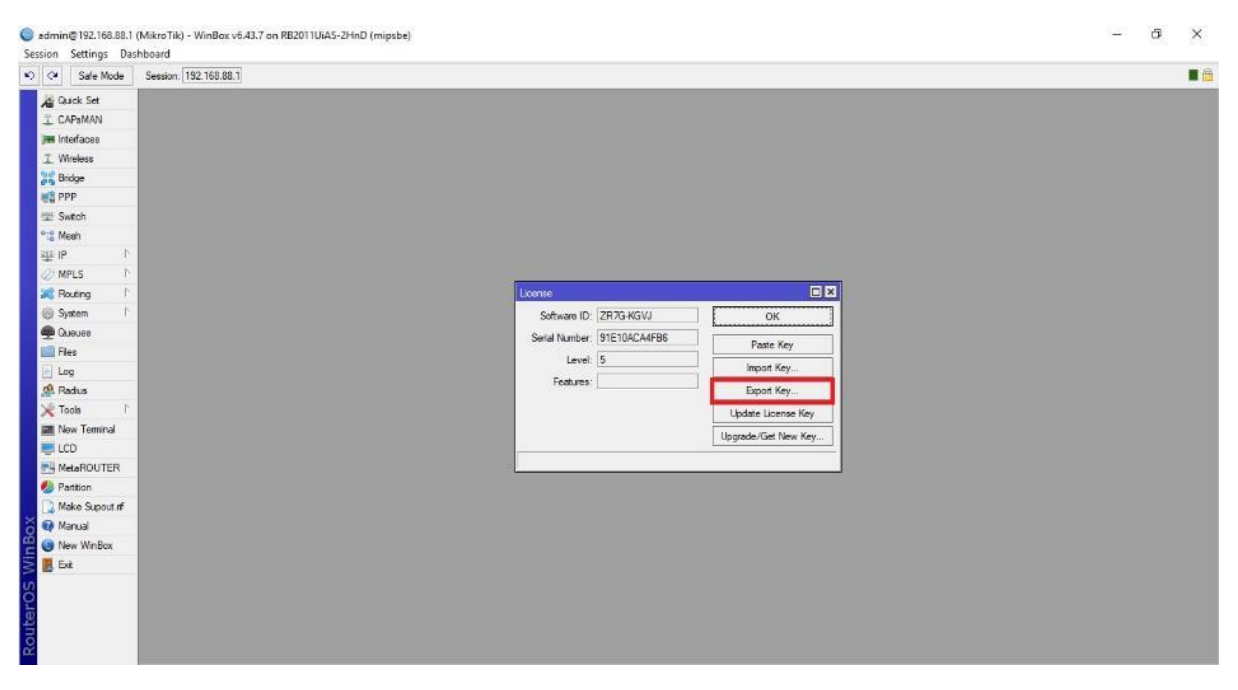

Immagine 2.4 – Finestra di WinBox con le opzioni relative al file di licenza di RouterOS

Installazione di OpenWRT

<u>Prima parte: test "live" della build del sistema operativo indicata per l'hardware specifico</u> tramite caricamento in RAM del file *initramfs.elf* 

OpenWRT permette di testare l'immagine del sistema operativo tramite apposita procedura e relativi file, caricandola nella RAM del dispositivo e senza che avvenga alcuna installazione sulla memoria di massa, lanciando così quella che viene definita un'istanza "live", con la possibilità di ritornare al SO correntemente installato nella memoria NAND-FLASH con un semplice reboot.

Si potrà così procedere alla verifica dell'integrità dell'immagine scaricata e dell'effettiva compatibilità del SO con l'hardware utilizzato prima di passare al flashing (scrittura su memoria di massa) definitivo.

Per la procedura di verifica della compatibilità bisogna innanzitutto scaricare sul PC un software che faccia da server virtuale con supporto ai protocolli DHCP<sup>[7]</sup>, BOOTP<sup>[8]</sup> e TFTP<sup>[9]</sup>. Nella presente trattazione si illustra la procedura seguita tramite il protocollo TFTP. Il software raccomandato nella guida d'installazione di OpenWRT<sup>[10]</sup> è "Tiny PXE"<sup>[11]</sup>.

Nel file "config.ini" contenuto nella cartella che si ottiene dall'estrazione dell'archivio di Tiny PXE, deve essere presente il contenuto evidenziato nell'Immagine 3.1 per fare in modo che si possa utilizzare il protocollo DHCP e BOOTP utilizzando i parametri di default del router.

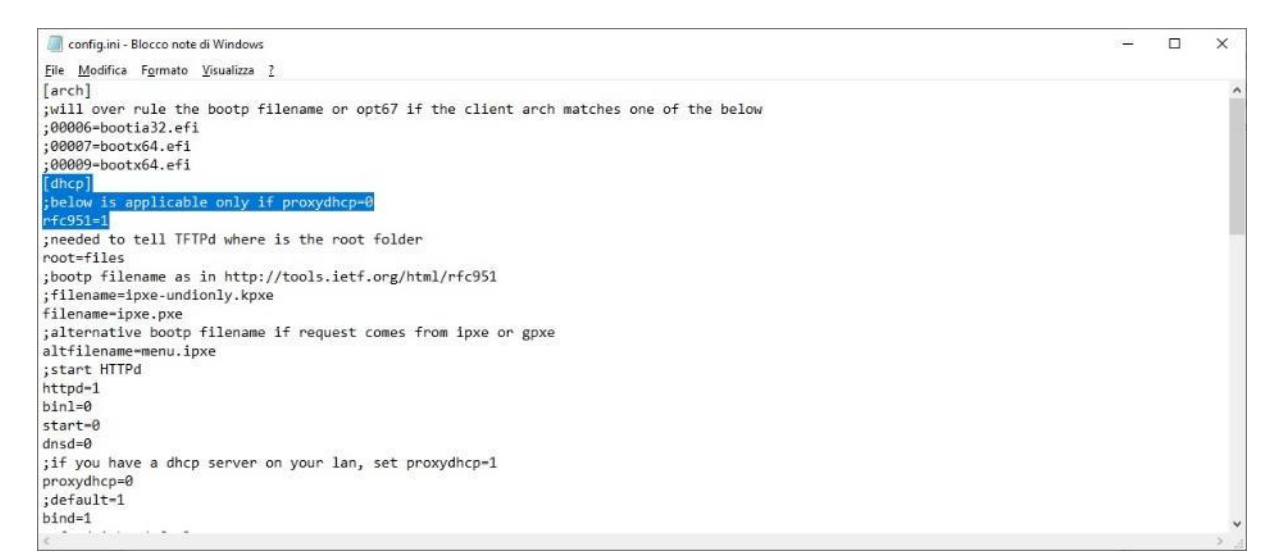

Immagine 3.1 - parametro DHCP nel file config.ini di Tiny PXE

Nota: TinyPXE ha il compito molteplice di:

- rendere il PC un server DHCP che offre un pool di indirizzi host pari a 192.168.1.1-192.168.1.254;
- utilizzare il protocollo TFTP per il trasferimento di file (in questo caso dapprima l'immagine temporanea initramfs di OpenWRT e poi quella che verrà installata effettivamente nella memoria flash in maniera permanente dopo la verifica della funzionalità del SO come accennato poc'anzi).

Così facendo, di fatto si implementa un boot del SO da un dispositivo remoto collegato in rete con il router (appartenente, in questo caso, alla stessa rete del router), ovvero si mette in atto la tecnica del "netbooting", con utilizzo del protocollo TFTP per il trasferimento dell'immagine temporanea del SO. A questo punto è consigliato<sup>[12]</sup> scollegare il PC da qualsiasi rete (che sia LAN e/o WLAN) e collegare l'interfaccia ethernet1 (tipicamente sia porta WAN sia CONSOLE) del router con quella del PC, con indirizzo IP di quest'ultima settato a 192.168.1.10/24.

|                                                                                                    | analone                                                                                                    |                                                                                                    |                                                                      |                                                                                                    |                                                                                                    |
|----------------------------------------------------------------------------------------------------|----------------------------------------------------------------------------------------------------|----------------------------------------------------------------------------------------------------|----------------------------------------------------------------------|----------------------------------------------------------------------------------------------------|----------------------------------------------------------------------------------------------------|
| $ ightarrow ~ \uparrow 😟 > Pannello d$                                                                                                    | i controllo 🦻 Rete e Internet                                                                                                    | > Centro connessioni di rete e condivisione                                                                                                    |                                                                      |                                                                                                    | 🗸 🖸 Cerca n                                                                                                    |
| Pagina iniziale Pannello di<br>controllo                                                                                                    | Visualizzare le info<br>Visualizza reti attive                                                                                               | rmazioni di base sulla rete e configu                                                                                                    | rare le connessioni                                                  |                                                                                                    |                                                                                                    |
| Modifica impostazioni scheda                                                                                                    |                                                                                                    |                                                                                                    |                                                                      |                                                                                                    |                                                                                                    |
| Modifica impostazioni di<br>condivisione avanzate                                                                                                    | Rete non identificat<br>Rete pubblica                                                                                                    | a Tipo di acces<br>Connessioni                                                                                                    | iso: Neccup accesso al                                               | lla rete                                                                                                    |                                                                                                    |
| Opzioni streaming<br>multimediale                                                                                                    | Modifica impostazioni d                                                                                                    | rete                                                                                                    |                                                                      |                                                                                                    |                                                                                                    |
|                                                                                                    | Configura nuc                                                                                                    | va connessione o rete                                                                                                    |                                                                      |                                                                                                    |                                                                                                    |
|                                                                                                    | Configurare un<br>punto di acces                                                                                                    | na connessione a banda larga, remota o VPN op<br>so.                                                                                                    | opure configurare un route                                           | er o un                                                                                                    |                                                                                                    |
|                                                                                                    | Risoluzione pr                                                                                                    | oblemi                                                                                                    |                                                                      |                                                                                                    |                                                                                                    |
|                                                                                                    | Eseguire la dia<br>risoluzione dei                                                                                                    | gnosi e la correzione di problemi di rete oppure<br>problemi.                                                                                                    | ottenere informazioni per                                            | rla                                                                                                    |                                                                                                    |
|                                                                                                    |                                                                                                    | <b>F</b>                                                                                                    |                                                                      |                                                                                                    |                                                                                                    |
|                                                                                                    |                                                                                                    |                                                                                                    |                                                                      |                                                                                                    |                                                                                                    |
|                                                                                                    |                                                                                                    |                                                                                                    |                                                                      |                                                                                                    |                                                                                                    |
|                                                                                                    |                                                                                                    |                                                                                                    |                                                                      |                                                                                                    |                                                                                                    |
|                                                                                                    |                                                                                                    |                                                                                                    |                                                                      |                                                                                                    |                                                                                                    |
|                                                                                                    |                                                                                                    |                                                                                                    |                                                                      |                                                                                                    |                                                                                                    |
|                                                                                                    |                                                                                                    |                                                                                                    |                                                                      |                                                                                                    |                                                                                                    |
|                                                                                                    |                                                                                                    |                                                                                                    |                                                                      |                                                                                                    |                                                                                                    |
| Vedere anche                                                                                                    |                                                                                                    |                                                                                                    |                                                                      |                                                                                                    |                                                                                                    |
| Vedere anche<br>Opzioni Internet                                                                                                    |                                                                                                    |                                                                                                    |                                                                      |                                                                                                    |                                                                                                    |
| Vedere anche<br>Opzioni Internet<br>Windows Defender Firewall                                                                                                    |                                                                                                    |                                                                                                    |                                                                      |                                                                                                    |                                                                                                    |
| Vedere anche<br>Opzioni Internet<br>Windows Defender Firewall                                                                                                    |                                                                                                    |                                                                                                    |                                                                      |                                                                                                    |                                                                                                    |
| Vedere anche<br>Opzioni Internet<br>Windows Defender Firewall                                                                                                    |                                                                                                    |                                                                                                    |                                                                      |                                                                                                    |                                                                                                    |
| /edere anche<br>Opzioni Internet<br>Windows Defender Firewall<br>Stato di Ethernet                                                                                                    | ×                                                                                                    | 🗑 Proprietà - Ethernet                                                                                                    | ×                                                                    | Proprietà - Protocollo internet ves                                                                                                    | rsione 4 (TCP/IPv4)                                                                                                    |
| /edere anche<br>Opzioni Internet<br>Windows Defender Firewall<br>Stato di Ethernet<br>erale                                                                                                    | ×                                                                                                    | Proprietà - Ethernet<br>Rete Condivisione                                                                                                    | ×                                                                    | Proprietà - Protocollo Internet ver<br>Generale                                                                                                    | rsione 4 (TCP/IPv4)                                                                                                    |
| /edere anche<br>Opzioni Internet<br>Windows Defender Firewall<br>Stato di Ethernet<br>erale                                                                                                    | ×                                                                                                    | Proprietà - Ethernet  Rete Condivisione Connetti tramte:                                                                                                    | ×                                                                    | Proprietà - Protocollo Internet ver<br>Generale<br>È possibile ottenere l'assegnazione                                                                                                    | rsione 4 (TCP/IPv4)<br>e automatica delle impostazioni ID                                                                                                    |
| /edere anche<br>Opzioni Internet<br>Windows Defender Firewall<br>Stato di Ethernet<br>erale<br>messione<br>Connettività IPv4:                                                                                                    | X                                                                                                    | Proprietà - Ethernet  Rete Condivisione Connetti tramite: Reatek PCIe GBE Family Controller                                                                                                    | ×                                                                    | Proprietà - Protocollo Internet ver<br>Generale<br>È possibile ottenere l'assegnazione<br>rete supporta tale caratteristica. J<br>richiedere al famministratore di reh                                                                                                    | rsione 4 (TCP/IPv4)<br>e automatica dele impostazioni Ti<br>In caso contrario, sarà necessara<br>e i e innostazioni Te corette.                                                                                                    |
| /edere anche<br>Dpzioni Internet<br>Vindows Defender Firewall<br>itato di Ethernet<br>erale<br>messione<br>Connettività IPv4:<br>Connettività IPv4:                                                                                                    | Nessun accesso alla rete                                                                                                    | Proprietà - Ethernet  Rete Condivisione Connetti tramite:  Reatek PCIe GBE Family Controller                                                                                                    |                                                                      | Proprietà - Protocollo Internet ver<br>Generale<br>È possibile ottenere l'assegnazion<br>rete supporta tale caratteristica. I<br>richiedere all'amministratore di retu                                                                                                    | rsione 4 (TCP/IPv4)<br>e automatica dele impostazioni I<br>In caso contrario, sarà necessari<br>e le impostazioni IP corrette.                                                                                                    |
| /edere anche<br>Dpzioni Internet<br>Windows Defender Firewall<br>itato di Ethernet<br>erale<br>messione<br>Connettività IPv4:<br>Connettività IPv4:<br>Stato supporto:                                                                                                    | X<br>Nessun accesso alla rete<br>Nessun accesso alla rete<br>Abilitato                                                                       | Proprietà - Ethernet  Rete Condivisione Connetti tranite: Reatek PCIe GBE Family Controller                                                                                                    | Canfigura                                                            | Proprietà - Protocollo Internet ver<br>Generale<br>È possible ottenere l'assegnation<br>rete supporta tale carattensica. I<br>richedere all'amministratore di ret<br>Ottieni automaticamente un i                                                                                                    | rsione 4 (TCP/IPv4)<br>e automatica delle impostazioni I<br>in caso contrario, sarà necessari<br>e le impostazioni IP corrette.<br>indrizzo IP 4                                                                                                    |
| /edere anche<br>Dpzioni Internet<br>Windows Defender Firewall<br>stato di Ethernet<br>erale<br>mnessione<br>Connettività IPv4:<br>Connettività IPv4:<br>Stato supporto:<br>Durata:                                                                                              | X<br>Nessun accesso alla rete<br>Nessun accesso alla rete<br>Abilitato<br>00:21:06                                                           | Proprietà - Ethernet Rete Condivisione Connetti tranite: Retek PCIe GBE Family Controller La connessione utilizza gli elementi seguenti:                                                                                                    | Configure                                                            | Proprietà - Protocollo Internet ver<br>Generale<br>È possible ottenere l'assegnation<br>rete supporta tale caratteristica. I<br>richiedere all'amministratore di ret<br>Ottieni automaticamente un<br>Ottieni automaticamente un<br>Utilizza i seguente indritzo D                                                                                                    | rsione 4 (TCP/IPv4)<br>e automatica dele impostazioni I<br>In caso contrario, sarà necessari<br>e le impostazioni IP corrette.<br>indrizzo IP 4<br>P;                                                                                                    |
| /edere anche<br>Dpzioni Internet<br>Windows Defender Firewall<br>itato di Ethernet<br>erale<br>nnessione<br>Connettività IPv4:<br>Connettività IPv6:<br>Stato supporto:<br>Durata:<br>Velocità:                                                                                 | X<br>Nessun accesso alla rete<br>Nessun accesso alla rete<br>Abilitato<br>00:21:06<br>100.0 Mbps                                             | Proprietà - Ethernet  Rete Condivisione  Connetti tramite:  Reatek PCIe GBE Family Controller  La connessione utilizza gli elementi seguenti:  Cue connessione utilizza gli elementi seguenti:  Cue condivisione file estampanti per reti Microsoft  Cue condivisione file estampanti per reti Microsoft                                                                                                    | Configura                                                            | Proprietà - Protocollo Internet ver<br>Generale<br>È possible ottenere l'assegnazion<br>rete supporta la caratteristica. I<br>richiedere all'amministratore di ret<br>Ottieni automaticamente un i<br>© Uttieni automaticamente un i<br>Indirizzo IP:                                                                                                    | rsione 4 (TCP/IPv4)<br>e automatica dele impostazioni II<br>In caso contrario, sarà necessar<br>e le impostazioni IP corrette.<br>indrizzo IP 4<br>P:<br>192 , 168 , 1 , 10                                                                                                    |
| /edere anche<br>Dpzioni Internet<br>Vindows Defender Firewall<br>itato di Ethernet<br>erale<br>Connettività IPv4:<br>Connettività IPv4:<br>Stato supporto:<br>Durata:<br>Velootà:<br>Dettagl                                                                                    | Nessun accesso alla rete<br>Nessun accesso alla rete<br>Ablitato<br>Ablitato<br>00:21:06<br>100.0 Mbps                                       | Proprietà - Ethernet  Rete Condivisione Conneti tramite:  Reatek PCIe GBE Family Controller  La connessione utilizza gli elementi seguenti:  Cue connessione utilizza gli elementi seguenti:  Cue connessione utilizza gli elementi seguenti seguenti:  Cue connessione utiliza gli elem  | Configura                                                            | Proprietà - Protocollo Internet ver<br>Generale<br>È possible ottenere l'assegnazion<br>rete support alle caratteristica. I<br>richiedere all'amministratore di reti<br>Ottieni automaticamente un i<br>Indirizzo II<br>Indirizzo IIP:<br>Subnet mask:                                                                                                    | rsione 4 (TCP/IPv4)<br>e automatica dele impostazioni Ti<br>ncaso contrario, sarà necessari<br>e le impostazioni IP corrette.<br>indirizzo IP 4<br>P:<br>192. 168. 1 . 10<br>255. 255. 255. 0                                                                                                    |
| Vedere anche<br>Dpzioni Internet<br>Windows Defender Firewall<br>itato di Ethernet<br>erale<br>connettività IPv4:<br>Connettività IPv4:<br>Stato supporto:<br>Durata:<br>Velootà:<br>Dettagl                                                                                    | Nessun accesso alla rete<br>Nessun accesso alla rete<br>Ablitato<br>Ablitato<br>00:21:06<br>100.0 Mbps                                       | Proprietà - Ethernet  Rete Condivisione  Conneti tramite:  Reatek PCIe GBE Family Controller  La connessione utilizza gli elementi seguenti:  Me Condivisione file e stanpanti per reti Microsoft  Me VitualBox NDIS6 Bridged Networking I  Me Condivisione file ostinazione accested IOS6                                                                                                    | Configura                                                            | Proprietà - Protocollo Internet ver<br>Generale<br>È possible ottenere l'assegnazion<br>rete supporta la caratteristica. I<br>richiedere all'amministratore di reti<br>Ottieni automaticamente un i<br>Indirizzo II<br>Indirizzo IIP:<br>Subnet mask:<br>Gateway predefinito:                                                                                                    | rsione 4 (TCP/IPv4)<br>e automatica dele impostazioni Ti<br>in caso contrario, sarà necessari<br>e le impostazioni IP corrette.<br>indirizzo IP 4<br>P:<br>192. 168. 1 . 10<br>255. 255. 255. 0<br>                                                                                                    |
| Vedere anche<br>Dpzioni Internet<br>Windows Defender Firewall<br>Stato di Ethernet<br>erale<br>mnessione<br>Connettività IPv4:<br>Connettività IPv5:<br>Stato supporto:<br>Durata:<br>Veloctà:<br>Dettagl                                                                       | Nessun accesso alla rete<br>Nessun accesso alla rete<br>Abilitato<br>Obj21:06<br>100.0 Mbps                                                  | Proprietà - Ethernet  Rete Connetil tramite:  Reatek PCle GBE Family Controller  La connessione utilizza gli elementi seguenti:  Gene per reti Microsoft  Gene per reti Microsoft  Gene per reti M  | Configura                                                            | Proprietà - Protocollo Internet ver<br>Generale<br>È possible ottenere l'assegnazion<br>rete support alle caratteristica. I<br>nichiedere all'amministratore di retu<br>Ottieni automaticamente un i<br>Ottieni automaticamente un<br>Utilizza il seguente indirizzo II<br>Indirizzo IP:<br>Subnet mask:<br>Gateway predefinito:                                                                                                    | rsione 4 (TCP/IPv4)<br>e automatica dele impostazioni Ti<br>In caso contrario, sarà necessari<br>e impostazioni Perette.<br>indrizzo IP 4<br>P;<br>192 . 168 . 1 . 10<br>255 . 255 . 255 . 0<br>                                                                                                    |
| Vedere anche<br>Dpzioni Internet<br>Mindows Defender Firewall<br>Stato di Ethernet<br>erale<br>mnessione<br>Connettività IPv4:<br>Connettività IPv6:<br>Stato supporto:<br>Durata:<br>Velocità:<br>Dettagl                                                                      | X<br>Nessun accesso alla rete<br>Nessun accesso alla rete<br>Ablitato<br>00:21:06<br>100.0 Mbps                                              | Proprietà - Ethernet  Rete Connetti tramite:  Reatek PCIe GBE Family Controller  La connessione utilizza gli elementi seguenti:  Condvisione file e stampanti per reti Microsoft  Condvisione file e stampanti per reti Microsoft  Condvisione file Bridgel Networking I  Conductor and the stampanti per reti Microsoft  Conductor file e stampanti per reti Microsoft  Conductor file e stampanti per reti Microsoft  Conductor file e stampanti per reti Microsoft  Conductor file e stampanti per reti Microsoft  Conductor file e stampanti per reti Microsoft  Conductor file e stampanti per reti Microsoft  Conductor file e stampanti per reti Microsoft  Director per protocolo LLDP Microsoft  Director protocolo LLDP Microsoft                                                                                                    | Configura                                                            | Proprietà - Protocollo Internet ver<br>Generale<br>È possible ottenere l'assegnazione<br>rete supporta tale caratteristica. I<br>richiedere all'amministratore di retu<br>Otteni automaticamente un i<br>Ottiani automaticamente un i<br>Ottiani automaticamente un i<br>Indrizzo IP:<br>Subnet mask:<br>Gateway predefinito:<br>Ottiani indrizzo server DNS a                                                                                                    | rsione 4 (TCP/IPv4)<br>e automatica dele impostazioni Ti<br>In caso contrario, sarà necessari<br>le impostazioni IP corrette.<br>indrizzo IP 4<br>P:<br><u>192, 168, 1, 10</u><br><u>255, 255, 255, 0</u><br><u>, , , , , , , , , , , , , , , , , , , </u>                                                                                                    |
| Vedere anche<br>Dpzioni Internet<br>Windows Defender Firewall<br>Stato di Ethernet<br>erale<br>Connettività IPv4:<br>Connettività IPv4:<br>Stato supporto:<br>Durata:<br>Velocità:<br>Dettagi                                                                                   | X<br>Nessun accesso alla rete<br>Ablitato<br>00:21:06<br>100.0 Mbps                                                                          | Proprietà - Ethernet      Rete Condivisione      Connetil tranite:      Reatek PCIe GBE Family Controller      La connessione utilizza gli elementi seguenti:      Seatek NDI56 Bridged Networking IS      Condivisione file e stampanti per reti Mic      We Condivisione file e stampanti per reti Mic      We Condivisione file e stampanti per reti Mic      We Protocollo Internet vensione a (TCP/IP)      Protocollo Internet vensione 4 (TCP/IP)      Diver protocollo LLDP Microsoft      C                                                                                                    | Configura                                                            | Proprietà - Protocollo Internet ver<br>Generale<br>È possibile ottenere l'assegnation<br>richiedere all'amministratore di reti<br>Ottieni automaticamente un i<br>Ottieni automaticamente un i<br>Utilizza i seguente indirizza II<br>Indirizza IP:<br>Subnet mask:<br>Gateway predefinito:<br>Ottieni indirizzo server DNS a<br>@ Utilizza i seguenti indirizzi ser                                                                                                    | rsione 4 (TCP/IPv4)<br>e automatica dele impostazioni I<br>n caso contrario, sarà necessari<br>e le inpostazioni IP corrette.<br>indrizzo IP 4<br>P:<br>192. 168. 1 . 10<br>255. 255. 255. 0<br><br>automaticamente<br>ver DNS:                                                                                                    |
| Vedere anche<br>Dpzioni Internet<br>Windows Defender Firewall<br>Stato di Ethernet<br>erale<br>mmessione<br>Connettività IPv4:<br>Connettività IPv4:<br>Connettività IPv6:<br>Stato supporto:<br>Durata:<br>Veloctà:<br>Dettagl<br>tività<br>Inviati                            | Nessun accesso alla rete<br>Nessun accesso alla rete<br>Abilitato<br>00:21:06<br>100.0 Mbps<br>Ricevuti<br>602.672                           | Proprietà - Ethernet  Rete Condivisione  Connetti tramte:  Reatek PCle GBE Family Controller  La connessione utilizza gli elementi seguenti:  Condivisione file e stampanti per reti Microsoft  Condivisione file e stampanti per reti Microsoft  Protocollo Internet vensione 4 (TCP/IPV  Protocollo Internet vensione 4 (TCP/IPV  Protocollo Internet vensione 4 (TCP/IPV  Protocollo Internet vensione 4 (TCP/IPV  Protocollo Internet vensione 4 (TCP/IPV  Protocollo Internet vensione 4 (TCP/IPV  Protocollo Internet vensione 4 (TCP/IPV  Protocollo Internet vensione 4 (TCP/IPV  Protocollo ILDP Microsoft  Internet vensione 4 (TCP/IPV  Protocollo ILDP Microsoft  Internet vensione 4 (TCP/IPV  Protocollo ILDP  Protocollo ILDP  Protocollo ILDP  Protocollo ILDP  Protocollo ILDP  Protocollo ILDP  Protocollo ILDP  Protocollo ILDP  Protocollo ILDP  Protocollo ILDP  Protocollo ILDP  Protocollo ILDP  Protocollo ILDP   | Configura                                                            | Proprietà - Protocollo Internet ver<br>Generale<br>È possibile ottenere l'assegnazion<br>rete supporta tale carattenistica. I<br>richiedere all'amministratore di reti<br>Ottieni automaticamente un i<br>Ottieni automaticamente un i<br>Ottieni automaticamente un i<br>Ottieni automaticamente un i<br>Submet mask:<br>Gateway predefinito:<br>Ottieni indrizzo server DNS a<br>Ottieni indrizzo server DNS a<br>Server DNS preferito:                                                                                | rsione 4 (TCP/IPv4)<br>e automatica delle impostazioni Ti<br>In caso contrario, sarà necessari<br>le impostazioni IP corrette:<br>indrizzo IP 4<br>P:<br>192, 168, 1, 10<br>255, 255, 255, 0<br>,<br>automaticamente<br>ver DNS:                                                                                                    |
| Vedere anche<br>Opzioni Internet<br>Windows Defender Firewall<br>Stato di Ethernet<br>erale<br>cometsione<br>Cometsività IPv4:<br>Cometsività IPv4:<br>Cometsività IPv4:<br>Stato supporto:<br>Durata:<br>Velocità:<br>Dettagl<br>tività<br>Inviati —<br>Inviati —<br>Inviati — | Nessun accesso alla rete<br>Abilitato<br>00:21:06<br>100.0 Mbps<br>Ricevuti<br>602.673                                                       | Proprietà - Ethernet  Rete Condivisione  Connetti tramite:  Reatek PCIe GBE Family Controller  La connessione utilizza gli elementi seguenti:  Condivisione file e stampanti per reti Microsoft  Condivisione file e stampanti per reti Microsoft  Protocollo Internet vensione 4 (TCP/P)  Protocollo Internet vensione 4 (TCP/P)  Pr | Configure                                                            | Proprietà - Protocollo Internet ver<br>Generale<br>È possible ottenere l'assegnation<br>rete supporta tale carattenistica. I<br>richedere all'ammistratore di reti<br>Ottieni automaticamente un i<br>Ottieni automaticamente un i<br>Ottieni automaticamente un i<br>Ottieni automaticamente un i<br>Submet mask:<br>Gateway predefinito:<br>Ottieni indrizzo server DNS a<br>Ottieni indrizzo server DNS a<br>Server DNS preferito:<br>Server DNS alternativo:                                                         | rsione 4 (TCP/IPv4) e automatica delle impostazioni II<br>in caso contrario, sarà necessari<br>le impostazioni IP corrette.<br>indrizzo IP 4<br>P:<br>192, 168, 1, 10<br>255, 255, 255, 0<br>, , ,<br>automaticamente<br>ver DNS:                                                                                                    |
| Vedere anche<br>Opzioni Internet<br>Windows Defender Firewall<br>Stato di Ethernet<br>erale<br>connetsione<br>Connettività IPv4:<br>Connettività IPv6:<br>Stato supporto:<br>Durata:<br>Veloctà:<br>Dettagl<br>tività<br>Inviati —<br>Byte: 2 4.135.374                         | X<br>Nessun accesso alla rete<br>Abilitato<br>00:21:06<br>100.0 Mbps<br>Ricevuti<br>602.673                                                  | Proprietà - Ethernet  Rete Connetti tramite Connetti tramite Reatek PCIe GBE Family Controller  La connessione ufilizza gli elementi seguenti: Condivisione file e stampanti per neti Microsoft Condivisione file e stampanti per neti Microsoft Condivisione file e stampanti per neti Microsoft Condivisione file e stampanti per neti Microsoft Condivisione file e stampanti per neti Microsoft Condivisione file e stampanti per neti Microsoft Condivisione file e stampanti per neti Microsoft Condivisione file e stampanti per neti Microsoft Condivisione file e stampanti per neti Microsoft Condivisione file e stampanti per le WAN on Commiccatione ret informanceses                                                                                                    | Configura                                                            | Proprietà - Protocollo Internet ver<br>Generale<br>È possible ottenere l'assegnazion<br>rete supporta tale caratteristica. I<br>nichiedere all'amministratore di reti<br>Ottieni autoneticamente un<br>Ottieni autoneticamente un<br>Utilizza i seguente indirizzo II<br>Indirizzo IP:<br>Subnet mask:<br>Gateway predefinito:<br>Ottieni indirizzo server DNS a<br>@ Utilizza i seguenti indirizzi ser<br>Server DNS preferito:<br>Server DNS alternativo:                                                              | rsione 4 (TCP/IPv4)<br>e automatica dele impostazioni II<br>In caso contrario, sarà necessari<br>e impostazioni IP corrette.<br>indrizzo IP 4<br>P:<br>192 . 168 . 1 . 10<br>255 . 255 . 255 . 0<br><br>automaticamente<br>ver DNS:<br>                                                                                                    |
| Vedere anche<br>Opzioni Internet<br>Windows Defender Firewall<br>Stato di Ethernet<br>erale<br>connettività IPv4:<br>Comettività IPv6:<br>Stato supporto:<br>Durato:<br>Veloctà:<br>Dettagl<br>tività<br>Inviati —<br>Byte: 2 4.135.374<br>©Proprietà                           | X<br>Nessun accesso alla rete<br>Nessun accesso alla rete<br>Abilitato<br>00:21:06<br>100.0 Mbps<br>Ricevuti<br>602.673<br>Seegui diagnosi 7 | Proprietà - Ethernet  Rete Condivisione  Connetti tramte:  Reatek PCIe GBE Family Controller  La connessione utilizza gli elementi seguenti:  Condivisione file estampanti per neti Mi Condivisione file estampanti per neti Mi Condivisione file estampanti per neti Mi Condivisione file estampanti per neti Mi Protocollo tramtere versione 4 (Trapper Pi<br>Protocollo tramtere versione 4 (Trapper Pi<br>Protocollo tramtere versione 4 (Trapper Pi<br>Protocollo tramtere versione 4 (Trapper Pi<br>Diver protocollo LDP Microsoft  Instala. Disristala  Descrizione  TCP/IP. Protocollo predefinito per le WAN ch<br>comunicazione tra diverse reti interconnesse.                                                                                                    | Configura<br>Crosoft<br>Driver<br>4033<br>Proprietà<br>e permette la | Proprietà - Protocollo Internet ver<br>Generale<br>È possible ottenere l'assegnazion<br>rete support alle caratteristica. I<br>richiedere all'amministratore di reti<br>Ottieni automaticamente un li<br>Ottieni automaticamente un li<br>Ottieni automaticamente un li<br>Ottieni automaticamente un li<br>Ottieni automaticamente un li<br>Ottieni automaticamente un li<br>Ottieni indirizzo server DNS<br>Gateway predefinito:<br>Ottieni indirizzo server DNS<br>server DNS alternativo:<br>Server DNS alternativo: | rsione 4 (TCP/IPv4)<br>e automatica dele impostazioni II<br>in caso contrario, sarà necessari<br>le impostazioni IP corrette.<br>indrizzo IP 4<br>P:<br>192 . 168 . 1 . 10<br>255 . 255 . 255 . 0<br><br>automaticamente<br>ver DNS:<br><br><br><br><br><br><br><br><br><br><br><br><br><br><br><br><br><br><br><br><br><br><br><br><br><br><br><br><br><br><br><br><br><br><br><br><br><br><br><br><br><br><br><br><br><br> |
| Vedere anche<br>Opzioni Internet<br>Windows Defender Firewall<br>istato di Ethernet<br>erale<br>messione<br>Connettività IPv4:<br>Connettività IPv6:<br>Stato supporto:<br>Durata:<br>Veloctà:<br>Dettagl<br>tività<br>Inviati —<br>Byte: 2 4.135.374                           | X<br>Nessun accesso alla rete<br>Abilitato<br>00:21:06<br>100.0 Mbps<br>Ricevuti<br>602:673<br>Esegui diagnosi<br>7                          | Proprietà - Ethernet  Rete Condivisione  Conneti tramite:  Reatek PCle GBE Family Controller  La connessione utilizza gli elementi seguenti:  Me Condivisione file e stampanti per reti Microsoft  Me Condivisione file e stampanti per reti Microsoft  Me VitualBox NDIS6 Bridged Networking J  Me Protocollo Internet versione 4 (TCP/IP)  Protocollo Internet versione 4 (TCP/IP)  Protocollo Internet versione 4 (TCP/IP)  Protocollo Internet versione 4 (TCP/IP)  Protocollo Internet versione 4 (TCP/IP)  Protocollo Internet versione 4 (TCP/IP)  Protocollo Internet versione 4 (TCP/IP)  Protocollo Internet versione 4 (TCP/IP)  Protocollo Internet versione 4 (TCP/IP)  Protocollo Internet versione 4 (TCP/IP)  Protocollo predelinto per le WAN ch comunicazione tra diverse reti interconnesse.                                                                                                    | Configura                                                            | Proprietà - Protocollo Internet ver<br>Generale<br>È possible ottenere l'assegnazione<br>rete supporta tale caratteristica. I<br>richiedere all'amministratore di retu<br>Ottieni automaticamente un i<br>Ottieni automaticamente un i<br>Ottieni automaticamente un i<br>Indrizzo IP:<br>Subnet mask:<br>Gateway predefinito:<br>Ottieni indrizzo server DNS a<br>Ottieni indrizzo server DNS a<br>Ottieni indrizzo server DNS a<br>Server DNS preferito:<br>Server DNS alternativo:<br>Convalida impostazioni all'usc  | rsione 4 (TCP/IPv4)<br>e automatica dele impostazioni Ti<br>in caso contrario, sarà necessari<br>le impostazioni IP corrette.<br>indrizzo IP 4<br>P:<br><u>192, 168, 1, 10</u><br><u>255, 255, 255, 0</u><br><u>5, 255, 255, 0</u><br>utomaticamente<br>ver DNS:<br><u>5, 4</u><br>ota 5 Avanza                                                                                                    |

Immagine 3.2 – Impostare un indirizzo IP statico su un'interfaccia di rete in Windows 10

Fatto questo, avviare TinyPXE il quale, avendo scollegato/disattivato tutte le connessioni su PC, eccetto quella con il router, apparirà come nell'Immagine 3.3.

Da notare è l'indirizzo indicato nella prima riga del form di configurazione al di sotto della finestra di log, che è pari a quello impostato per l'interfaccia ethernet del PC secondo quanto indicato in precedenza).

Una volta verificato che tutti i parametri di configurazione corrispondano a quelli illustrati nell'Immagine 3.3, si potrà procedere al caricamento del file *initramfs.elf*.

|                                                                                                    |                                                        |                | - capit        |             |                                                                             |                                                  |                           |
|----------------------------------------------------------------------------------------------------|--------------------------------------------------------|----------------|----------------|-------------|-----------------------------------------------------------------------------|--------------------------------------------------|---------------------------|
| 🗆 BINL 🗖 ProxyDhop 🔽 HTTPd 🥅 D                                                                                                    | NSd 🗆 SMB <u>About</u> Or                              | line Offine    | Cerca in:      | OpenWR      | T _                                                                         | • 🖬 🍅 🖬 •                                        |                           |
| 130842 Ctil Keys: R Refresh interfaces, 0 <i>A</i><br>130842 4 adapters found, 0.0.0.0 is the bes<br>130842 bading config<br>13.0842 HTTPd enabled<br>13.0842 TFTPd enabled | F Online/Offline, I Display current cor<br>t interface | fig filename 🔨 | Accesso rapido | Nome        | ^<br>-18.06.4-ar71xx-mikrotik-nand-lar<br>-18.06.4-ar71xx-mikrotik-vmlinux- | ge-squashfs-sysupgrade.bii<br>initramfs-lzma.elf | Ultim<br>n 26/09<br>26/09 |
| Option 54 (DHCP Server) *                                                                                                    | 192.168.1.10                                           | ▼ 🔽 Bind IP    |                |             |                                                                             |                                                  |                           |
| IP Pool start / size *                                                                                                    | 192 . 168 . 1 . 1                                      | 1 10           | Raccolte       |             |                                                                             |                                                  |                           |
| Next-Server                                                                                                    | 192 . 168 . 1 . 1                                      | 0              |                |             |                                                                             |                                                  |                           |
| Option 51 (Lease time in secs) *                                                                                                    | 3600                                                   | _              | Questo PC      |             |                                                                             |                                                  |                           |
| Option 1 (Subnet Mask)                                                                                                    | 255 . 255 . 255 .                                      | 0              |                |             |                                                                             |                                                  |                           |
| Option 3 (Router)                                                                                                    | 0.0.0.                                                 | 0              | Rete           |             |                                                                             |                                                  |                           |
| Option 6 (DNS Server)                                                                                                    | 0.0.0.                                                 | 0              |                | <           |                                                                             |                                                  | 1                         |
| Option 28 (Broadcast)                                                                                                    | 192 . 168 . 1 . 2                                      | 55             |                | Nome file : | anapust 19 06 4 ar71vv mikratik                                             | umio uz initranfe Jama 💌                         | Anri                      |
| Option 15 (DNS Domain Name)                                                                                                    |                                                        |                |                | The file.   |                                                                             |                                                  | Annulla                   |
| Boot File                                                                                                    |                                                        | 1              |                | Tipo file:  |                                                                             | <u> </u>                                         | Annula                    |
| Filename                                                                                                    |                                                        |                |                |             |                                                                             |                                                  |                           |
| Filename if user-class=gPXE or iPXE                                                                                                    | menu.ipxe                                              | •              |                |             |                                                                             |                                                  |                           |

Immagine 3.3 – Apertura di TinyPXE e scelta del file *initramfs.elf* di OpenWRT per il netbooting dell'immagine temporanea da caricare in RAM del nuovo sistema Operativo.

Sarà quindi possibile passare alla fase di netbooting per mezzo di un'apposita procedura tramite combinazione di tasti fisici direttamente sul router.

La procedura consiste, mantenendo la connessione cablata tra router e PC, in:

- staccare l'alimentazione del router;
- tenere premuto il pulsante Reset situato sul lato posteriore del router e ridare alimentazione al router, senza mai rilasciare il pulsante Reset;
- continuare a premere il pulsante Reset finché non si vede, nel log di TinyPXE, un insieme di messaggi che indicano lo scambio di messaggi DHCP tra PC e router, come appare nell'Immagine 3.4.

|                                                                                                    |                                                                                                    |                                                                                                    |                                                                                         | -                                                                                                    | - 22                                                                                 |                                                                                                    | ^                                                               |
|----------------------------------------------------------------------------------------------------|----------------------------------------------------------------------------------------------------|----------------------------------------------------------------------------------------------------|-----------------------------------------------------------------------------------------|----------------------------------------------------------------------------------------------------|--------------------------------------------------------------------------------------|----------------------------------------------------------------------------------------------------|-----------------------------------------------------------------|
| BINL ProxyDhcp 🔽 HTTPd 🗖 DM                                                                                                    | NSA 🗖 SMB 🔤                                                                                                    | Abou                                                                                                    | ıt                                                                                      | Di                                                                                                    | nline                                                                                | 0f                                                                                                    | fline                                                           |
| 14:26:19 DHCPd:DISCOVER received, MAC:<br>14:26:19 DHCPd:DISCOVER received, MAC:<br>14:26:19 DHCPd:DISCOVER received, MAC:<br>14:26:19 DHCPd:DISCOVER received, MAC:<br>14:26:19 DHCPd:DFER sent, IP:192.168.1.1<br>14:26:19 DHCPd:REQUEST received, MAC:<br>14:26:34 DHCPd:REQUEST received, MAC:<br>14:26:34 DHCPd:ACK sent, IP:192.168.1.12,                                                                                                    | 74-4D-28-22-BA-4<br>11, XID:3CD78C19<br>74-4D-28-22-BA-4<br>12, XID:3CD78C19<br>74-4D-28-22-BA-46<br>XID:3CD78C19<br>74-4D-28-22-BA-46<br>XID:3CD78C19                                                                                                    | 16, XID<br>9<br>16, XID<br>9<br>6, XID:<br>6, XID:                                                                                                    | :3CD7<br>:3CD7<br>3CD7<br>3CD7                                                          | 78C1:<br>78C1:<br>8C19<br>8C19                                                                                                    | 9<br>9<br>1                                                                          |                                                                                                    | •                                                               |
| Option 54 (DHCP Server) *                                                                                                    | 192.168.1.10                                                                                                    |                                                                                                    |                                                                                         |                                                                                                    | -                                                                                    | 🔽 Bi                                                                                                    | nd IP                                                           |
| IP Pool start / size *                                                                                                    | 192 . 16                                                                                                    | 8.                                                                                                    | 1                                                                                       | 28                                                                                                    | 11                                                                                   | 10                                                                                                    |                                                                 |
| Next-Server                                                                                                    | 192 . 16                                                                                                    | 8.                                                                                                    | 1                                                                                       | 28                                                                                                    | 10                                                                                   |                                                                                                    |                                                                 |
| Option 51 (Lease time in secs) *                                                                                                    | 3600                                                                                                    |                                                                                                    |                                                                                         |                                                                                                    | _                                                                                    |                                                                                                    |                                                                 |
| Option 1 (Subnet Mask)                                                                                                    | 255 . 25                                                                                                    | 5.                                                                                                    | 255                                                                                     | 28                                                                                                    | 0                                                                                    |                                                                                                    |                                                                 |
| Option 3 (Router)                                                                                                    | 0.0                                                                                                    | 1.12                                                                                                    | 0                                                                                       | 48                                                                                                    | 0                                                                                    |                                                                                                    |                                                                 |
| Option 6 (DNS Server)                                                                                                    | 0.0                                                                                                    | 1.12                                                                                                    | 0                                                                                       | 28                                                                                                    | 0                                                                                    |                                                                                                    |                                                                 |
| Option 28 (Broadcast)                                                                                                    | 192 . 16                                                                                                    | 8.                                                                                                    | 1                                                                                       | . 2                                                                                                    | 55                                                                                   |                                                                                                    |                                                                 |
| Option 15 (DNS Domain Name)                                                                                                    |                                                                                                    |                                                                                                    |                                                                                         | _                                                                                                    |                                                                                      |                                                                                                    |                                                                 |
| Boot File                                                                                                    | -                                                                                                    |                                                                                                    |                                                                                         |                                                                                                    |                                                                                      |                                                                                                    |                                                                 |
| Filename                                                                                                    | openwrt-18.06.                                                                                                    | .4-ar71                                                                                                    | xx-mil                                                                                  | krotik                                                                                                    | -vmlin                                                                               |                                                                                                    |                                                                 |
| □ Filename if user-class=gPXE or iPXE                                                                                                    |                                                                                                    |                                                                                                    |                                                                                         |                                                                                                    |                                                                                      |                                                                                                    |                                                                 |
| More V                                                                                                    |                                                                                                    |                                                                                                    |                                                                                         |                                                                                                    |                                                                                      |                                                                                                    |                                                                 |
| T DVEC 10000                                                                                                    |                                                                                                    |                                                                                                    |                                                                                         |                                                                                                    |                                                                                      |                                                                                                    |                                                                 |
| Inv PXE Server - 1.0.0.23                                                                                                    |                                                                                                    |                                                                                                    |                                                                                         | 1000                                                                                                    |                                                                                      |                                                                                                    | ×                                                               |
| BINL ProxyDhcp V HTTPd D                                                                                                    | NSd 🗆 SMB _                                                                                                    | Abou                                                                                                    | ıt                                                                                      |                                                                                                    | nline                                                                                | Of                                                                                                    | X<br>fline                                                      |
| BINU         ProxyDhcp         ✓ HTTPd         Dt           14:27:33 DHCPd:REQUEST received, MAC:7         14:27:33 DHCPd:BOOTP REQUEST         14:27:33 DHCPd:BOOTP REQUEST           14:27:33 DHCPd:ACK sent, IP:192.168.1.21.2         14:27:34 TFTPd:DoReadFile:openwrt-18.06.4         10           14:27:34 TFTPd:DoReadFile:openwrt-18.06.4         14:27:34 TFTPd:DoReadFile:openwrt-18.06.4         14:27:34 TFTPd:DoReadFile:openwrt-18.06.4                                                                                                    | NSd 	☐ SMB<br>74-4D-28-22-BA-45<br>×ID:9E123E3D<br>I-ar71xx-mikrotik-vr<br>I-ar71xx-mikrotik-vr<br>I-ar71xx-mikrotik-vr<br>I-ar71xx-mikrotik-vr                                                                                                    | Abou<br>5, XID:<br>mlinux-<br>mlinux-<br>mlinux-<br>mlinux-                                                                                                    | it<br>9E12:<br>initrar<br>initrar<br>initrar                                            | <br>3E 3D<br>nfs-lzr<br>nfs-lzr<br>nfs-lzr<br>nfs-lzr                                                                                                    | nline<br>ma.elf (<br>ma.elf (<br>ma.elf (<br>ma.elf (                                | Df<br>B:1452<br>B:512 T<br>B:512 T<br>B:512 T                                                                                                    | <pre> fline fline .:0 .:0 .:0 .:0 .:0 .:0 .:0 .:0 .:0 .:0</pre> |
| Inny PXE Server - 1.0.0.23         BINL       ProxyDhcp       ✓ HTTPd       Dt         14:27:33 DHCPd:REQUEST received, MAC:7         14:27:33 DHCPd:BOOTP REQUEST         14:27:33 DHCPd:ACK sent, IP:192.168.1.21,2         14:27:34 TFTPd:DoReadFile:openwrt-18.06.4         10         14:27:34 TFTPd:DoReadFile:openwrt-18.06.4         14:27:34 TFTPd:DoReadFile:openwrt-18.06.4         14:27:34 TFTPd:DoReadFile:openwrt-18.06.4         0ption 54 (DHCP Server) *                                                                                                    | NSd □ SMB _<br>74-4D-28-22-BA-45<br>×ID:9E123E3D<br>I-ar71xx-mikrotik-vr<br>I-ar71xx-mikrotik-vr<br>I-ar71xx-mikrotik-vr<br>I-ar71xx-mikrotik-vr<br>I-ar71xx-mikrotik-vr                                                                                                    | Abou<br>5, XID:<br>mlinux<br>mlinux<br>mlinux                                                                                                    | it<br>9E12:<br>-initran<br>-initran<br>-initran                                         | 3E 3D<br>nfs-lzr<br>nfs-lzr<br>nfs-lzr<br>nfs-lzr                                                                                                    | nline<br>ma.elf (<br>ma.elf (<br>ma.elf (<br>ma.elf (                                | 0f<br>B:1452<br>B:512 T<br>B:512 T<br>B:512 T                                                                                                    | <pre> fline fline .0 .0 .0 .0 .0 .0 .0 .0 .0 .0 .0 .0 .0</pre>  |
| Inny PXE Server - 1.0.0.23         BINL       ProwyDhop       ✓ HTTPd       Dt         14:27:33 DHCPd:REQUEST received, MAC:7         14:27:33 DHCPd:B00TP REQUEST         14:27:33 DHCPd:ACK sent, IP:192.168.1.21,1         14:27:34 TFTPd:DoReadFile:openwrt-18.06.4         10         14:27:34 TFTPd:DoReadFile:openwrt-18.06.4         14:27:34 TFTPd:DoReadFile:openwrt-18.06.4         14:27:34 TFTPd:DoReadFile:openwrt-18.06.4         14:27:34 TFTPd:DoReadFile:openwrt-18.06.4         14:27:34 TFTPd:DoReadFile:openwrt-18.06.4         19 Pool start / size *                                                                                                    | NSd                                                                                                    | Abou<br>5, XID:<br>mlinux-<br>mlinux-<br>mlinux-<br>mlinux-                                                                                                    | ut<br>9E12:<br>-initran<br>-initran<br>-initran<br>-initran                             | 3E 3D<br>nfs-lzr<br>nfs-lzr<br>nfs-lzr<br>nfs-lzr                                                                                                    | ma.elf (<br>ma.elf (<br>ma.elf (<br>ma.elf (<br>ma.elf (<br>ma.elf (                 | 0 Of<br>B:1452<br>B:512 T<br>B:512 T<br>B:512 T<br>B:512 T<br>B:512 T<br>D<br>B:10                                                                                                    | <pre> fline fline</pre>                                         |
| Inny PXE Server - 1.0.0.23         BINL       ProxyDhcp       ✓ HTTPd       Dt         14:27:33 DHCPd:REQUEST received, MAC:7         14:27:33 DHCPd:BOOTP REQUEST         14:27:33 DHCPd:ACK sent, IP:192.168.1.21,2         14:27:34 TFTPd:DoReadFile:openwrt-18.06.4         10         14:27:34 TFTPd:DoReadFile:openwrt-18.06.4         14:27:34 TFTPd:DoReadFile:openwrt-18.06.4         14:27:34 TFTPd:DoReadFile:openwrt-18.06.4         0ption 54 (DHCP Server) *         IP Pool start / size *         Next-Server                                                                                                    | NSd ☐ SMB<br>74-4D-28-22-BA-45<br>×ID:9E123E3D<br>I-ar71xx-mikrotik-vr<br>I-ar71xx-mikrotik-vr<br>I-ar71xx-mikrotik-vr<br>I-ar71xx-mikrotik-vr<br>I-192.168.1.10<br>192.16                                                                                                    | Abou<br>5, XID:<br>mlinux-<br>mlinux-<br>mlinux-<br>mlinux-<br>i8 .                                                                                                    | it<br>9E12:<br>-initrar<br>-initrar<br>-initrar<br>1<br>1                               |                                                                                                    | nline<br>ma.elf (<br>ma.elf (<br>ma.elf (<br>11                                      | B:1452<br>B:512 T<br>B:512 T<br>B:512 T<br>B:512 T<br>B:512 T<br>B:512 T                                                                                                    | ×<br>fline<br>:0<br>:0<br>:0<br>:0                              |
| Inny PXE Server - 1.0.0.23         BINL       ProxyDhop       ✓ HTTPd       Dt         14:27:33 DHCPd:REQUEST received, MAC:7         14:27:33 DHCPd:REQUEST received, MAC:7         14:27:33 DHCPd:REQUEST         14:27:33 DHCPd:REQUEST         14:27:34 TFTPd:DoReadFile:openwrt-18.06.4         14:27:34 TFTPd:DoReadFile:openwrt-18.06.4         14:27:34 TFTPd:DoReadFile:openwrt-18.06.4         14:27:34 TFTPd:DoReadFile:openwrt-18.06.4         Option 54 (DHCP Server) *         IP Pool start / size *         Next-Server         Option 51 (Lease time in secs) *                                                                                                    | NSd                                                                                                    | Abou<br>5, XID:<br>mlinux-<br>mlinux-<br>mlinux-<br>i8                                                                                                    | ıt<br>9E12<br>initrar<br>initrar<br>initrar<br>1<br>1                                   |                                                                                                    | ma.elf I<br>ma.elf I<br>ma.elf I<br>ma.elf I<br>11                                   | 0 Of<br>B:1452<br>B:512 T<br>B:512 T<br>B:512 T<br>⊡ Bit<br>10                                                                                                    | ×<br>fline<br>:0<br>:0<br>:0<br>:0<br>:0                        |
| Inny PXE Server - 1.0.0.23         BINL       ProxyDhcp       ✓ HTTPd       Dt         14:27:33 DHCPd:REQUEST received, MAC:7         14:27:33 DHCPd:REQUEST received, MAC:7         14:27:33 DHCPd:REQUEST received, MAC:7         14:27:33 DHCPd:REQUEST received, MAC:7         14:27:33 DHCPd:ACK sent, IP:192.168.1.21,2         14:27:34 TFTPd:DoReadFile:openwrt-18.06.4         14:27:34 TFTPd:DoReadFile:openwrt-18.06.4         14:27:34 TFTPd:DoReadFile:openwrt-18.06.4         Option 54 (DHCP Server) *         IP Pool start / size *         Next-Server         Option 51 (Lease time in secs) *         Option 1 (Subnet Mask)                                                                                                    | NSd ☐ SMB                                                                                                    | Abou<br>5, XID:<br>mlinux:<br>mlinux:<br>mlinux:<br>8                                                                                                    | ıt<br>9E12:<br>initrar<br>initrar<br>1<br>1<br>255                                      |                                                                                                    | ma.elf f<br>ma.elf f<br>ma.elf f<br>ma.elf 1<br>11<br>10<br>0                        | B:1452<br>B:512 T<br>B:512 T<br>B:512 T<br>B:512 T<br>I<br>I<br>I<br>I<br>I<br>I<br>I                                                                                                    | × fline :0 :0 .0 .0 .0 .0 .0 .0 .0 .0 .0 .0 .0 .0 .0            |
| Inny PXE Server - 1.0.0.23         BINL       ProxyDhop       ✓ HTTPd       Dt         14:27:33 DHCPd:REQUEST received, MAC:7         14:27:33 DHCPd:REQUEST received, MAC:7         14:27:33 DHCPd:REQUEST         14:27:33 DHCPd:REQUEST         14:27:34 TFTPd:DoReadFile:openwrt-18.06.4         14:27:34 TFTPd:DoReadFile:openwrt-18.06.4         14:27:34 TFTPd:DoReadFile:openwrt-18.06.4         14:27:34 TFTPd:DoReadFile:openwrt-18.06.4         Option 54 (DHCP Server) *         IP Pool start / size *         Next-Server         Option 51 (Lease time in secs) *         Option 1 (Subnet Mask)         Option 3 (Router)                                                                                                    | NSd                                                                                                    | Abou<br>5, XID:<br>mlinux:<br>mlinux:<br>mlinux:<br>8 .<br>8 .<br>8 .                                                                                                    | ut<br>9E12:<br>initrar<br>initrar<br>1<br>1<br>255<br>0                                 | 3E 3D<br>nfs-lzr<br>nfs-lzr<br>nfs-lzr                                                                                                    | nline<br>ma.elf I<br>ma.elf I<br>11<br>10<br>0<br>0                                  | 0 of<br>B:1452<br>B:512 T<br>B:512 T<br>B:512 T<br>F<br>B:512 T<br>F<br>B:<br>10                                                                                                    | ×<br>fline<br>:0<br>:0<br>:0<br>:0                              |
| Inny PXE Server - 1.0.0.23         BINL       ProxyDhcp       ✓ HTTPd       Dt         14:27:33 DHCPd:REQUEST received, MAC:7         14:27:33 DHCPd:REQUEST received, MAC:7         14:27:33 DHCPd:ACK sent, IP:192.168.1.21,1         14:27:34 TFTPd:DoReadFile:openwrt-18.06.4         10         14:27:34 TFTPd:DoReadFile:openwrt-18.06.4         14:27:34 TFTPd:DoReadFile:openwrt-18.06.4         14:27:34 TFTPd:DoReadFile:openwrt-18.06.4         14:27:34 TFTPd:DoReadFile:openwrt-18.06.4         Option 54 (DHCP Server) *         IP Pool start / size *         Next-Server         Option 51 (Lease time in secs) *         Option 1 (Subnet Mask)         Option 3 (Router)         Option 6 (DNS Server)                                                                                                    | NSd                                                                                                    | Abou<br>5, XID:<br>mlinux:<br>mlinux:<br>mlinux:<br>8 .<br>8 .                                                                                                    | it<br>9E12:<br>initrar<br>initrar<br>initrar<br>1<br>1<br>255<br>0<br>0                 | nfs-Izr<br>nfs-Izr<br>nfs-Izr                                                                                                    | ma.elf f<br>ma.elf f<br>ma.elf 1<br>11<br>10<br>0<br>0                               | B:1452<br>B:512 T<br>B:512 T<br>B:512 T<br>D:512 T<br>D: Bin<br>10                                                                                                    | X<br>fline<br>:0<br>:0<br>:0<br>:0<br>:0                        |
| Inny PXE Server - 1.0.0.23         BINL       ProxyDhop       ✓ HTTPd       Dt         14:27:33 DHCPd:REQUEST received, MAC:7         14:27:33 DHCPd:B00TP REQUEST         14:27:33 DHCPd:B00TP REQUEST         14:27:33 DHCPd:B00TP REQUEST         14:27:33 DHCPd:B00TP REQUEST         14:27:34 TFTPd:DoReadFile:openwrt-18.06.4         10         14:27:34 TFTPd:DoReadFile:openwrt-18.06.4         14:27:34 TFTPd:DoReadFile:openwrt-18.06.4         0ption 54 (DHCP Server) *         IP Pool start / size *         Next-Server         0ption 51 (Lease time in secs) *         0ption 1 (Subnet Mask)         0ption 3 (Router)         0ption 6 (DNS Server)         0ption 28 (Broadcast)                                                                                                    | NSd SMB<br>74-4D-28-22-BA-45<br>XID:9E123E3D<br>I-ar71xx-mikrotik-vi<br>I-ar71xx-mikrotik-vi<br>I-ar71xx-mik | Abou<br>5, XID:<br>mlinux:<br>mlinux:<br>mlinux:<br>10.<br>10.<br>10.<br>10.<br>10.<br>10.<br>10.<br>10.<br>10.<br>10.                                                                                                    | it 9E12:<br>initrar<br>initrar<br>initrar<br>1<br>1<br>255<br>0<br>0<br>1               |                                                                                                    | nline<br>ma.elf I<br>ma.elf I<br>11<br>10<br>0<br>0<br>0<br>555                      | 0f<br>B:1452<br>B:512 T<br>B:512 T<br>B:512 T<br>▼ Bit<br>10                                                                                                    | ×<br>fline<br>:0<br>:0<br>:0                                    |
| Inny PAE Server - 1.0.0.23         BINL       ProxyDhcp       ✓ HTTPd       Dt         14:27:33 DHCPd:REQUEST received, MAC:7         14:27:33 DHCPd:ACK sent, IP:192.168.1.21,         14:27:33 DHCPd:ACK sent, IP:192.168.1.21,         14:27:34 TFTPd:DoReadFile:openwrt-18.06.4         10         14:27:34 TFTPd:DoReadFile:openwrt-18.06.4         14:27:34 TFTPd:DoReadFile:openwrt-18.06.4         14:27:34 TFTPd:DoReadFile:openwrt-18.06.4         0ption 54 (DHCP Server) *         IP Pool start / size *         Next-Server         0ption 51 (Lease time in secs) *         0ption 3 (Router)         0ption 6 (DNS Server)         0ption 28 (Broadcast)         0ption 15 (DNS Domain Name)                                                                                                    | NSd                                                                                                    | Abou<br>5, XID:<br>mlinux:<br>mlinux:<br>mlinux:<br>8 .<br>8 .                                                                                                    | t 9E12:<br>initrar<br>initrar<br>initrar<br>1<br>1<br>255<br>0<br>0<br>1                | 3E 3D<br>nfs-lzr<br>nfs-lzr<br>nfs-lzr<br>nfs-lzr<br>nfs-lzr                                                                                                    | nline<br>ma.elf I<br>ma.elf I<br>ma.elf I<br>11<br>10<br>0<br>0<br>0<br>555          | B:1452<br>B:512 T<br>B:512 T<br>B:512 T<br>I▼ Bir<br>10                                                                                                    | X<br>fline<br>:0<br>:0<br>:0<br>md IP                           |
| Inny PXE Server - 1.0.0.23         BINL       ProxyDhop       ✓ HTTPd       Dt         14:27:33 DHCPd:REQUEST received, MAC:7         14:27:33 DHCPd:BOOTP REQUEST         14:27:33 DHCPd:BOOTP REQUEST         14:27:33 DHCPd:BOOTP REQUEST         14:27:34 TFTPd:DoReadFile:openwrt-18.06.4         10         14:27:34 TFTPd:DoReadFile:openwrt-18.06.4         14:27:34 TFTPd:DoReadFile:openwrt-18.06.4         14:27:34 TFTPd:DoReadFile:openwrt-18.06.4         0ption 54 (DHCP Server) *         IP Pool start / size *         Next-Server         0ption 51 (Lease time in secs) *         0ption 1 (Subnet Mask)         0ption 3 (Router)         0ption 28 (Broadcast)         0ption 15 (DNS Domain Name)         Boot File                                                                                                    | NSd SMB<br>74-4D-28-22-BA-45<br>XID:9E123E3D<br>I-ar71xx-mikrotik-vi<br>I-ar71xx-mikrotik-vi<br>I-ar71xx-mikrotik-vi<br>I192.168.1.10<br>192.168.1.10<br>192.16<br>3600<br>255.25<br>0.0<br>0.0<br>192.16                                                                                                    | Abou<br>5, XID:<br>mlinux:<br>mlinux:<br>m | tt 9E12:<br>initrar<br>initrar<br>initrar<br>1<br>1<br>255<br>0<br>0<br>1               |                                                                                                    | nline<br>ma.elf I<br>ma.elf I<br>11<br>10<br>0<br>0<br>0<br>555                      | 0f<br>B:1452<br>B:512 T<br>B:512 T<br>B:512 T<br>▼ Bit<br>10                                                                                                    | X<br>fline<br>:0<br>:0<br>:0<br>:0                              |
| Inny PAE Server - 1.0.0.23         BINL       ProxyDhcp       ✓ HTTPd       Dt         14:27:33 DHCPd:REQUEST received, MAC:7         14:27:33 DHCPd:BOOTP REQUEST         14:27:33 DHCPd:BOOTP REQUEST         14:27:33 DHCPd:BOOTP REQUEST         14:27:33 DHCPd:ACK sent, IP:192.168.1.21,         14:27:34 TFTPd:DoReadFile:openwrt-18.06.4         10         14:27:34 TFTPd:DoReadFile:openwrt-18.06.4         14:27:34 TFTPd:DoReadFile:openwrt-18.06.4         14:27:34 TFTPd:DoReadFile:openwrt-18.06.4         0ption 54 (DHCP Server) *         IP Pool start / size *         Next-Server         0ption 51 (Lease time in secs) *         0ption 1 (Subnet Mask)         0ption 3 (Router)         0ption 28 (Broadcast)         0ption 15 (DNS Domain Name)         Boot File         Filename                                                | NSd SMB<br>74-4D-28-22-BA-45<br>×ID:9E123E3D<br>I-ar71xx-mikrotik-vr<br>I-ar71xx-mikrotik-vr<br>I-ar71xx-mikrotik-vr<br>I192.168.1.10<br>192 . 16<br>3600<br>255 . 25<br>0 . 0<br>0 . 0<br>192 . 16                                                                                                    | Abou<br>5, XID:<br>mlinux:<br>mlinux:<br>mlinux:<br>8 .<br>8 .<br>1 .<br>1 .<br>8 .<br>1 .<br>8 .<br>9 .<br>9 .<br>9 .<br>9 .<br>9 .<br>9 .                                                                                                    | t 9E12:<br>initrar<br>initrar<br>initrar<br>1<br>1<br>255<br>0<br>0<br>1<br>1<br>xx-mil | 3E 3D<br>nfs-lzr<br>nfs-lzr | nline<br>ma.elf I<br>ma.elf I<br>ma.elf I<br>11<br>10<br>0<br>0<br>0<br>55<br>-vmlin | B:1452<br>B:512 T<br>B:512 T<br>B:512 T<br>▼ Bir<br>10                                                                                                    | ×<br>fline<br>:0<br>:0<br>:0<br>:0                              |
| Inny PXE Server - 1.0.0.23         BINL       ProxyDhop       ✓ HTTPd       Dt         14:27:33 DHCPd:REQUEST received, MAC:7         14:27:33 DHCPd:BOOTP REQUEST         14:27:33 DHCPd:BOOTP REQUEST         14:27:33 DHCPd:BOOTP REQUEST         14:27:33 DHCPd:Pd:DoReadFile:openwrt-18.06.4         10         14:27:34 TFTPd:DoReadFile:openwrt-18.06.4         14:27:34 TFTPd:DoReadFile:openwrt-18.06.4         14:27:34 TFTPd:DoReadFile:openwrt-18.06.4         14:27:34 TFTPd:DoReadFile:openwrt-18.06.4         0ption 54 (DHCP Server) *         IP Pool start / size *         Next-Server         0ption 51 (Lease time in secs) *         0ption 1 (Subnet Mask)         0ption 3 (Router)         0ption 6 (DNS Server)         0ption 15 (DNS Domain Name)         Boot File         Filename         Filename if user-class=gPXE or iPXE | NSd SMB<br>74-4D-28-22-BA-45<br>XID:9E123E3D<br>I-ar71 xx-mikrotik-vi<br>I-ar71 xx-mikrotik-vi<br>I-ar7             | Abou<br>5, XID:<br>mlinux:<br>mlinux:<br>mlinux:<br>10                                                                                                    | tt 9E12:<br>initrar<br>initrar<br>initrar<br>1<br>1<br>255<br>0<br>0<br>1<br>1          |                                                                                                    | nline<br>ma.elf I<br>ma.elf I<br>11<br>10<br>0<br>0<br>0<br>555                      | Gringer Control Control Contr | ×<br>fline<br>:0<br>:0<br>:0<br>:0                              |

Immagine 3.4 – Scambio di messaggi DHCP tra il router e TinyPXE

- In corrispondenza della seconda schermata dell'Immagine 3.4, in cui si vedono le righe che iniziano con "DoReadFile", sul display LCD del router appare una scritta riportante "ether boot", a indicare che il router è stato forzato con successo all'avvio dalla rete a cui è collegato, ossia che il sistema è in attesa dell'avvio del netbooting (Immagine 3.5)

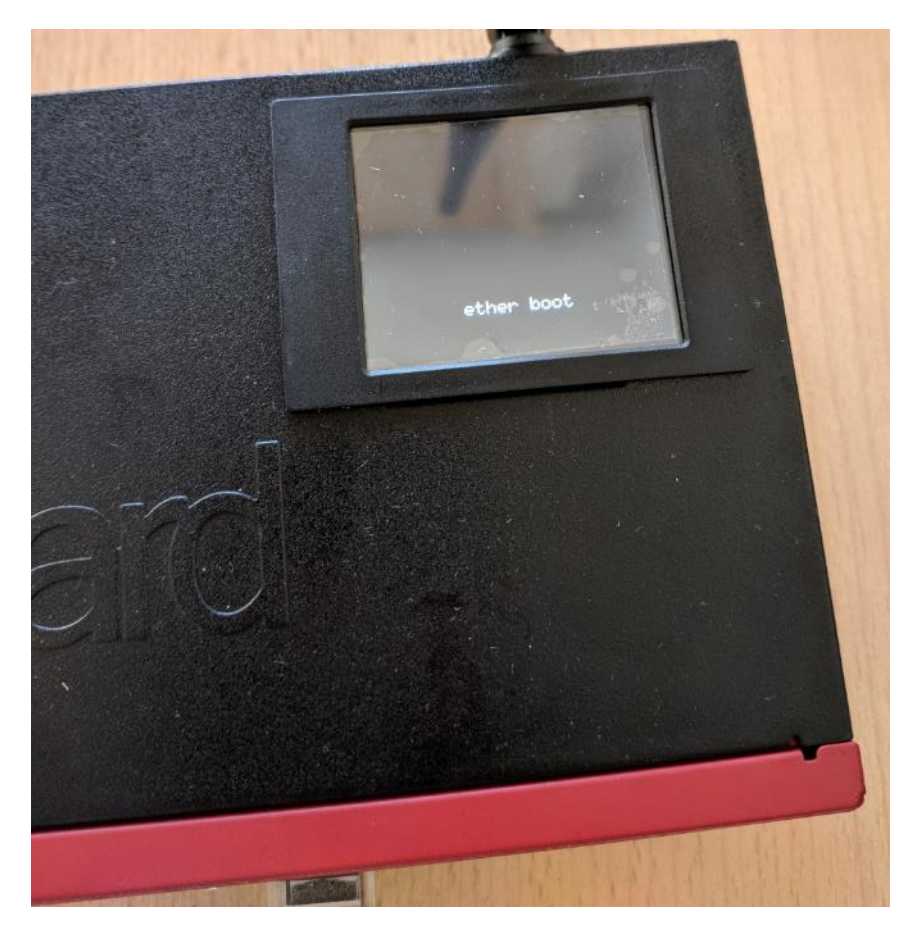

Immagine 3.5 – Display LCD del router riportante la scritta "ether boot", a indicare che il sistema è in attesa del netbooting

- Per finalizzare il netbooting tenere premuto il pulsante Reset del router finché questo non emette un breve segnale acustico (del tutto uguale a quello che si sente quando si avvia il dispositivo con RouterOS), a conferma che l'immagine *initramfs.elf* è stata correttamente caricata nella RAM del dispositivo e che l'avvio di OpenWRT come SO non permanente è avvenuto con successo.
- Dopo aver verificato la compatibilità di OpenWRT con il dispositivo, per installare quest'ultimo in maniera definitiva si dovrà cambiare l'interfaccia ethernet del router, non utilizzando più quindi la ethernet1, ma un'altra qualsiasi tra quelle comprese dalla 2 alla 9.

| OpenWrt - LuCl | × +                                                                                                    |            |      |                     |      |   | 277 | Ø | ×   |
|----------------|----------------------------------------------------------------------------------------------------|------------|------|---------------------|------|---|-----|---|-----|
| (←) → 健 @      | ① 🔏 192.168.1.1, g-bin/luci/                                                                                                    |            |      |                     | lif/ | • | ۲   | 0 | ≡   |
|                | OpenWrt                                                                                                    |            |      |                     |      |   |     |   | ^ · |
|                | No password set!<br>There is no password set on this router. Please configure a root password to protect the web interface and enable SS | H<br>Go to | pase | sword configuration |      |   |     |   |     |
|                | Authorization Required<br>Please enter your username and password<br>Username root 2<br>Password                                         |            |      | 3                   |      |   |     |   |     |
|                |                                                                                                    |            |      | Login Reset         |      |   |     |   |     |
|                | Powered by LuCl openwrt-18.06 branch (git-19.170.32094-4d6d8bc) / OpenWrt 18.06 4 r7808-ef686b7292                                       |            |      |                     |      |   |     |   |     |

Immagine 3.6 – Schermata della form di login di OpenWRT in netbooting

Seconda parte: flash in memoria di massa dell'immagine di OpenWRT come SO permanente

Dopo essersi connessi tramite un browser da PC all'indirizzo assegnato automaticamente da TinyPXE all'interfaccia ether1 del router, <u>http://192.168.1.1</u>, e aver eseguito l'accesso al pannello di configurazione di OpenWRT ("OpenWRT LuCI WebUI") come indicato nell'Immagine 3.6 di cui sopra, per poter installare in maniera definitiva il nuovo SO, bisogna selezionare il relativo file *sysupgrade.bin* seguendo quanto illustrato nell'Immagine 3.7.

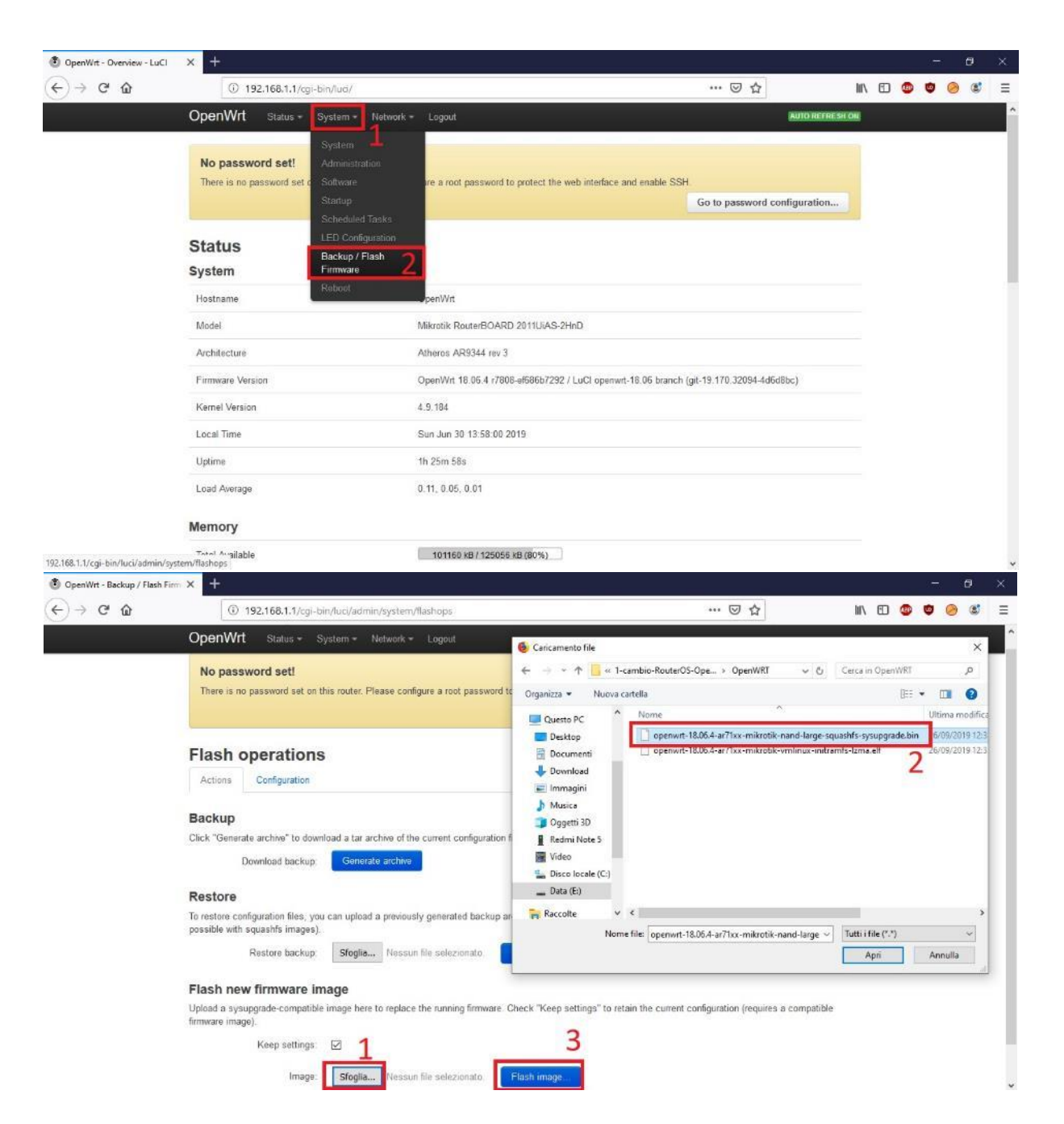

Immagine 3.7 – Selezione dell'immagine sysupgrade.bin per il flash permanente di OpenWRT

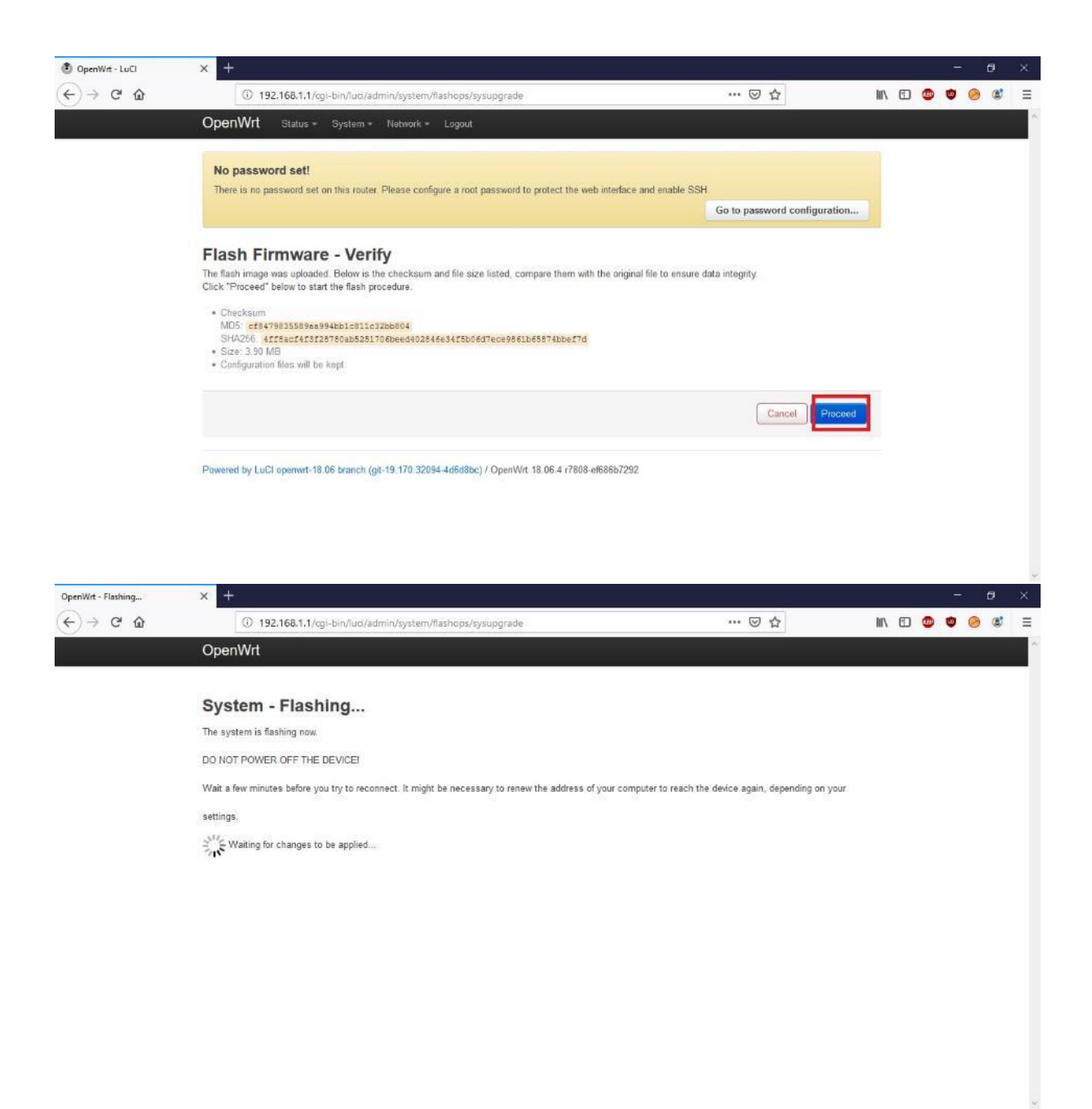

Immagine 3.8 – Flashing permanente del sistema

Se tutto è andato a buon fine, dopo aver visualizzato le schermate da browser come nell'Immagine 3.8, il router si riavvierà caricando dapprima il kernel, che rimarrà l'originale Mikrotik, con ora installato il SO OpenWRT in maniera permanente. Nello specifico, dopo aver percepito il segnale acustico di avvio in seguito al flash dell'immagine di OpenWRT, sul display LCD del router dovranno essere visualizzate, in sequenza, la scritta "routerboot" e "starting kernel", la quale rimarrà costantemente per tutta la durata di funzionameno del router.

Nota: si può ricaricare la pagina di LuCI (all'indirizzo http://192.168.1.1) e continuare a utilizzare OpenWRT immediatamente dopo il flash definitivo dell'immagine del SO, senza necessità di ulteriori azioni.

#### INSTALLAZIONE E AVVIO DI WEBSERVER (uHTTPd) E INTERPRETE PHP (PHP7)

Lo stack standard raccomandato dagli sviluppatori di OpenWRT per l'implementazione di servizi web sui dispositivi supportati è "LAMP"<sup>[13]</sup>, di cui se ne mostra di seguito l'installazione, nello specifico di uHTTPd come webserver, l'interprete PHP7 come interprete di scripting e, nel successivo capitolo, di MySQL/MariaDB come DBMS. Segue la procedura d'installazione.

Collegamento SSH con il router, connessione alla rete WAN e aggiornamento dell'elenco dei pacchetti d'installazione

Una volta connessi in SSH via ethernet con il router (operazione per la quale si raccomanda l'utilizzo del software "PuTTY"<sup>[14]</sup>) come da Immagine 4.1 e 4.2, si deve cominciare con l'update dell'elenco dei pacchetti d'installazione disponibili dalle repositories di OpenWRT.

| Session                                                        | Basic options for your PuT                                                                | TY session               |
|----------------------------------------------------------------|-------------------------------------------------------------------------------------------|--------------------------|
| Logging<br>Terminal<br>Keyboard                                | Specify the destination you want to o<br>Host <u>N</u> ame (or IP address)<br>192.168.1.1 | connect to<br>Port<br>22 |
| Features                                                       | Connection type:<br>O Raw O Telnet O Rlogin @                                             |                          |
| Appearance<br>Behaviour<br>Translation<br>Selection<br>Colours | Load, save or delete a stored session<br>Saved Sessions                                   | n                        |
|                                                                | 192.168.137.1                                                                             | Load                     |
| Data                                                           | 192.168.137.137<br>192.168.137.180                                                        | Sa <u>v</u> e            |
| Telnet<br>Rlogin                                               | Huawei<br>RASPBERRY                                                                       | <u>D</u> elete           |
| in SSH<br>Serial                                               | Close window on e <u>xi</u> t:                                                            | y on clean exit          |

Immagine 4.1 – Parametri per la connessione in SSH al router tramite il software PuTTY

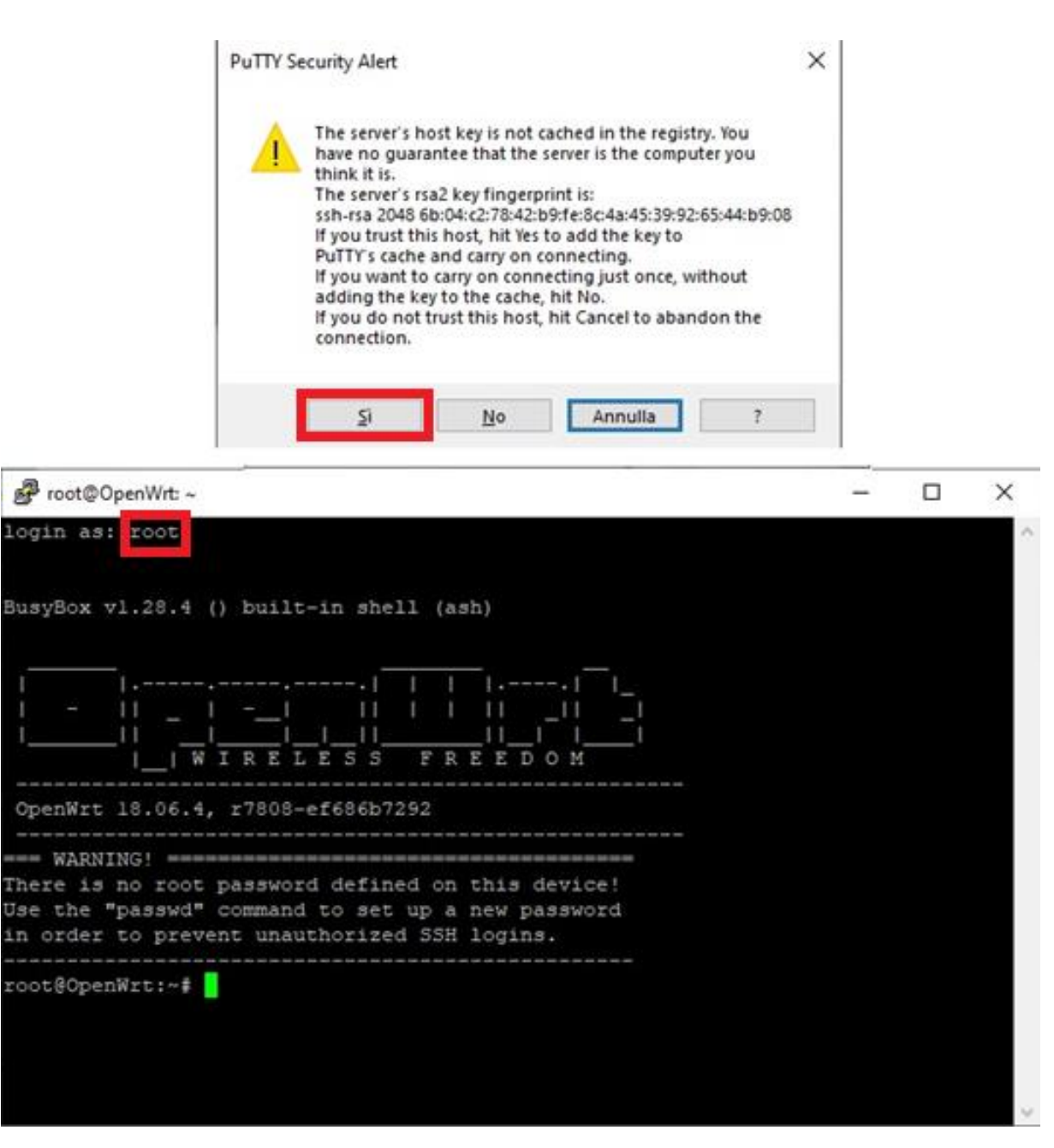

Immagine 4.2 – Schermata di conferma per la verifica del fingerprint del router e accesso alla console di OpenWRT con l'utente predefinito "root"

Assicurarsi di connettere il router a internet tramite wireless o, tramite altra porta ethernet, a un punto di accesso cablato.

Per la procedura di connessione a una rete wireless dalla WebUI di OpenWRT, seguire le Immagini 4.3, 4.4, 4.5:

|                                                                                              | OpenWrt                                                                                                    | otatus - O                                                                                             |                         | WOIK *             |                   | 11                          |                 |        |
|----------------------------------------------------------------------------------------------|----------------------------------------------------------------------------------------------------|----------------------------------------------------------------------------------------------------|-------------------------|--------------------|-------------------|-----------------------------|-----------------|--------|
|                                                                                              |                                                                                                    |                                                                                                    | In                      | terfaces           |                   |                             |                 |        |
|                                                                                              | No passwo                                                                                                    | ord set!                                                                                               | W                       | /ireless           |                   |                             |                 |        |
|                                                                                              | There is no pa                                                                                                    | issword set on t                                                                                       | his router. S           | witch              |                   | sv                          | vord to pi      |        |
|                                                                                              |                                                                                                    |                                                                                                    | D                       | HCP and            | DNS               |                             |                 |        |
|                                                                                              |                                                                                                    |                                                                                                    | н                       | ostnames           |                   |                             |                 |        |
|                                                                                              | radio0: Maste                                                                                                    | r "OpenWrt"                                                                                            | St                      | tatic Rout         |                   |                             |                 |        |
|                                                                                              |                                                                                                    |                                                                                                    | Fi                      | rewall             |                   |                             |                 |        |
|                                                                                              |                                                                                                    |                                                                                                    | D                       | iagnostic          | <b>z</b>          |                             |                 |        |
| penWrt                                                                                       | Status - System - No                                                                                                    | etwork + Logout                                                                                        |                         |                    |                   | _                           | AUTOF           | REFRES |
| penWrt<br>No passw<br>There is no p                                                          | Status • System • No<br>vord set!<br>bassword set on this router. Ple                                                                                                    | etwork ∽ Logout<br>ase configure a root pass                                                           | word to protect the web | interface and      | enable SSH        | Go to pass                  | AUTO F          | tion   |
| penWrt<br>No passw<br>There is no p<br>radio0: Mast                                          | Status • System • No<br>vord set!<br>bassword set on this router. Ple<br>er "OpenWrt"                                                                                                    | etwork - Logout                                                                                        | word to protect the web | interface and      | enable SSH        | Go to passi                 | Autor           | tion   |
| DenWrt<br>No passw<br>Fhere is no p<br>radio0: Mast                                          | Status • System • No<br>vord set!<br>bassword set on this router. Ple<br>er "OpenWrt"<br>s Overview                                                                                                    | etwork - Logout                                                                                        | word to protect the web | interface and      | enable SSH        | Go to passa                 | Autor           | tion   |
| DenWrt<br>No passw<br>Fhere is no p<br>adio0: Mast<br><b>/ireles</b><br>() radi              | Status • System • No<br>rord set!<br>bassword set on this router. Ple<br>er "OpenWrt"<br>S OVERVIEW<br>o0 Generic MAC80<br>Channel: ? (? GHz                                                                 | atwork - Logout<br>ase configure a root pass<br>20211 802.11bgn<br>)   Bitrate: ? Mbit/s               | word to protect the web | interface and Rest | enable SSH        | Go to passo<br>Scan         | word configurat | tion   |
| DenWrt<br>No passw<br>There is no p<br>radio0: Mast<br>/ireles:<br>@ radi                    | Status •     System •     No       rord set!                                                                                                    | etwork - Logout<br>ase configure a root pass<br>2211 802.11bgn<br>)   Bitrate: ? Mbit/s<br>ode: Master | word to protect the web | interface and Rest | enable SSH<br>art | Go to passv<br>Scan<br>Edit | word configurat | tion   |
| penWrt<br>No passw<br>There is no p<br>radio0: Mast<br>/ireless<br>@ radi<br>@ 0%<br>.ssocia | Status • System • No<br>rord set!<br>bassword set on this router. Ple<br>er "OpenWrt"<br>S OVErVIEW<br>00 Generic MAC80<br>Channel: ? (? GHz<br>6 SSID: OpenWrt   M<br>Wireless is disabled<br>sted Stations | atwork - Logout<br>ase configure a root pass<br>2211 802.11bgn<br>)   Bitrate: ? Mbit/s<br>ode: Master | word to protect the web | interface and Rest | anable SSH        | Go to passu<br>Scan<br>Edit | word configurat | tion   |

Immagine 4.3 – Connessione a rete Wireless dalla WebUI di OpenWRT (scansione reti)

| penWrt Status - Sy:                                                     | tem ≁ Network ≁ Logout                                                                                                    | AUTO REFRESH                             |
|-------------------------------------------------------------------------|----------------------------------------------------------------------------------------------------|------------------------------------------|
| No password set!<br>There is no password set on thi                     | a router. Please configure a root password to protect the web interface and enable SS                                                                                                    | SH.                                      |
|                                                                         |                                                                                                    | Go to password configuration             |
| oin Network: Wi                                                         | reless Scan                                                                                                    |                                          |
| Signal SSID                                                             | Channel Mode BSSID Encrypt                                                                                                    | lon                                      |
| ( <u> </u>                                                              |                                                                                                    |                                          |
| (1 779) TULOTAST                                                        |                                                                                                    | Join Network                             |
|                                                                         |                                                                                                    |                                          |
|                                                                         |                                                                                                    |                                          |
| ()                                                                      |                                                                                                    |                                          |
| COLDITION COLDITION                                                     |                                                                                                    | Sources and Sources                      |
| DpenWrt Status - S<br>No password set!<br>There is no password set on t | stem • Network • Logout<br>is router. Please configure a root password to protect the web interface and enable S                                                                                                    | SH.                                      |
|                                                                         |                                                                                                    | Go to password configuration             |
| Ioining Network<br>Replace wireless configuration                       | <ul> <li>nome rete wireless</li> <li>One control of the control of the co</li></ul> |                                          |
| WPA passphrase                                                          | password rete wireless                                                                                                    |                                          |
| Nama afilia any ask and                                                 | jopenis della rate                                                                                                    |                                          |
| rearrie of the new network                                              | The allowed characters are: A-Z, a-z, 0-9 and _                                                                                                    |                                          |
| Create / Assign firewall-zone                                           | wan: wan: 📰 wan6: 📰 🔹 schemi firewall del router Mikrotik appl                                                                                                    | licati                                   |
|                                                                         | Choose the firewall zone you want to assign to this interface. Select unspecified zone or fill out the create field to define a new zone and attach the interface to it                                                                                                    | to remove the interface from the associa |
|                                                                         |                                                                                                    |                                          |

Immagine 4.4 – Connessione a rete Wireless dalla WebUI di OpenWRT (configurazione rete)

Alla schermata mostrata nell'Immagine 4.4 seguirà un'ulteriore pagina di riepilogo che riporta anche alla finestra di configurazione avanzata, utile in particolare per poter selezionare lo standard wireless (per nazione) per cui il punto di accesso wireless cui ci si connetterà è configurato. Il router Mikrotik deve essere configurato come "Client" (combo box "Mode" della scheda "General Setup" sotto la form "Interface Configuration". Si vedano le schermate delle opzioni avanzate dell'Immagine 4.5).

| Andrea Annella                                                           |                                                               | and remain cogoar                      |                                                                                                |
|--------------------------------------------------------------------------|---------------------------------------------------------------|----------------------------------------|------------------------------------------------------------------------------------------------|
| Device Config                                                            | guration                                                      |                                        |                                                                                                |
| General Setup                                                            | Advanced                                                      | Settings                               |                                                                                                |
|                                                                          | Status                                                        | Mode: Client   SSID:                   | Informazioni sulla rete                                                                        |
|                                                                          |                                                               | 58% BSSID:<br>Encryption:              | wireless a cui ci si sta                                                                       |
|                                                                          |                                                               | Channel:                               | connettendo                                                                                    |
|                                                                          |                                                               | Signal:                                |                                                                                                |
|                                                                          |                                                               | Bitrate:                               | _                                                                                              |
| Wireless network                                                         | is enabled                                                    | Disable                                |                                                                                                |
|                                                                          |                                                               | Mode Channel Width                     |                                                                                                |
| Operating                                                                | g frequency                                                   | N V 6 (2437 MHz) V 20 MH               | z T                                                                                            |
| Trans                                                                    | smit Power                                                    | auto 🔻                                 |                                                                                                |
|                                                                          |                                                               | 🙆 dBm                                  |                                                                                                |
| nterface Cont                                                            | figuratio                                                     | n                                      |                                                                                                |
| General Setup                                                            | Wireless (                                                    | Security Advanced Settings             |                                                                                                |
|                                                                          |                                                               | 1                                      |                                                                                                |
|                                                                          | Mode                                                          | Client                                 |                                                                                                |
|                                                                          | ESSID                                                         |                                        |                                                                                                |
|                                                                          |                                                               |                                        |                                                                                                |
|                                                                          | BSSID                                                         |                                        |                                                                                                |
|                                                                          |                                                               |                                        |                                                                                                |
|                                                                          | Network                                                       | wwan: 🙍 🔹                              |                                                                                                |
|                                                                          |                                                               | Choose the network(s) you want to a    | ttach to this wireless interface or fill out the create field to define a new network.         |
|                                                                          |                                                               |                                        |                                                                                                |
| Back to Overvi                                                           | iew                                                           |                                        | Save & Apply Save Reset                                                                        |
| penWrt sa                                                                | latus - Sys                                                   | tem + Network + Logout                 | ALITO REFIRE IN C                                                                              |
|                                                                          |                                                               |                                        |                                                                                                |
| evice Configu                                                            | uration                                                       |                                        |                                                                                                |
| General Setup                                                            | Advanced :                                                    | Settings                               |                                                                                                |
|                                                                          |                                                               |                                        |                                                                                                |
| Cou                                                                      | intry Code                                                    | IT - Italy                             |                                                                                                |
|                                                                          |                                                               | One rachiec aloo alphaz country coo    | 23.<br>19 0                                                                                    |
|                                                                          | 1000                                                          | 2                                      |                                                                                                |
| Allow legacy 802                                                         | 11b rates                                                     |                                        |                                                                                                |
| Allow legacy 802<br>Distance Op                                          | timization                                                    |                                        |                                                                                                |
| Allow legacy 802<br>Distance Op                                          | . 11b rates<br>ofinization                                    | Distance to farthest network member in | s meters,                                                                                      |
| Allow legacy 802<br>Distance Op                                          | . 11b rates<br>of mization                                    | Distance to farthest network member in | n meters,                                                                                      |
| Allow legacy 802<br>Distance Op<br>Fragmentation                         | . 11b rates<br>ctimization<br>Threshold                       | Distance to farthest network member in | n meters,                                                                                      |
| Allow legacy 802<br>Distance Op<br>Fragmentation<br>RTS/CTS              | The rates<br>comization<br>Threshold                          | Distance to farthest network member in | n meters,                                                                                      |
| Allow legacy 802<br>Distance Op<br>Fragmentation<br>RTS/CTS              | The shold                                                     | Distance to farthest network member in | n meters.                                                                                      |
| Allow legacy 802<br>Distance Op<br>Fragmentation<br>RTS/CTS<br>Force 400 | The shold<br>Threshold<br>Threshold                           | Distance to farthest network member in | n meters.                                                                                      |
| Allow legacy 802<br>Distance Op<br>Fragmentation<br>RTS/CTS<br>Force 400 | The rates<br>comization<br>Threshold<br>Threshold<br>IHz mode | Distance to farthest network member in | n meters.<br>e secondary channel overlaps. Using this option does not comply with IEEE 802.11n |

Immagine 4.5 – Connessione a rete Wireless dalla WebUI di OpenWRT (opzioni avanzate)

Una volta inseriti questi ultimi parametri, confermare la configurazione tramite il pulsante in fondo a destra nella WebUI "Save and Apply", tornare a PuTTY e dare quindi il seguente comando:

#### opkg update

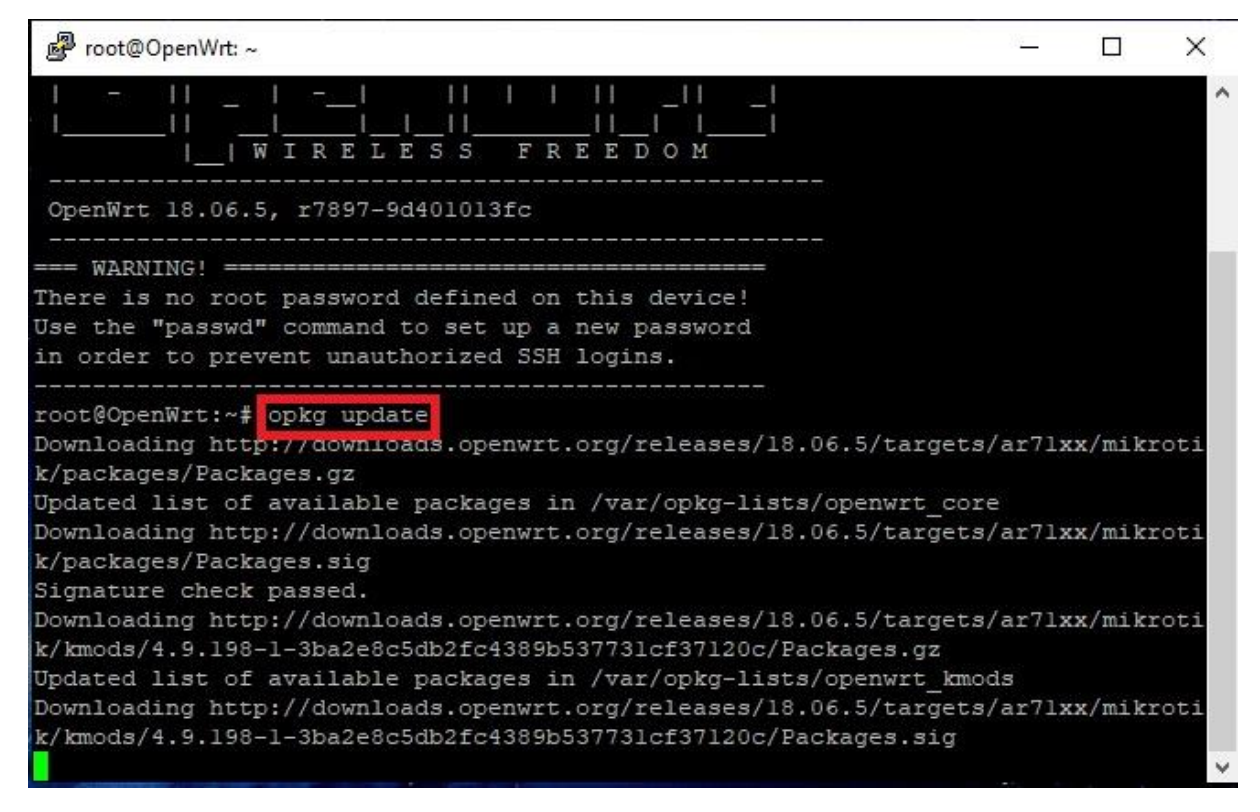

Immagine 4.6 - Prima esecuzione del comando opkg update dalla CLI di PuTTY

Da PuTTY si vedrà come la lista dei package verrà aggiornata con l'elenco di quelli rilevati dalle repositories di OpenWRT.

A questo punto tutto è pronto per l'implementazione dello stack web LAMP.

#### Webserver: uHTTPd

Il webserver scelto per l'utilizzo che dovrà avere il router in questione è uHTTPd, già installato e abilitato di default su OpenWRT<sup>[15][16]</sup>(se lo si vuole aggiornare all'ultima versione, eseguire *opkg update && opkg install uhttpd*).

L'immagine di default di uHTTPd esegue un'interfaccia web per OpenWRT sulla porta 80 (HTTP) e sulla porta 443 (HTTPS). Si dovrà allora avviare una nuova istanza di uHTTPd su una porta differente (in questo caso viene scelta la 81) tramite i comandi: <sup>[17]</sup>

### uci set uhttpd.llmp=uhttpd

// comando per settare il servizio LLMP sul file uhttpd

#### uci set uhttpd.llmp.listen\_http=81

// comando per mettere in ascolto LLMP sulla porta 81 per il protocollo HTTP

#### uci set uhttpd.llmp.home=/srv/www

// comando per settare il path della root directory per i file dello stack LLMP su /srv/www[18]

#### uci commit uhttpd

// salva le modifiche apportate nel file di configurazione relativo a uHTTPd in /etc/config

#### mkdir -p \$(uci get uhttpd.llmp.home) [19]

// crea una cartella per il contenuto del webserver leggendo il parametro restituito dalla funzione *uhttpd.llmp.home* (il '\$' serve per far utilizzare al comando *mkdir -p* la stringa all'interno delle parentesi tonde come parametro di input. Nello specifico, verrà creata una cartella il cui path completo è l'output del comando *uci get uhttpd.llmp.home*)

Se uHTTPd era già stato installato e in stato di running, lo si dovrà riavviare con */etc/init.d/uhttpd restart* 

Se lo si ha invece installato e/o aggiornato tramite i comandi di cui sopra, bisogna inizializzarlo manualmente e abilitarlo in fase di boot di OpenWRT tramite /etc/init.d/uhttpd start && /etc/init.d/uhttpd enable

#### Testare il webserver:

#### echo "<P>Hello, this web server runs on OpenWrt!!</P>">/srv/www/index.html

Con il comando di cui sopra si crea il file "index.html" al path /*srv/www/index*.html e gli si dà il contenuto testuale "<P>Hello, *this web server runs on OpenWrt*!!</P>"(senza apici). Detto file sarà raggiungibile collegandosi da una finestra del browser aperta dal PC attraverso l'indirizzo <u>http://192.168.1.1:81/index.html</u>

← → C ☆ ③ Non sicuro | 192.168.1.1:81/index.html

Hello, this web server runs on OpenWrt!!

Immagine 4.7 – Visualizzazione del file index.html da browser

#### Installazione e configurazione PHP per uHTTPd<sup>[20]</sup>

opkg update && opkg install php7 php7-cgi <sup>[21]</sup> /etc/init.d/uhttpd restart

installa le API utili al funzionamento di PHP7 e riavvia il webserver uHTTPd

*uci add\_list uhttpd.llmp.interpreter=".php=/usr/bin/php-cgi"* aggiunge alla lista degli interpreti quello relativo al PHP ("*php-cgi*") secondo il file al path specificato

*uci set uhttpd.llmp.index\_page="index.html index.htm default.html default.html index.php"* imposta la pagina principale dello stack LLMP

uci commit uhttpd

salvataggio dei cambiamenti apportati nel file di configurazione di uHTTPd

*sed -i 's,doc\_root.\*,doc\_root = "",g' /etc/php.ini* modifica la stringa *doc\_root.\** in *doc\_root = ""* all'interno del file */etc/php.ini* 

*sed -i 's,;short\_open\_tag = Off,short\_open\_tag = On,g' /etc/php.ini* modifica il valore della stringa *short\_open\_tag* da *Off* a *On* all'interno del file /*etc/php.ini*<sup>[22]</sup>

/etc/init.d/uhttpd restart riavvia il webserver uHTTPd

#### Testare PHP:

Si deve utilizzare la funzione *phpinfo()* per un test iniziale del funzionamento di PHP.

echo "<?php phpinfo(); ?>" > /srv/www/index.php
//scrive lo script <?php phpinfo(); ?> all'interno del file /srv/www/index.php

Provare quindi a visualizzare la pagina index.php puntando il browser alla pagina <u>http://192.168.1.1:81/index.php</u> :

se si ottiene una pagina vuota o non raggiungibile si può eseguire lo script php-cgi dalla shell del router per visualizzare il contenuto del file index.php tramite il comando

#### php-cgi /srv/www/index.php

altrimenti si otterrà la pagina introduttiva di PHP come illustrato nell'Immagine 4.8

| <ol> <li>Non sicuro</li> </ol> | 192.168.0.1:81/index.php          | යි <sub>ව</sub>                                                                                                    |
|--------------------------------|-----------------------------------|----------------------------------------------------------------------------------------------------|
|                                | PHP Version 7.2.28                | php                                                                                                    |
|                                | System                            | Linux OpenWit 4.9.198 #0 Tue Nov 5 14:12:18 2019 mips                                                                                                    |
|                                | Configure Command                 | Vonfigure'target-mips-operwrt-inur'host-mips-operwrt-inur'build#v88_64-po-inux-gnu'program-<br>prefixe'program-suffixe'prefixe/usr'benderwise/bin'binderwise/bin'<br>libexectima.usrind'anabie-adi 'anabie-agiwinboursation'binderwise/bin'<br>infodimusr/bin'disable-adu'anabie-agiwinboursation'binderwise/bin'<br>infodimusr/bin'anabie-adi 'anabie-agiwinboursation'binderwise/bin'<br>infodimusr/bin'disable-adu'anabie-agiwinboursation'anabie-stared'winb-config-file-stared<br>winderbindiadovstaging_ dirtarget-mips_24xe_musilusr '-winb-tol-dire/builder/shared-<br>workdinbuilds/skitaging_ dirtarget-mips_24xe_musilusr '-winb-tol-dire/builder/shared-<br>workdinbuilds/skitaging_ dirtarget-mips_24xe_musilusr '-winb-tol-dire/builder/shared-<br>workdinbuilds/skitaging_ dirtarget-mips_24xe_musilusr '-winb-tol-dire/builder/shared-<br>-winb-curi-shared-builder/shared-workdinbuilds/skitaging_ dirtarget-mips_24xe_musilusr 'anabie-<br>file/fineshared'-winb-ged-refubulie-advared-workdinbuilds/skitaging_ dirtarget-mips_24xe_musilusr 'anabie-<br>gi-shared'-winb-ged-refubuli-shared-workdinbuilds/skitaging_ dirtarget-mips_24xe_musilusr 'anabie-<br>gi-anabie-dire-shared-workdinbuilds/skitaging_ dirtarget-mips_24xe_musilusr 'winb-mp-<br>dire-builder/shared-workdinbuilds/skitaging_ dirtarget-mips_24xe_musilusr 'winb-mp-<br>dire-builder/shared-workdinbuilds/skitaging_ dirtarget-mips_24xe_musilusr 'winb-mp-<br>dire-builder/shared-workdinbuilds/skitaging_ dirtarget-mips_24xe_musilusr 'winb-mp-<br>dire-builder/shared-workdinbuilds/skitagingdirtarget-mips_24xe_musilusr 'winb-mp-<br>dire-builder/shared-workdinbuilds/skitagingdirtarget-mips_24xe_musilusr 'winb-<br>mps_ater_builder/shared-workdinbuilds/skitagingdirtarget-mips_24xe_musilusr 'winb-<br>inte-bared'anabie-post-shared'-workdinbuilds/skitaging_dirtarget-mips_24xe_musilusr '<br>withmashesisend'winb-dipa-sairebuilder/shared-workdinbuilds/skitaging_dirtarget-mips_24xe_musilusr '<br>enabie-post-shared'winb-dipa-sairebuilder/shared- |
|                                | Server API                        | CGI/FastCGI                                                                                                    |
|                                | Virtual Directory Support         | disabled                                                                                                    |
|                                | Configuration File (php.ini) Path | /etc                                                                                                    |
|                                | Loaded Configuration File         | Jeto/php.ini                                                                                                    |
|                                |                                   |                                                                                                    |

Immagine 4.8 – Visualizzazione del file index.php da browser

#### Configurazione di MySQLi in PHP

Per abilitare MySQLi nell'installazione PHP eseguire *opkg update && opkg install php7-mod-mysqli* 

Per caricare l'estensione PHP *mysqli.so* nel file di configurazione di PHP /*etc/php.ini*, eseguire*sed -i 's,;extension=mysqli.so,extension=mysqli.so,g' /etc/php.ini*<sup>[23][24]</sup>

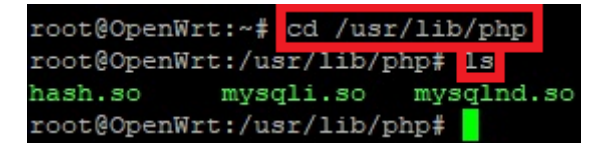

Immagine 4.9 - Contenuto della cartella con le estensioni .so di PHP

Per rendere operativo MySQLi a lavorare con PHP, si dovrà infine aggiungere in fondo al contenuto del file php.ini (*/etc/php.ini*) quanto segue:

[MySQLi] mysqli.allow local infile = Onmysqli.allow persistent = On mysqli.cache size = 2000mysqli.max persistent = -1mysqli.max links = -1mysqli.default port = 3306mysql.default socket = /var/run/mysqld/mysqld.sock mysqli.default host = 127.0.0.1mysqli.default user = root mvsqli.default password = MySuperSecretPassword mysqli.connect timeout = 60mysqli.trace mode = Off[MySQL] mysql.allow local infile = Onmysql.allow persistent = Onmysql.cache size = 2000mysql.max persistent = -1mysql.max links = -1mysql.default port = 3306mysql.default socket = /var/run/mysqld/mysqld.sock mysql.default host = 127.0.0.1mysql.default user = root mysql.default password = MySuperSecretPassword mysql.connect timeout = 60mysql.trace mode = Off

La modifica al file /*etc/php.ini* può essere effettuata tramite il comando *vi /etc/php.ini* <sup>[25]</sup>, inserendo il testo in fondo al file come da Immagine 4.10

```
🗗 root@OpenWrt: ~
max file uploads = 20
; Fopen wrappers
allow url fopen = On
allow url include = Off
;from="john@doe.com"
;user agent="PHP"
default socket timeout = 60
auto detect line endings = Off;
[MySQL]
mysql.allow local infile = On
mysql.allow persistent = On
mysql.cache size = 2000
mysql.max persistent = -1
mysql.max links = -1
mysql.default port = 3306
nysql.default socket = /var/run/mysqld/mysqld.sock
mysql.default host = 127.0.0.1
mysql.default user = root
nysql.default password = MySuperSecretPassword
mysql.connect timeout = 60
mysql.trace mode = Off
[MySQLi]
mysqli.allow local infile = On
nysqli.allow persistent = On
mysqli.cache size = 2000
mysqli.max persistent = -1
mysqli.max links = -1
mysqli.default port = 3306
mysqli.default socket = /var/run/mysqld/mysqld.sock
mysqli.default host = 127.0.0.1
mysqli.default user = root
nysqli.default password = MySuperSecretPassword
mysqli.connect timeout = 60
nysqli.trace_mode = Off
```

Immagine 4.10 – Inserimento degli attributi di configurazione per rendere PHP compatibile con MySQLi

## MySQL/MariaDB

Il package corrispondente all'installazione del DBMS contemplato dalle repository di OpenWRT è il fork<sup>[26]</sup> di MySQL denominato "MariaDB"<sup>[27]</sup>, che attualmente è uno tra i fork più diffusi in molte implementazioni di MySQL per vari sistemi operativi e piattaforme hardware. MariaDB si differenzia dalla versione di prima concezione di MySQL principalmente per gli Storage Engine utilizzati: mentre fino alla versione MySQL 8.0 veniva utilizzato "MyISAM"<sup>[28]</sup>, MariaDB, nelle sue versioni più recenti, prevede la possibilità di utilizzare "Aria"<sup>[29]</sup> (una versione migliorativa "transazionale" <sup>[30]</sup> discendente direttamente da MyISAM), "InnoDB"<sup>[31]</sup> e "XtraDB"<sup>[32]</sup>, un fork ottimizzato dello stesso InnoDB.

Gli Storage Engine sono librerie per MySQL e i DBMS da esso derivati che implementano la gestione fisica dei dati. Alcuni dei compiti loro affidati sono:

- scrittura e lettura dei record;
- indicizzazione;
- caching;
- esecuzione delle transazioni.

Come si vedrà in seguito nella presente trattazione in merito alla parte operativa riguardante l'installazione e l'avvio del servizio MySQL sul dispositivo in questione, lo Storage Engine predefinito di MariaDB è InnoDB (nello specifico il fork "XtraDB").

Nota: nell'avviare il server, se InnoDB/XtraDB non riuscisse ad avviarsi, il sistema proverà a implementare un'istanza di Aria, a meno che nel file di configurazione di MySQL/MariaDB, il cui path è /*etc/mysql/my.cnf* non sia indicato altrimenti.

#### Installazione del server MySQL/MariaDB

### opkg update opkg install libpthread libncurses libreadline mysql-server <sup>[33]</sup>

In particolare il secondo comando installa le librerie e i file binari:

-libpthread<sup>[34]</sup>, per la gestione dei thread;

-librcurses<sup>[35]</sup>, per la gestione dell'interazione tra utente e interfaccia a riga di comando; -libreadline<sup>[36]</sup>, per la gestione dell'acquisizione dei comandi dalla CLI; -mysql-server<sup>[37]</sup>, package del server MariaDB.

| 🖉 root@OpenWrt: ~                                                                                                    | 2 <u>278</u> 5 |         | ×   |
|----------------------------------------------------------------------------------------------------|----------------|---------|-----|
| Package php7-mod-mysqli (7.2.28-1) installed in root is up to date.<br>root@OpenWrt:~# sed -i 's,;extension=mysqli.so,extension=mysqli.so,g'<br>ni | /etc           | /php.i  | ^   |
| root@OpenWrt:~# opkg install libpthread libncurses libreadline mysgl-                                                                              | serve          | r       |     |
| Package libpthread (1.1.19-2) installed in root is up to date.                                                                                     |                |         |     |
| Installing libncurses (6.1-1) to root                                                                                                    |                |         |     |
| Downloading http://downloads.openwrt.org/releases/18.06.5/packages/mi                                                                              | ps 24          | kc/bas  |     |
| e/libncurses 6.1-1 mips 24kc.ipk                                                                                                    |                |         |     |
| Installing terminfo (6.1-1) to root                                                                                                    |                |         |     |
| Downloading http://downloads.openwrt.org/releases/18.06.5/packages/mi                                                                              | ps 24          | kc/bas  |     |
| e/terminfo 6.1-1 mips 24kc.ipk                                                                                                    |                |         |     |
| Installing libreadline (7.0-1) to root                                                                                                    |                |         |     |
| Downloading http://downloads.openwrt.org/releases/18.06.5/packages/mi                                                                              | ps 24          | kc/bas  |     |
| e/libreadline 7.0-1 mips 24kc.ipk                                                                                                    |                |         |     |
| Installing mariadb-server (10.1.44-1) to root                                                                                                    |                |         |     |
| Downloading http://downloads.openwrt.org/releases/18.06.5/packages/mi                                                                              | ps 24          | kc/pac  |     |
| kages/mariadb-server_10.1.44-1_mips_24kc.ipk                                                                                                    |                |         |     |
| Installing libatomic (7.3.0-2) to root                                                                                                    |                |         |     |
| Downloading http://downloads.openwrt.org/releases/18.06.5/targets/ar7                                                                              | lxx/m          | ikroti  | lc/ |
| packages/libatomic_7.3.0-2_mips_24kc.ipk                                                                                                    |                |         |     |
| Installing libopenssl (1.0.2u-1) to root                                                                                                    |                |         |     |
| Downloading http://downloads.openwrt.org/releases/18.06.5/packages/mi                                                                              | ps_24          | kc/bas  | e/  |
| libopenssl_1.0.2u-1_mips_24kc.ipk                                                                                                    |                |         |     |
| Installing libaio (0.3.112-1) to root                                                                                                    |                |         |     |
| Downloading http://downloads.openwrt.org/releases/18.06.5/packages/mi                                                                              | ps_24          | kc/pacl | ca  |
| ges/libaio_0.3.112-1_mips_24kc.ipk                                                                                                    |                |         |     |
| Installing liblzma (5.2.4-1) to root                                                                                                    |                |         |     |
| Downloading http://downloads.openwrt.org/releases/18.06.5/packages/mi                                                                              | ps_24          | kc/pac  | ca  |
| ges/liblzma_5.2.4-1_mips_24kc.ipk                                                                                                    |                |         |     |
| Installing resolveip (2) to root                                                                                                    |                |         |     |
| Downloading http://downloads.openwrt.org/releases/18.06.5/packages/mi                                                                              | ps_24          | kc/bas  | e/  |
| resolveip_2_mips_24kc.ipk                                                                                                    |                |         |     |
| Configuring terminfo.                                                                                                    |                |         |     |
| Configuring libatomic.                                                                                                    |                |         |     |
| Configuring liblzma.                                                                                                    |                |         |     |
| Configuring resolveip.                                                                                                    |                |         |     |
| Configuring libalo.                                                                                                    |                |         |     |
| Configuring libopenssi.                                                                                                    |                |         |     |
| Configuring mariado-server.                                                                                                    |                |         |     |
| mysqid: datadir '/mnt/data/mysqi/' in '/etc/mysqi/my.cni' does not ex                                                                              | ist            |         |     |
| Configuring libreadline.                                                                                                    |                |         |     |
| configuring fibricurses.                                                                                                    |                |         |     |
| rooteopenwit:~#                                                                                                    |                |         | ~   |

Immagine 5.0 - Installazione dei package per il funzionamento del server MariaDB

# Tramite il comando Linux *df -h*<sup>[38]</sup>

che restituisce la quantità di spazio di archiviazione per ogni partizione rilevata dalla macchina Linux su cui viene eseguito (lo switch -h serve per rendere l'output del comando in formato "human-readable"), si può verificare la capacità di memoria di massa dei file-system letti, in gergo "montati", dal sistema operativo del dispositivo

| root@OpenWrt:/# df -h      |        |       |           |      |            |
|----------------------------|--------|-------|-----------|------|------------|
| Filesystem                 | Size   | Used  | Available | Use% | Mounted on |
| /dev/root                  | 2.5M   | 2.5M  | 0         | 100% | /rom       |
| tmpfs                      | 61.1M  | 84.0K | 61.0M     | 0%   | /tmp       |
| /dev/ubi0_2                | 106.2M | 22.4M | 79.1M     | 22%  | /overlay   |
| overlayfs:/overlay         | 106.2M | 22.4M | 79.1M     | 22%  | 1          |
| tmpfs<br>root@OpenWrt:/# 🚪 | 512.0K | 0     | 512.0K    | 98   | /dev       |

Immagine 5.1 – L'output del comando df -h

Nel caso la macchina utilizzata sia dotata di un'esigua capacità di RAM e/o di memoria di massa, come nel caso del router oggetto della presente trattazione, non si potrebbe portare a termine la corretta inizializzazione e susseguente esecuzione del servizio MariaDB, condizione per cui si dovrebbe necessariamente ricorrere alla tecnica dello swap<sup>[39]</sup>, cioè all'utilizzo di una specifica porzione di memoria di massa come spazio di memoria centrale.

Viene spiegato di seguito il caso di utilizzo di una periferica di archiviazione USB da 4GB con due partizioni appositamente formattate:

- prima partizione da 2GB (1905 MiB) con file-system ext4<sup>[40]</sup> come espansione per la memoria di massa;
- <u>seconda partizione</u> da 2GB (1906 MiB) con file-system linux-swap come espansione per la memoria centrale.

<u>Guida all'espasione della memoria interna e di RAM del dispositivo sfruttando la capacità di una periferica di archiviazione USB</u>

Partizionamento e formattazione del supporto di archiviazione<sup>[41]</sup>

In Linux questa operazione può essere eseguita tramite utilities da riga di comando come "fdisk"<sup>[42]</sup> o da software a interfaccia grafica. Per semplicità è consigliato avvalersi di un software a interfaccia grafica come "GParted"<sup>[43]</sup> su un computer con installato Linux. Si è fatto uso di tale programma per la sperimentazione di cui alla presente Tesi per predisporre la periferica di archiviazione in dotazione come illustrato dalle immagini 5.2, 5.3, 5.4, 5.5, 5.6.

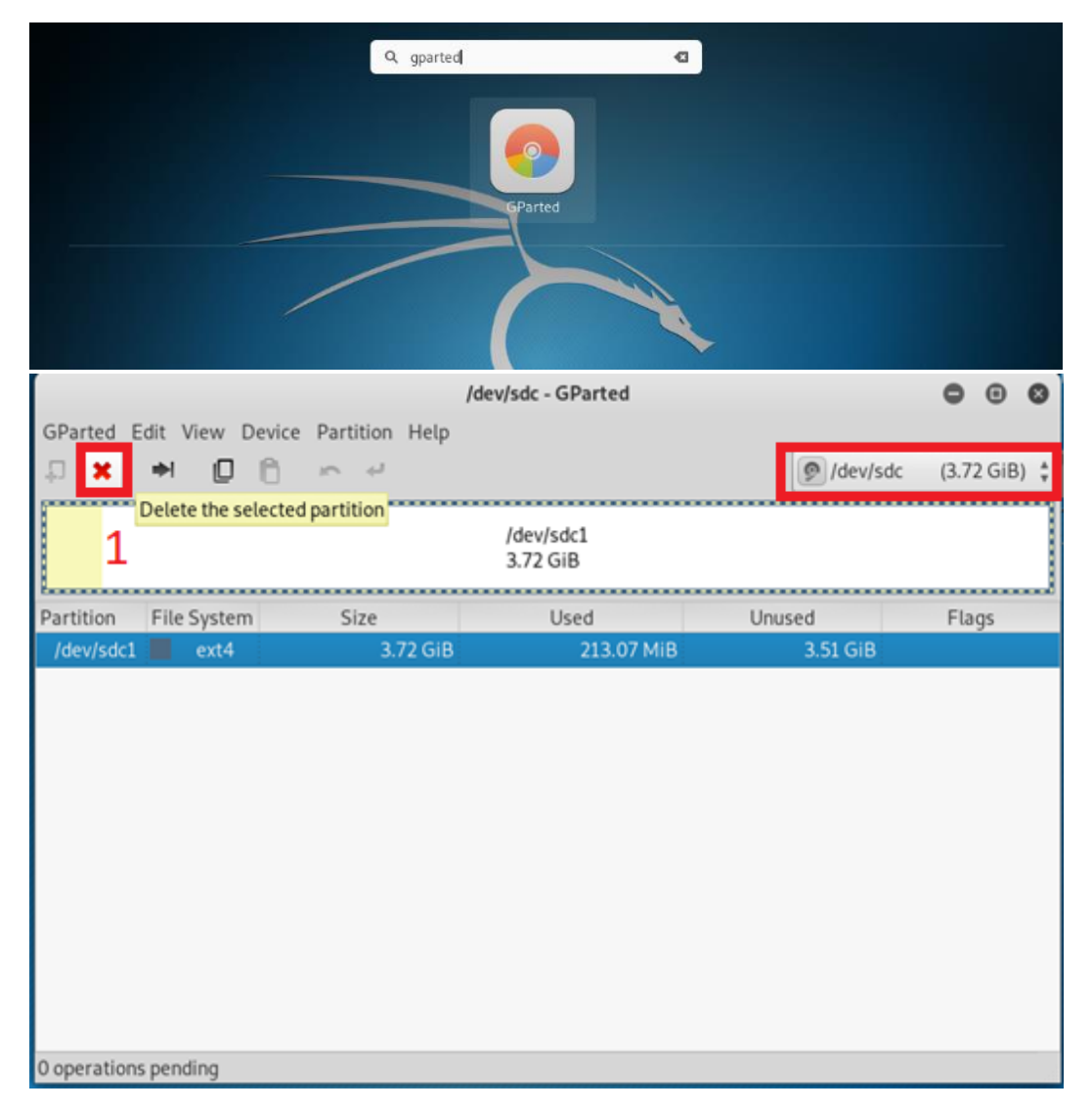

Immagine 5.2 – Da GParted si vede che inizialmente la periferica di archiviazione esterna ha un'unica partizione, individuata come /*dev/sdc1*. Il primo passo da compiere è eliminarla.

| 2                                                     | /dev/s                | dc - GParted        | Molasa            | 000          |
|-------------------------------------------------------|-----------------------|---------------------|-------------------|--------------|
| GParted Edit View Device Par                          | tition Help<br>لم     |                     | @ /dev/sdc        | (3.72 GiB) * |
| Create a new partition in the se                      | elected unallocated s | pace                | E Idevisor        | (3.72 015) + |
|                                                       | un<br>3.7             | allocated<br>72 GiB |                   |              |
| Partition File System                                 | Size                  | Used                | Unused            | Flags        |
| unallocated 🛄 unallocated                             | 3.72 GiB              | ***                 |                   |              |
|                                                       |                       |                     |                   |              |
|                                                       |                       |                     |                   |              |
|                                                       |                       |                     |                   |              |
|                                                       |                       |                     |                   |              |
|                                                       |                       |                     |                   |              |
| Doloto Ideuladat Iout 4, 2,72 CiD                     | from Idoulede         | 24.1                |                   |              |
| <ul> <li>Delete /dev/sdc1 (ext4, 3.72 GIB)</li> </ul> | from /dev/sdc         |                     |                   |              |
|                                                       |                       |                     |                   |              |
| 1 operation pending                                   |                       |                     |                   | _            |
|                                                       | Create n              | ew Partition        |                   | 0            |
|                                                       |                       |                     |                   |              |
|                                                       |                       |                     |                   |              |
| Minim                                                 | um size: 1 MiB        | Maximum size:       | 3811 MiB          |              |
| Free space preceding (MiB):                           | 1 ×                   | Create as:          | Primary Partition | n Å          |
| New size (MiB):                                       | 1905                  | Partition name:     |                   |              |
| Free space following (MiB):                           | 0                     | File system:        | ext4              | ÷.           |
|                                                       |                       |                     |                   |              |
| Align to:                                             | MiB 🕴                 | Label:              |                   |              |
| Align to:                                             | MiB                   | Label:              |                   |              |

Immagine 5.3 – Creazione della partizione per l'espansione di memoria di massa

|                                         |                                                                                                    | /dev/so                                                                                                    | lc - GParted                                                                                                    | Matron                                                                            | 000                                                                                           |
|-----------------------------------------|----------------------------------------------------------------------------------------------------|----------------------------------------------------------------------------------------------------|----------------------------------------------------------------------------------------------------|-----------------------------------------------------------------------------------|-----------------------------------------------------------------------------------------------|
| GParted I                               | Edit View Device Partitio                                                                                                    | on Help                                                                                                    |                                                                                                    |                                                                                   |                                                                                               |
| τ                                       | * 0 6 * *                                                                                                    | μ<br>L                                                                                                    |                                                                                                    | 🔊 /dev/sdc                                                                        | (3.72 GiB) 🛔                                                                                  |
| 4 Crea                                  | te a new partition in the sele<br>New Partition #1<br>1.86 GiB                                                                                                    | ected unallocated                                                                                                    | space                                                                                                    | unallocated<br>1.86 GiB                                                           |                                                                                               |
| Partition                               | File System                                                                                                    | Size                                                                                                    | Used                                                                                                    | Unused                                                                            | Flags                                                                                         |
| New Part                                | iition #1 📕 ext4                                                                                                    | 1.86 Gi                                                                                                    | в -                                                                                                    |                                                                                   |                                                                                               |
| unallocat                               | ed 📃 unallocated                                                                                                    | 1.86 Gi                                                                                                    | в -                                                                                                    |                                                                                   |                                                                                               |
| × Delete /<br>□ Create I<br>2 operation | 'dev/sdc1 (ext4, 3.72 GiB) fro<br>Primary Partition #1 (ext4, 1<br>s pending                                                                                                    | om /dev/sdc<br>.86 GiB) on /dev/s                                                                                                    | dc                                                                                                    |                                                                                   |                                                                                               |
| GParted                                 | Edit View Device Partiti                                                                                                    | /dev/so<br>on Help<br>4                                                                                                    | dc - GParted                                                                                                    | (Judicon                                                                          | (3.72 GiB) ‡                                                                                  |
| GParted                                 | Edit View Device Partiti                                                                                                    | <b>/dev/so</b><br>on Help<br>ب                                                                                                    | dc - GParted                                                                                                    | Cution                                                                            | ● ● ● ●                                                                                       |
| GParted                                 | Edit View Device Partiti                                                                                                    | dev/so/<br>on Help<br>ب                                                                                                    | dc - GParted                                                                                                    | Outbood                                                                           | ● ● ● ●<br>(3.72 GiB) ‡                                                                       |
| GParted                                 | Edit View Device Partiti                                                                                                    | dev/so/<br>on Help<br>ب                                                                                                    | dc - GParted                                                                                                    | /dev/sdc                                                                          | (3.72 GiB) ‡                                                                                  |
| GParted                                 | Edit View Device Partiti                                                                                                    | /dev/so<br>on Help<br>Create r<br>mum size: 1 MiB                                                                                                    | dc - GParted<br>new Partition<br>Maximum size:                                                                  | /dev/sdc                                                                          | <ul> <li>(3.72 GiB) \$</li> <li>ags</li> </ul>                                                |
| GParted                                 | Edit View Device Partiti                                                                                                    | /dev/so<br>on Help<br>Create r<br>num size: 1 MiB                                                                                                    | dc - GParted<br>new Partition<br>Maximum size:<br>Create as:                                                    | /dev/sdc<br>1906 MiB<br>Primary Partition                                         | <ul> <li>(3.72 GiB) ‡</li> <li>ags</li> </ul>                                                 |
| GParted                                 | Edit View Device Partiti<br>Edit View Device Partiti<br>Edit View Device Partiti<br>Minim<br>Free space preceding (MiB<br>New size (MiB):                                                                                                    | /dev/so<br>on Help<br>Create r<br>num size: 1 MiB<br>3):                                                                                                    | dc - GParted<br>new Partition<br>Maximum size:<br>Create as:<br>Partition name:                                 | 1906 MiB                                                                          | <ul> <li>(3.72 GiB) \$</li> <li>ags</li> </ul>                                                |
| GParted                                 | Edit View Device Partiti<br>Edit View Device Partiti<br>Minim<br>Free space preceding (MiB)<br>New size (MiB):<br>Free space following (MiB)                                                                                                    | /dev/so<br>on Help<br>Create r<br>mum size: 1 MiB<br>3): 0 +<br>1906 +                                                                                                    | dc - GParted<br>wew Partition<br>Maximum size:<br>Create as:<br>Partition name:<br>File system:                 | 1906 MiB<br>Primary Partition                                                     | <ul> <li>(3.72 GiB) ‡</li> <li>ags</li> <li>(3.72 GiB) ‡</li> </ul>                           |
| GParted                                 | Edit View Device Partiti<br>Edit View Device Partiti<br>Minin<br>Free space preceding (MiB<br>New size (MiB):<br>Free space following (MiB)<br>Align to:                                                                                                   | /dev/so<br>on Help<br>Create r<br>mum size: 1 MiB<br>3): 0 +<br>1906 +<br>): 0 +                                                                                                    | dc - GParted<br>new Partition<br>Maximum size:<br>Create as:<br>Partition name:<br>File system:<br>Label:       | /dev/sdc<br>1906 MiB<br>Primary Partition<br>Linux-swap                           | <ul> <li>(3.72 GiB) ‡</li> <li>ags</li> </ul>                                                 |
| GParted                                 | Edit View Device Partiti<br>Edit View Device Partiti<br>Minin<br>Free space preceding (MiB)<br>New size (MiB):<br>Free space following (MiB)<br>Align to:                                                                                                  | /dev/so<br>on Help<br>creater<br>mum size: 1 MiB<br>3): 0 +<br>1906 +<br>1906 +<br>MiB +                                                                                                    | de - GParted<br>new Partition<br>Maximum size:<br>Create as:<br>Partition name:<br>File system:<br>Label:       | Violine<br>(dev/sdc)<br>1906 MiB<br>Primary Partition<br>linux-swap<br>Cancel Add | <ul> <li>(3.72 GiB) \$</li> <li>ags</li> <li>ags</li> <li>ags</li> </ul>                      |
| GParted                                 | Edit View Device Partiti<br>Edit View Device Partiti<br>Minin<br>Free space preceding (MiB<br>New size (MiB):<br>Free space following (MiB)<br>Align to:<br>/dev/sdc1 (ext4, 3.72 GiB) fro                                                                 | /dev/so<br>on Help<br>create r<br>num size: 1 MiB<br>3): 0 *<br>1906 *<br>1906 *<br>MiB *                                                                                                    | de - GParted<br>new Partition<br>Maximum size:<br>Create as:<br>Partition name:<br>File system:<br>Label:       | 1906 MiB Primary Partition Linux-swap Cancel Add                                  | <ul> <li>(3.72 GiB) ‡</li> <li>(3.72 GiB) ‡</li> <li>ags</li> <li>ags</li> <li>ags</li> </ul> |
| GParted                                 | Edit View Device Partiti<br>Edit View Device Partiti<br>Edit View Device Partiti<br>Minin<br>Free space preceding (MiB)<br>New size (MiB):<br>Free space following (MiB)<br>Align to:<br>/dev/sdc1 (ext4, 3.72 GiB) from<br>Primary Partition #1 (ext4, 1) | /dev/so<br>on Help<br>creater<br>mum size: 1 MiB<br>3): 0 *<br>1906 *<br>1906 *<br>(1906 *<br>(1906 *<br>(1906 *<br>(1906 *)<br>(1906 *)<br>(1906 * | Ac - GParted<br>new Partition<br>Maximum size:<br>Create as:<br>Partition name:<br>File system:<br>Label:<br>dc | 1906 MiB Primary Partition Linux-swap Cancel Add                                  | (3.72 GiB) \$                                                                                 |

Immagine 5.4 - Creazione della partizione per l'espansione di memoria centrale

|                                                                                                    |                                                                                                    | /dev/sdc -                                                           | GParted       | Unition                      | • • •        |  |  |  |
|----------------------------------------------------------------------------------------------------|----------------------------------------------------------------------------------------------------|----------------------------------------------------------------------|---------------|------------------------------|--------------|--|--|--|
| GParted Edit Vie                                                                                                    | w Device Pari                                                                                                    | tition Help<br>م                                                     |               | O Idev/sdc                   | (2.72 GiB) Å |  |  |  |
| +1 * *1                                                                                                    |                                                                                                    | -                                                                    |               | Juev/suc                     | (3.72 GIB) 🔻 |  |  |  |
|                                                                                                    | New Partition<br>1.86 GiB                                                                                                    | #1                                                                   |               | New Partition #2<br>1.86 GiB |              |  |  |  |
| Partition                                                                                                    | File System                                                                                                    | Size                                                                 | Used          | Unused                       | Flags        |  |  |  |
| New Partition #1                                                                                                    | ext4                                                                                                    | 1.86 GiB                                                             |               |                              |              |  |  |  |
| New Partition #2                                                                                                    | linux-swap                                                                                                    | 1.86 GiB                                                             |               |                              |              |  |  |  |
| <ul> <li>★ Delete /dev/sdc1</li> <li>↓ Create Primary</li> <li>↓ Create Primary</li> </ul>                                                                                                    | (ext4, 3.72 GiB)<br>Partition #1 (ext4<br>Partition #2 (linu                                                                                                    | from /dev/sdc<br>4, 1.86 GiB) on /dev/sdc<br>x-swap. 1.86 GiB) on /c | lev/sdc       |                              |              |  |  |  |
| 2 enerations pendin                                                                                                    | -                                                                                                    | x-3wap, 1.00 0ib) 0ii) e                                             |               |                              |              |  |  |  |
| s operations pending                                                                                                    | 9                                                                                                    |                                                                      |               | Unithen                      | autostar.    |  |  |  |
| GParted Edit Vie                                                                                                    | w Device Par                                                                                                    | <b>/dev/sdc</b> ·<br>tition Help                                     | - GParted     |                              | •••          |  |  |  |
| ₽ × +                                                                                                    |                                                                                                    | به<br>ا                                                              |               | 📀 /dev/sdc                   | (3.72 GiB) 🎍 |  |  |  |
|                                                                                                    | New Partition<br>1.86 GiB                                                                                                    | #1                                                                   |               | New Partition #2<br>1.86 GiB |              |  |  |  |
| Partition                                                                                                    |                                                                                                    | Apply operati                                                        | ons to device | 0                            | Flags        |  |  |  |
| New Partition #1                                                                                                    |                                                                                                    | hppy operation                                                       |               |                              |              |  |  |  |
| New Partition #2                                                                                                    | Are you sure you want to apply the pending operations?<br>Editing partitions has the potential to cause LOSS of DATA.<br>You are advised to backup your data before proceeding.<br>Cancel Apply |                                                                      |               |                              |              |  |  |  |
|                                                                                                    |                                                                                                    |                                                                      |               |                              |              |  |  |  |
| <ul> <li>Delete /dev/sdc1 (ext4, 3.72 GiB) from /dev/sdc</li> <li>Create Primary Partition #1 (ext4, 1.86 GiB) on /dev/sdc</li> <li>Create Primary Partition #2 (linux-swap, 1.86 GiB) on /dev/sdc</li> <li>Operations pending</li> </ul> |                                                                                                    |                                                                      |               |                              |              |  |  |  |

Immagine 5.5 – Prompt di conferma delle operazioni da effettuare sulle partizioni del supporto di archiviazione

| -                                                                           | Applying pending operations               |              | 8      |  |  |  |  |  |
|-----------------------------------------------------------------------------|-------------------------------------------|--------------|--------|--|--|--|--|--|
| Depending on the number and type of operations this might take a long time. |                                           |              |        |  |  |  |  |  |
| Create Primary Partition #1 (ext4                                           | , 1.86 GiB) on /dev/sdc                   |              |        |  |  |  |  |  |
|                                                                             |                                           |              |        |  |  |  |  |  |
| set partition type on /dev/sdc1                                             |                                           |              |        |  |  |  |  |  |
| Completed Operations:                                                       |                                           |              |        |  |  |  |  |  |
|                                                                             | 1 of 3 operations completed               |              |        |  |  |  |  |  |
| ▶ Details                                                                   |                                           |              |        |  |  |  |  |  |
|                                                                             |                                           |              | Cancel |  |  |  |  |  |
|                                                                             | Applying pending operations               |              | 8      |  |  |  |  |  |
| Depending on the number and typ                                             | e of operations this might take a long ti | me.          |        |  |  |  |  |  |
| Completed Operations:                                                       |                                           |              |        |  |  |  |  |  |
| 1                                                                           | All operations successfully completed     |              |        |  |  |  |  |  |
| Details                                                                     |                                           |              |        |  |  |  |  |  |
|                                                                             |                                           |              |        |  |  |  |  |  |
|                                                                             |                                           |              |        |  |  |  |  |  |
|                                                                             |                                           | Save Details | Close  |  |  |  |  |  |

Immagine 5.6 - Completamento delle operazioni di partizionamento

#### Riconoscimento della periferica USB connessa al router<sup>[44]</sup>

Dopo aver installato i package per la lettura dei blocchi di memoria del dispositivo e dei driver per il riconoscimento delle periferiche USB connesse tramite

### opkg update opkg install block-mount e2fsprogs kmod-fs-ext4 kmod-usb-storage kmod-usb2 kmod-usb3

connettere il supporto USB nell'apposita porta del router ed eseguire

#### ls -al /dev/sd\*

il cui output (dove /*dev/sda* rappresenta il dispositivo esterno stesso, /*dev/sda1* la partizione destinata ai dati con file-system ext4 e /*dev/sda2* la partizione destinata a essere utilizzata come spazio di swap), corrispondente a quello dell'Immagine 5.7, indicherà che il router ne ha riconosciuto la connesione e conseguentemente ne avrà letto le partizioni.

| 🛃 root@OpenW  | rt: ~ |        |          |    |   |     |   |      |           | - | × |   |
|---------------|-------|--------|----------|----|---|-----|---|------|-----------|---|---|---|
| root@OpenWrt: | ~#    | ls -al | /dev/sd* |    |   |     |   |      |           |   |   | ~ |
| brw           | 1     | root   | root     | 8, | 0 | Jan | 1 | 1970 | /dev/sda  |   |   |   |
| brw           | 1     | root   | root     | 8, | 1 | Jan | 1 | 1970 | /dev/sdal |   |   |   |
| brw           | 1     | root   | root     | 8, | 2 | Jan | 1 | 1970 | /dev/sda2 |   |   |   |

Immagine 5.7 – L'output del comando ls -al /dev/sd\*

Nota: con *block info* | *grep "/dev/sd"* possono essere visualizzate le informazioni relative a tutte le partizioni dei file-system dei dispositivi di archiviazione di massa rilevati dal sistema. Con la seconda parte del comando viene specificato che essi devono rispondere al path "/*dev/sd"*, con cui generalmente le distribuzioni Linux fanno riferimento ai dispositivi di archiviazione di massa periferici quali hard disk e pendrive USB. In questo caso dovranno essere rilevate le sole due partizioni della periferica USB connessa, riconosciute rispettivamente come sda1(dati/ext4) e sda2(swap/linux-swap).

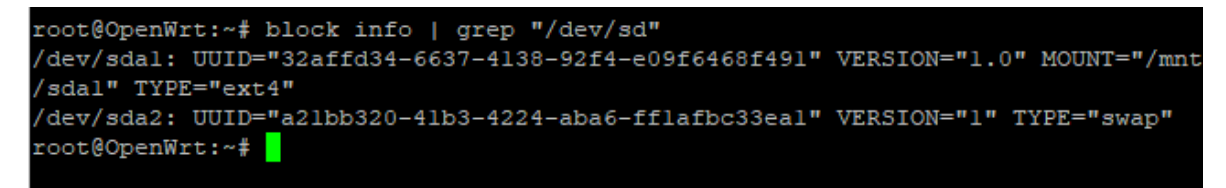

Immagine 5.8 - L'output del comando block info | grep "/dev/sd"

#### Mounting e abilitazione del file-system della periferica di archiviazione USB

#### mkdir -p /mnt/sda1

crea la cartella /mnt/sda1 nel file-system del router.

#### mount /dev/sda1 /mnt/sda1

crea il punto di montaggio<sup>[45]</sup> sulla cartella creata al passo precedente. In questo modo, per */mnt/sda1* si accede al file-system della chiavetta USB, in particolare alla partizione *sda1*, cioè quella destinata ai dati

#### block detect | uci import fstab

importa le informazioni dei blocchi rilevati dal sistema all'interno del file /*etc/config/fstab*. In questo modo le due partizioni vengono importate e messe a disposizione del file-system del router. Ciò può essere verificato anche dalla WebUI di OpenWRT: puntando a 192.168.0.1 da browser, si potrà notare che la homepage è stata aggiornata con le informazioni riguardanti la memoria di Swap e che contestualmente il menù alla voce "System" si sarà arricchito della voce "Mount Points", accedendo alla quale si potranno visualizzare maggiori informazioni a riguardo(vedasi l'immagine 5.9).

| Status         System         System <thsystem< th=""> <thsystem< t<="" th=""><th><form>USA<br/>SectionSection</form></th><th>Openwitt Status -</th><th>System   Network</th><th>Logout</th><th></th><th>AUTO</th></thsystem<></thsystem<>                                                                                                    | <form>USA<br/>SectionSection</form>                                                                                                    | Openwitt Status -                                                                                                    | System   Network                                                                                                    | Logout                                                                                                    |                                                                                                    | AUTO                           |  |  |
|----------------------------------------------------------------------------------------------------|----------------------------------------------------------------------------------------------------|----------------------------------------------------------------------------------------------------|----------------------------------------------------------------------------------------------------|----------------------------------------------------------------------------------------------------|----------------------------------------------------------------------------------------------------|--------------------------------|--|--|
| System       Sofeward         System       Sofeward         Matchanne       Sofeward Base         Model       Sofeward Base         Model       Sofeward Base         Model       Sofeward Base         Primares Wession       Sofeward Base         Filmmares Wession       Filmmares Wession         Filmmares Wession       Filmmares Wession         Remer Vession       Filmmares Wession         Sofeward Base       Sofeward Base         Load Average       0.01.0.17.0.85         Memory       Sofeward Base         Total Available       Sofeward Base         Sofeward Base       Sofeward Base         Total Available       Sofeward Base         Sofeward Base       Sofeward Base         Total Available       Sofeward Base         Sofeward Base       Sofeward Base         Total Available       Sofeward Base         Total Available       Sofeward Base         Sofeward Base       Sofeward Base         Total Available       Sofeward Base         Sofeward Base       Sofeward Base         Sofeward Base       Sofeward Base         Sofeward Base       Sofeward Base         Sofeward Base       Sofeward                                                                                                    | A deneration of the set of the set of the s                                                                                                    | Statuc                                                                                                    | System                                                                                                    |                                                                                                    |                                                                                                    |                                |  |  |
| System         Untrans           Hostnams         Untrans           Hostnams         Untrans           Hostnams         Untrans           Untrans         Untrans           Work         New Work           Architecture         LED Configuration           Harmel Version         Emerged PR0344 frev 3           perform         Emerged PR0344 frev 3           perform         Emerged Pr04401013br / LUCI operent-18.00 branch (pit-18.300 47720-bc1744           Karnel Version         0.100           Local Time         Tree Jun 23 1204-12 2000           Uptime         11.100-45a           Local Arverage         0.01.0.17.0.05           Memory         0.0200 HB/7260-05.6(2%).           Buffered         0.0200 HB/7260-05.6(2%).           Swap         Total Available           Oral Available         0.01.0.17.0.05           Network         Active Connections           Active Connections         0.71/1024/102/1020/102           Prote         0.020142 HB/7260-05.6(2%).           Duffered         0.01001420000000000000000000000000000000                                                                                                    |                                                                                                    | Status                                                                                                    | Administration                                                                                                    |                                                                                                    |                                                                                                    |                                |  |  |
| notation         Extended Tass         Partnet           Model         Model Acade Tass         Park Model Acade Tass         Park Model Acade Tass         Park Model Acade Tass         Park Model Acade Tass         Park Model Acade Tass         Park Model Acade Tass         Park Model Acade Tass         Park Model Acade Tass         Park Model Acade Model Acade Tass         Park Model Acade Model Acade Tass         Park Model Acade Model Acade Model                                                                                                    |                                                                                                    | System                                                                                                    | Startup                                                                                                    |                                                                                                    |                                                                                                    |                                |  |  |
| Model         Model Pores         Model Reduct/ReDUCT/UDE-S24/RD           Architecture         Edecloper Fash<br>Retrot Version         Finanzee Version         Finanzee Version                                                                                                    |                                                                                                    | Hostname                                                                                                    | Scheduled Tasks                                                                                                    | penWrt                                                                                                    | 197<br>197                                                                                                    |                                |  |  |
| Architecture         Energy Arabia to ready and your and the set of Arabia to ready and your and the set of Arabia to ready and your and the set of Arabia to ready and your and your and y                                                                                                    |                                                                                                    | Model                                                                                                    | Mount Points                                                                                                    | ikrotik RouterBOARD 2011UiAS-2Hr                                                                                                    | D                                                                                                    |                                |  |  |
| Firmware     Bennut 18.06.9 /7807-0404010156 / LuCi openum-18.06 branch (gi-19.304.49728-bc17aft       Kernel Version     0 100       Local Time     Tus Jun 23 12.04.13 2020       Uptime     1h 10m 48.4       Load Average     0.01.0.17.0.55       Memory     0 100       Total Available     55920 16/1250-00 16 (62%)       Free     50250 16/1250-00 16 (62%)       Free     50251740 18/1250-00 16 (62%)       Free     50251740 18/1250-00 16 (62%)       Free     5051740 18/1250-00 16 (62%)       Pree     5051740 18/1250-00 16 (62%)       Pree     5051740 18/1250-00 16 (62%)       Network     1001/Loc/Jadmin/system/fstab       Potel Available     577/1534 (7%)       Out/ Cgi-bin/Juc//admin/system/fstab     77/1534 (7%)       Out/ Status     57/1534 (7%)       Out/ Status     591740 18/1534 (7%)       Outl Points     1000       Sobal Settings     0 Automatically configured       Anonymous Swap     0 Mount swap ont specifically configured       Automount Flasystems ont specifically configured     Automount flasystems ont specifically configured       Automount Flasystems before<br>mount     0 Automatically mount flasystems on hoping       Check flasystems before<br>mount     0 Automatically deck flasystem for errors before mounting       Durated Ifla systems     0 Automat                                                                                                    | are Version         Filling and with 18.06.9.7/827-044010136 / LuCi lippenert 18.09 branch (gis19.30.48729-bes7408)           i Version         The Jun 23.12.0413 2000           a         15.190 453           Average         0.01.0.17.0.45           corp         6000000000000000000000000000000000000                                                                                                    | Architecture                                                                                                    | Backup / Flash                                                                                                    | theros AR9344 rev 3                                                                                                    |                                                                                                    |                                |  |  |
| Kernel Vesion 0 198   Local Time Tue Jun 23 12:04:13 2020   Uptime 15 19m 45   Local Available 0.01, 0.17.0.65   Memory Total Available   Total Available 0.055:02 18/1/2024/016 (25)   Free 0.0258 38 /1/2024/016 (25)   Swap 0.01, 0.17.0.65   Swap 0.01, 0.17.0.65   Swap 0.01, 0.17.0.65   Free 0.0258 38 /1/2024/016 (25)   Free 0.0258 38 /1/2024/016 (25)   Swap 0.01, 0.01 1001/0204/016 (25)   Swap 0.01, 0.01 1001/0204/016 (25)   Network 0.01/021/0204/016 (25)   Active Connections 07/1/0384 (75)   Othersite Confe 0.000 10000   Outersite Confe 0.000 10000   Outersite Confe 0.000 10000   Outersite Confe 0.000 10000   Automout Swap 0.000 10000   Automout Swap 0.000 100000   Automout Swap 0.000 100000   Automout Swap 0.000 100000   Automout Swap 0.000 1000000   Automout Swap 0.000 1000000   Automout Swap 0.0000 1000000   Automout Swap 0.00000000000000000000000000000000000                                                                                                    | Naksion       0.108         Time       Time June 23.12.04.13.2020         a       1h 14m 45         Newrage       0.01.0.17.0.55         corp       0.020000000000000000000000000000000000                                                                                                    | Firmware Version                                                                                                    | Firmware<br>Reboot                                                                                                    | penWrt 18.06.5 r7897-9d401013fc /                                                                                                    | LuCl openwrt-18.06 branch (git-                                                                                   | 19.309.48729-bc17ef6)          |  |  |
| Local Time         Tus. Jun 23 12:04:13 2020           Uptime         1h 10m 48;           Load Average         0.01, 0.17, 0.85           Memory         Total Available           Total Available         59592 18 1/25040 56 (42%)           Buffered         52088 18 1/25040 56 (42%)           Buffered         52088 18 1/25040 56 (42%)           Swap         Total Available           Total Available         1951740 58 1/25040 56 (42%)           Pree         1951740 58 1/25040 56 (42%)           Pree         1951740 58 1/25040 56 (25%)           Total Available         1951740 58 1/25040 56 (25%)           Pree         1951740 58 1/95040 58 (25%)           Pree         1951740 58 1/95040 58 (1505%)           PortWrt         Status         97 / 19384 (0%)           Othory         1951740 58 1/95040 58 (1505%)           PortWrt         Status         97 / 19384 (0%)           Othory         System Vetors*         Logget           Automotions         97 / 19384 (0%)         1000000000000000000000000000000000000                                                                                                    | Time in Figure in Figure in 1280-04.12.0200         a       hi Nen 46s         Namage       0.01.0.17.0.05         STUP       0000.017.0.05         Stude in 1280-04.16.05(5%)       0000.017.0.05         Stude in 1280-04.16.05(5%)       0000.017.0.05         ed       0000.017.0.05         Stude in 1280-04.06.05(6%)       0000.017.0.05         ed       0000.017.00.05         stude in 1280-04.06.05(6%)       0000.0000         ed       0000.017.00.05         stude in 1280-04.06.05(8%)       0000.0000         stude in 1280-04.06.05(8%)       0000.0000         stude in 1280-04.06.05(8%)       0000.0000         Stude in 1280-04.06.05(8%)       0000.0000         Stude in 1280-04.06.05(8%)       0000.0000         Stude in 1280-04.06.05(8%)       0000.0000         Stude in 1280-04.06.05(8%)       0000.0000         Stude in 1280-04.06.05(8%)       0000.0000         Stude in 1280-04.06.05(8%)       0000.0000         Stude in 1280-04.06.05(8%)       0000.0000         Stude in 1280-04.06.05(8%)       0000.0000         Stude in 1280-04.06.05(8%)       0000.0000         Stude in 1280-04.06.05(8%)       0000.0000         Stude in 1280-04.06.05(8%)       0000.0000     <                                                                                                    | Kernel Version                                                                                                    |                                                                                                    | 9.198                                                                                                    |                                                                                                    |                                |  |  |
| Uptime         1h 10m 45s           Load Average         0.01, 0.17, 0.35           Memory         Total Available           Total Available         5952 MB / 125040 06 (64%)           Builtered         3004 46 / 125040 06 (64%)           Builtered         3004 46 / 125040 06 (64%)           Swap         Total Available           Total Available         195720 48 / 125040 06 (64%)           Pree         195720 48 / 125040 06 (64%)           Pree         195720 48 / 125040 06 (55%)           Free         195720 48 / 125040 06 (55%)           Pree         195720 48 / 125040 06 (55%)           Pree         195720 48 / 125040 06 (55%)           Pree         195720 48 / 125040 06 (55%)           Portwork         Adve Connections           Adve Connections         87 / 19584 (05)           Dt/Cogi-bin/Luc/Jadmin/system/fstab         10990000           Dt/Doints         10990000           Dt/Doints         0 Mount swap not specifically configured           Anonymous Bwap <ul> <li>Automatically mount swap on hotplug</li> <li>Automatically mount swap on hotplug</li> <li>Automatically mount swap on hotplug</li> <li>Automatically mount flexystems on hotplug</li> <li>Automatically mount flexystems on hotplug</li> <li>Automatically mount flexystems on hotplug</li> <li></li></ul>                                                                                                    | a       b 10 19. 017. 0.55         brue yee       0.01, 0.17. 0.55         brue yee       0.01, 0.17. 0.55         brue yee       0.000, 0.17. 0.55         brue yee       0.000, 0.17. 0.55         brue yee       0.000, 0.17. 0.55         brue yee       0.000, 0.000, 0.500, 0.5                                                                                                    | Local Time                                                                                                    |                                                                                                    | Tue Jun 23 12:04:13 2020                                                                                                    |                                                                                                    |                                |  |  |
| Load Average         0.01.0.17.0.28           Memory         Total Available         55592.16 / 1250-40.56 (62%)           Pree         62288.18 / 1250-40.56 (62%)         Image: Control of Control of Control o                                                                                                    | warage         0.01.0.17.0.059           ory         9592.86/122040.86 (025).           watable         9592.86/122040.86 (025).           ed         3704.8/128040.86 (025).           watable         1983740.86 (025).           watable         1983740.86 (025).           watable         1983740.86 (025).           ork         1983740.86 (025).           concellons         0.10.17.0.50           Points         0.10.17.0.50           Points         0.10.17.0.50           Concellons         0.10.17.0.50           Points         0.10.17.0.50           Points         0.10.17.0.50           Concellons         0.10.17.0.50           Points         0.10.17.0.50           Concellons         0.10.17.0.50           Points         0.10.17.0.50           Concellons         0.10.17.0.50           Onlower swap not specifically configured         0.10.17.0.50           Adomount Base         0.10.17.0.50           Outour swap not specifically configured         0.10.17.0.50           Adomount Base         0.10.17.0.50           Outour swap not specifically configured         0.10.10.10.10.10.10.10.10.10.10.10.10.10                                                                                                    | Uptime                                                                                                    |                                                                                                    | 1h 19m 48s                                                                                                    |                                                                                                    |                                |  |  |
| Memory       Total Available       5562 kB /1250-40 kB (22%)         Free       62288 kB /1250-40 kB (25%)         Buffered       3704 kB /1250-40 kB (25%)         Swap       Total Available         Total Available       1983740 kB /1260-40 kB (25%)         Pree       1983740 kB /1683740 kB (1005%)         Free       1983740 kB /1693740 kB (1005%)         Pree       1983740 kB /1693740 kB (1005%)         Pree       1983740 kB /1693740 kB (1005%)         Pree       1983740 kB /1693740 kB (1005%)         Pree       1983740 kB /1693740 kB (1005%)         Pree       1983740 kB /1693740 kB (1005%)         Pree       1983740 kB /1693740 kB (1005%)         Pree       1993740 kB /1693740 kB (1005%)         Pree       1993740 kB /1693740 kB (1005%)         Pree       1993740 kB /1693740 kB (1005%)         Pree       1993740 kB /1693740 kB (1005%)         Pree       1993740 kB /1693740 kB (1005%)         Pree       1993740 kB /1693740 kB (1005%)         Pree       1993740 kB /1693740 kB (1005%)         Pree       10040000000000000000000000000000000000                                                                                                    |                                                                                                    | Load Average                                                                                                    |                                                                                                    | 0.01, 0.17, 0.55                                                                                                    |                                                                                                    |                                |  |  |
| Total Available 65692 k8 / 128040 k8 (25%)   Pree 62288 k8 / 128040 k8 (25%)   Buffered 3704 k5 / 128040 k8 (25%)   Swap 1014 Available   Total Available 1981740 k8 / 1980740 k8 (1005%)   Pree 1981740 k8 / 1980740 k8 (1005%)   Pree 1981740 k8 / 1980740 k8 (1005%)   Pree 1981740 k8 / 1980740 k8 (1005%)   Pree 1981740 k8 / 1980740 k8 (1005%)   Pree 1981740 k8 / 1980740 k8 (1005%)   Pree 1981740 k8 / 1980740 k8 (1005%)   Pree 1981740 k8 / 1980740 k8 (1005%)   Pree 1981740 k8 / 1980740 k8 (1005%)   Pree 1981740 k8 / 1980740 k8 (1005%)   Pree 1981740 k8 / 1980740 k8 (1005%)   Pree 1981740 k8 / 1980740 k8 (1005%)   Pree 1981740 k8 / 1980740 k8 (1005%)   Pree 1981740 k8 / 1980740 k8 (1005%)   Pree 1981740 k8 / 19804 (100 k8 (100 k8 (100                                                                                                    |                                                                                                    | Memory                                                                                                    |                                                                                                    |                                                                                                    |                                                                                                    |                                |  |  |
| Pree:       82288 kB / 122040 kB (495)         Buffered       3704 kB / 128040 kB (495)         Swap       Total Available         Total Available       1981740 kB / 1981740 kB (1005)         Pree:       1981740 kB / 1981740 kB (1005)         Network       87 / 19384 (05)         Active Connections       97 / 19384 (05)         D.1/cgi-bin/luci/admin/system/fstab       97 / 19384 (05)         PomWtt       Status * System * Network * Logout         Notat South * System * Network * Logout       Status * System * Network * Logout         OD.1/cgi-bin/luci/admin/system/fstab       97 / 19384 (05)         PomWtt       Status * System * Network * Logout         Notat Swap not specifically configured       Anonymous Swap         Generate Config       Generate Config         Generate Config       Mount swap not specifically configured         Anonymous Mount       Image: Automatically mount swap not specifically configured         Automount Filesystem       Image: Automatically mount filesystems on hotplug         Automount Filesystem       Image: Automatically oneck filesystems on hotplug         Check filesystems before mounting       Image: Automatically oneck filesystem for errors before mounting         Duted file system       Nom 0.00 B / 2.00 MB       1005 (2.00 MB) <td>e228 H2 / 122040 v6 (49%)         ed       3704 K8 / 122040 v6 (49%)         valiable       9587740 k8 / 122040 v6 (2%)         valiable       9587740 k8 / 122040 v6 (400%)         isserie       9587740 k8 / 12804740 k8 (000%)         ork       87 / 10324 (4%)         Connections       87 / 10324 (4%)         bin//Luci/admin/system/fstab       87 / 10324 (4%)         feererate Config       87 / 10324 (4%)         eenerate Config       Find all currently attached flexystems and swap and replace configuration with defaults based on what was detected         Anonymous Napp       Imount swap not specifically configured         Anonymous Napp       Imount flexystems on topplug         intomust Filesystem       Imount swap on topplug         intomust Filesystem       Automatically mount swap on hotplug         intomust Filesystem       Automatically mount swap on hotplug         ifiesystems brifter       Automatically mount filesystems on hotplug         ifiesystems brifter       Automatically deteck lissystems on hotplug         ifiesystems       Automatically deteck lissystem for errors before mounting         ifiesystems       Imount filesystem         ifiesystems       0008 / 2.50 MB         imount filesystem       0008 / 2.50 MB         i/rom       0.008 / 2.50</td> <td>Total Available</td> <td></td> <td>65992 kB / 125040 kB (52%)</td> <td></td> <td></td>                                                                                                    | e228 H2 / 122040 v6 (49%)         ed       3704 K8 / 122040 v6 (49%)         valiable       9587740 k8 / 122040 v6 (2%)         valiable       9587740 k8 / 122040 v6 (400%)         isserie       9587740 k8 / 12804740 k8 (000%)         ork       87 / 10324 (4%)         Connections       87 / 10324 (4%)         bin//Luci/admin/system/fstab       87 / 10324 (4%)         feererate Config       87 / 10324 (4%)         eenerate Config       Find all currently attached flexystems and swap and replace configuration with defaults based on what was detected         Anonymous Napp       Imount swap not specifically configured         Anonymous Napp       Imount flexystems on topplug         intomust Filesystem       Imount swap on topplug         intomust Filesystem       Automatically mount swap on hotplug         intomust Filesystem       Automatically mount swap on hotplug         ifiesystems brifter       Automatically mount filesystems on hotplug         ifiesystems brifter       Automatically deteck lissystems on hotplug         ifiesystems       Automatically deteck lissystem for errors before mounting         ifiesystems       Imount filesystem         ifiesystems       0008 / 2.50 MB         imount filesystem       0008 / 2.50 MB         i/rom       0.008 / 2.50                                                                                                    | Total Available                                                                                                    |                                                                                                    | 65992 kB / 125040 kB (52%)                                                                                                    |                                                                                                    |                                |  |  |
| Buffered       3704 HB / 12040 AB (2%)         Swap       Total Available       1981740 KB / 1981740 KB (1005%)         Free       1981740 KB / 1981740 KB (1005%)         Pree       1981740 KB / 1981740 KB (1005%)         Active Connections       87 / 18384 (0%)         Chrycgi-bin/Juci/admin/system/fstab       87 / 18384 (0%)         Chrycgi-bin/Juci/admin/system/fstab       87 / 18384 (0%)         Chrycgi-bin/Juci/admin/system/fstab       87 / 18384 (0%)         Chrycgi-bin/Juci/admin/system/fstab       87 / 18384 (0%)         Chrygi Canarate Config       Benarate Config         Generate Config       Prot all currently attached filesystems and swap and replace configuration with defaults based on what was detected         Anonymous Swap       Image: Status         Image: Mount Swap       Image: Status         Image: Mount Swap       Image: Status         Image: Mount Filesystem       Image: Status         Image: Mount Filesystem       Image: Status         Image: Mount Filesystem       Image: Status         Image: Mount Filesystem       Image: Status         Image: Mount Filesystem       Image: Status         Image: Mount Filesystem       Image: Status         Image: Mount Filesystem       Image: Status         Image: Mount Filesystem <td< td=""><td>add       3704 k8 / 128040 k8 (2%)         vvaliable       3888720 k8 / 1889720 k8 (000%)         vvaliable       198720 k8 / 1889720 k8 (000%)         ork       01 / 18384 (0%)         iconnections       07 / 18384 (0%)         bin/luci/admin/system/fstab       07 / 18384 (0%)         Votadimin/system/fstab       07 / 18384 (0%)         Votadimin/system/fstab       07 / 18384 (0%)         Votadimin/system/fstab       07 / 18384 (0%)         Votadimin/system/fstab       07 / 18384 (0%)         Votadimin/system/fstab       07 / 18384 (0%)         Votadimin/system/fstab       07 / 18384 (0%)         Votadimin/system/fstab       07 / 18384 (0%)         Votadimin/system/fstab       07 / 18384 (0%)         Votadimin/system/fstab       08         Votadimin/system/fstab       0000 / 1000 / 10000 / 10000 / 1000 / 1000 / 10000 / 1000 / 1000 / 1000</td><td>Free</td><td></td><td>62288 kB / 125040 kB (49%)</td><td></td><td></td></td<>                                                                                                    | add       3704 k8 / 128040 k8 (2%)         vvaliable       3888720 k8 / 1889720 k8 (000%)         vvaliable       198720 k8 / 1889720 k8 (000%)         ork       01 / 18384 (0%)         iconnections       07 / 18384 (0%)         bin/luci/admin/system/fstab       07 / 18384 (0%)         Votadimin/system/fstab       07 / 18384 (0%)         Votadimin/system/fstab       07 / 18384 (0%)         Votadimin/system/fstab       07 / 18384 (0%)         Votadimin/system/fstab       07 / 18384 (0%)         Votadimin/system/fstab       07 / 18384 (0%)         Votadimin/system/fstab       07 / 18384 (0%)         Votadimin/system/fstab       07 / 18384 (0%)         Votadimin/system/fstab       07 / 18384 (0%)         Votadimin/system/fstab       08         Votadimin/system/fstab       0000 / 1000 / 10000 / 10000 / 1000 / 1000 / 10000 / 1000 / 1000 / 1000                                                                                                    | Free                                                                                                    |                                                                                                    | 62288 kB / 125040 kB (49%)                                                                                                    |                                                                                                    |                                |  |  |
| Swap         Total Available       1991740 kB / 1991740 kB (100%)         Pree       1991740 kB / 1991740 kB (100%)         Network       Active Connections         Active Connections       87 / 19384 (0%)         0.1/cgi - bin/luci/admin/system/fstab       901740 kB / 1991740 kB (100%)         DenWVL       Status       System          Out Points       001         Iobal Settings       Generate Config <ul> <li>Find all currently attached filesystems and swap and replace configuration with defaults based on what was detected</li> <li>Anonymous Swap</li> <li>Mount swap not specifically configured</li> <li>Automount Filesystem</li> <li>Automount Filesystem</li> <li>Automatically mount swap on hotplug</li> <li>Automount Filesystem</li> <li>Automount Filesystem</li> <li>Automatically check filesystems for errors before mounting</li> <li>Check filesystems before</li> <li>Mount Folit</li> <li>Automount File</li></ul>                                                                                                    | Available       195174018 / 195174018 (1005);         195174018 / 195174018 (1005);         ork         i: Connections       07/19384 (0%)         bin/luci/admin/system/fstab       Image: Connection (Connection (Conn                                                                                                    | Buffered                                                                                                    |                                                                                                    | 3704 kB / 125040 kB (2%)                                                                                                    |                                                                                                    |                                |  |  |
| Swap       1981740 kB / 1981740 kB / 10015)         Total Available       1981740 kB / 1981740 kB (10015)         Pree       1981740 kB / 1981740 kB (10015)         Network       87 / 18384 (0%).         Active Connections       87 / 18384 (0%).         Cl-/cgi-bin/luci/admin/system/fstab       87 / 18384 (0%).         POTWIT       Status       System < Network < Logout                                                                                                    | Available         1951740 k8 (100%)           1951740 k8 (100%)         1951740 k8 (100%)           ork         87/19384 (0%)           connections         87/19384 (0%)           Status         System           Network < Logodd                                                                                                    |                                                                                                    |                                                                                                    |                                                                                                    | 7                                                                                                    |                                |  |  |
| Total Available       1951740 kB / 1951740 kB (100%)         Pree:       1951740 kB (100%)         Network          Active Connections       87 / 19384 (0%)         OLIcgi-bin/luci/admin/system/fstab       97 / 19384 (0%)         Outer Points       System * Network * Logout         Objectings       Generate Config       Generate Config         Generate Config       Generate Config       Generate Config         Of an all currently attached filesystems and swap and replace configuration with defaults based on what was detected         Anonymous Swap       Mount swap not specifically configured         Automount Biesystem       Image: Check filesystems before mounting       Image: Check filesystems before mounting         Check filesystems before mount       Image: Check filesystems before mounting       Umount         Itespetem       Mount Point       Automatically mount filesystems on hotplug       Umount         Check filesystems before mounting       Image: Check filesystems context and context and conte                                                                                                    | Available         1951740.48 (/1051740/48 ((100%))           1951740.48 (/1051740/48 ((100%))         1951740/48 ((100%))           ork         87/110384 (0%)           Iconnections         87/110384 (0%)           Iconnections/system/fstab         87/110384 (0%)           Iconnections         87/110384 (0%)           Iconnections         87/110384 (0%)           Iconnections         87/110384 (0%)           Iconnections         87/110384 (0%)           Iconnections         87/110384 (0%)           Iconnections         87/110384 (0%)           Iconnections         1000/1           Iconnections         1000/1           Iconnections         Iconnections           Iconnections         Iconnections           Iconnections         Iconnections           Iconnections         Iconnections           Iconnections         Iconnections           Iconnections         Iconnections           Iconnections         Iconnections           Iconnections         Iconnections           Iconnections         Iconnections           Iconnections         Iconnections           Iconnections         Iconnections           Iconnections         Iconnections                                                                                                    | Swap                                                                                                    |                                                                                                    |                                                                                                    |                                                                                                    |                                |  |  |
| Free:       1951740 kB (1951740 kB (100%)         Network       Retwork         Active Connections       87/19384 (0%)         OLIcgi-bin/luci/admin/system/fstab       87/19384 (0%)         OpenWill       State       System       Network       Logout         Joint Points       Second Config       Generate Config       Generate                                                                                                    | IDENTIFYED INSURTING VED (1005%)         Ork         ICONNECTIONS         ICONNECTIONS <td colspan="2" iconnec<="" td=""><td>Total Available</td><td></td><td>1951740 kB / 1951740 kB (100%)</td><td></td><td></td></td>                                                                                                    | <td>Total Available</td> <td></td> <td>1951740 kB / 1951740 kB (100%)</td> <td></td> <td></td>                                                                                                    |                                                                                                    | Total Available                                                                                                    |                                                                                                    | 1951740 kB / 1951740 kB (100%) |  |  |
| Network       87/16384 (0%)         Active Connections       87/16384 (0%)         Out/cgi-bin/luci/admin/system/fstab       Image: Config Content of Content of Cont                                                                                                    | ork       87/19384 (0%)         bin/luci/admin/system/fstab       87/19384 (0%)         Image: System Vetwork Logout       Image: System Vetwork Logout         Image: System Vetwork Logout       Image: System Vetwork Logout         Points       Image: System Vetwork Logout         Image: System Vetwork Logout       Image: System Vetwork Logout         Points       Image: System Vetwork Logout         Image: System Vetwork Logout       Image: System Vetwork Vetwork Vetw                                                                                                    | Free                                                                                                    |                                                                                                    | 1951740 kB / 1951740 kB (100%)                                                                                                    |                                                                                                    |                                |  |  |
| Active Connections       87 / 18384 (0%)         0.1/cgi-bin/luci/admin/system/fstab         point 1       Status • System • Network • Logout         Count Points         Interview Config         Generate Config       Generate Config         Generate Config       Generate Config         Generate Config       Generate Config         Generate Config       Generate Config         Generate Config       Generate Config         Generate Config       Generate Config         Generate Config       Generate Config         Mount swap not specifically configured       Anonymous Nount         Automount Swap       Mount filesystems not specifically configured         Automount Filesystem       Automatically mount filesystems on hotplug         Automount Filesystem       Automatically mount filesystems on hotplug         Check filesystems before mounting       Automatically check filesystem for errors before mounting         cutted file systems       Mount Point       Available       Used       Umount         teviroot       /rom       0.00 8 / 2.50 MB       100% (2.50 MB)       10% (516 00 KB)                                                                                                    | ic Connections       87 / 19334 (0%)         bin/luci/admin/system/fstab       Image: Connection State State St                                                                                                    |                                                                                                    |                                                                                                    |                                                                                                    |                                                                                                    |                                |  |  |
| 0.1/cgi-bin/luci/admin/system/fstab         periWit       States * System * Network * Logout         Identify the system set of the system set of the system set                                                                                                    | bin/luci/admin/system/fstab       Image: participart of the part of the pa                                                                                                    | Network                                                                                                    |                                                                                                    |                                                                                                    |                                                                                                    |                                |  |  |
| Perifying response being being                                                                                                    | Status       System v Network v Logout         Points         denerate Config         Generate Config                                                                                                    | Network<br>Active Connections                                                                                                    |                                                                                                    | 87 / 16384 (0%)                                                                                                    |                                                                                                    |                                |  |  |
| View 1       Status *       System *       Network *       Logout     Iopant Points  Iopant Settings  Generate Config  Generate Config  Generate Config  Find all currently attached filesystems and swap and replace configuration with defaults based on what was detected Anonymous Swap  Mount swap not specifically configured Anonymous Mount  Mount filesystems not specifically configured Automount Swap  Automatically mount swap on hotplug Check filesystems before mount Automatically mount filesystems on hotplug Check filesystems before mount Automatically check filesystem for errors before mounting Check filesystems Check filesystems Check filesystems Dutted file systems Check filesystems Check filesystems Dutted file systems Check filesystems Check filesystems Check filesystems Check filesystems Check filesystems Check filesystems Check filesystem Check filesystem Ch                                                                                                    | Status       System       Network *       Logout         Points       Ettings       Generate Config       @ Find all currently attached filesystems and swap and replace configuration with defaults based on what was detected         Anonymous Swap                                                                                                    | Network Active Connections 0.1/cgi-bin/luci/admin.                                                                                                    | /svstem/fstab                                                                                                    | 87 / 18384 (0%)                                                                                                    |                                                                                                    | <u>e</u> r                     |  |  |
| Notable Settings         Generate Config         Generate Config       Find all currently attached filesystems and swap and replace configuration with defaults based on what was detected         Anonymous Swap       -       -         @ Mount swap not specifically configured       -         Anonymous Mount       -       -         @ Mount filesystems not specifically configured       -         Automount Swap       -       -         @ Automatically mount filesystems on hotplug       -       -         Check filesystems before       -       -       -         mount       -       -       -       -         check filesystems before       -       -       -       -         check filesystems before       -       -       -       -         counted file systems       -       -       -       -         seviroot       /rom       0.00 B / 2.50 MB       100% (2.50 MB)       -         motif       -       -       -       -       -                                                                                                    | Points         ettings<br>Generate Config<br>@ Find all currently attached filesystems and swap and replace configuration with defaults based on what was detected         Anonymous Swap       Image: State State Sta                                                                                                    | Network<br>Active Connections<br>0.1/cgi-bin/luci/admin,                                                                                                    | /system/fstab                                                                                                    | 87 / 18384 (0%)                                                                                                    |                                                                                                    | ₫ <sub>2</sub>                 |  |  |
| Iobal Settings         Generate Config       Generate Config       G                                                                                                    | ettings<br>Generate Config<br>© Find all currently attached filesystems and swap and replace configuration with defaults based on what was detected<br>Anonymous Swap<br>© Mount swap not specifically configured<br>Anonymous Mount<br>© Mount filesystems reperifically configured<br>Automount Silesystem<br>© Automatically mount swap on hotplug<br>omount Filesystem<br>© Automatically mount filesystems on hotplug<br>filesystems before<br>mount<br>file systems<br>File system<br>Mount Point Available Very<br>Mount Point Available Very<br>Mount Point 0.00 B / 2.50 MB 100% (2.50 MB)<br>Mount Mine State State                                                                                                    | Network<br>Active Connections<br>0.1/cgi-bin/luci/admin,<br>DenWrt Status - St                                                                                                    | /system/fstab<br>ystem ≠ Network ≠ Lo                                                                                                    | 87 / 18384 (0%)                                                                                                    |                                                                                                    | ₿ <sub>E</sub>                 |  |  |
| Generate Config       Generate Config         @ Find all currently attached filesystems and swap and replace configuration with defaults based on what was detected         Anonymous Swap                                                                                                    | Generate Config       Generate Config         @ Find all currently attached filesystems and swap and replace configuration with defaults based on what was detected         Anonymous Swap <ul> <li>Mount swap not specifically configured</li> <li>Mount filesystems not specifically configured</li> </ul> Automount Swap <ul> <li>Mount filesystems not specifically configured</li> <li>Automatically mount swap on hotplug</li> </ul> amount Filesystem <ul> <li>Automatically mount filesystems on hotplug</li> <li>Automatically check filesystem for errors before mounting</li> </ul> file systems <ul> <li>Automatically check filesystem for errors before mounting</li> </ul> file systems <ul> <li>Automatically check filesystem for errors before mounting</li> </ul> file systems <ul> <li>Automatically check filesystem for errors before mounting</li> </ul> file systems <ul> <li>Automatically check filesystem for errors before mounting</li> <li> <ul> <li>(rom</li> <li>0.00 B / 2.50 MB</li> <li>(100% (2.50 MB)</li> <li>(rom</li> <li>0.05 5 MB / 61.05 MB</li> <li>(100% (10.04 MB)</li> <li>(100% (10.04 MB)</li> <li>(100% (10.04 MB)</li> <li>(100% (10.04 MB)</li> <li>(100% (10.04 MB)</li> <li>(100% (10.04 MB)</li></ul></li></ul>                                                                                                    | Network<br>Active Connections<br>0.1/cgi-bin/luci/admin,<br>DenWrt Status - St<br>Ount Points                                                                                                    | /system/fstab<br><sub>ystem *</sub> Network * Lo                                                                                                    | 87 / 18384 (0%)                                                                                                    | -                                                                                                    | ¢.                             |  |  |
| Anonymous Swap <ul> <li>                 Mount swap not specifically configured                 Anonymous Mount                 <ul></ul></li></ul>                                                                                                    | Anonymous Swap<br>Anonymous Mount<br>Anonymous Mount<br>Anonymous Mount<br>Automount Swap<br>Automatically mount swap on hotplug<br>automatically mount filesystems on hotplug<br>automatically mount filesystems on hotplug<br>automatically mount filesystems on hotplug<br>automatically check filesystem for errors before mounting<br>filesystems<br>filesystems<br>file systems<br>Mount Point<br>Mount Point<br>Available<br>Available<br>Available<br>Available<br>Available<br>Available<br>Available<br>Available<br>Automatically check filesystem<br>Automatically check filesystem<br>Automatically check filesystem<br>Automatically check filesystem for errors before mounting<br>Automatically check filesystem for errors before mounting<br>Automatically check filesystem<br>Automatically check filesystem<br>Automatically check                                                                       | Network<br>Active Connections<br>0.1/cgi-bin/luci/admin,<br>DenWrt Status - Status<br>Ount Points<br>obal Settings                                                                                                    | /system/fstab<br>ystem = Network = Lo                                                                                                    | 87 / 18384 (0%)                                                                                                    | -                                                                                                    | ē <sub>2</sub>                 |  |  |
| Anonymous Swap       Image: Mount swap not specifically configured         Anonymous Mount       Image: Mount filesystems not specifically configured         Automount Swap       Image: Mount filesystems not specifically configured         Automount Swap       Image: Mount filesystems not specifically configured         Automount Swap       Image: Mount filesystems on hotplug         Automount Filesystem       Image: Mount filesystems on hotplug         Check filesystems before mount       Image: Mount filesystem for errors before mounting         Outted file systems       Image: Mount Point         Available       Used         Unmount       Image: Mount Point         Stev/root       Image: Mount Point         Image: Mount Point       Image: Point Point         Stev/root       Image: Point Point                                                                                                    | Anonymous Swap<br>Monnymous Mount<br>Mount filesystems not specifically configured<br>Automount Swap<br>Automatically mount swap on hotplug<br>mount Filesystem<br>Automatically oneck filesystems on hotplug<br>filesystems before<br>mount<br>Mount Point<br>Mount Point Point<br>Mount Point<br>Mount Point<br>Mou | Network<br>Active Connections<br>0.1/cgi-bin/luci/admin,<br>penWrt Status Status Status<br>Ount Points<br>obal Settings<br>Generate Config                                                                                                    | /system/fstab<br>/stem = Network = Lo<br>Generate Config                                                                                                    | gout                                                                                                    | nnfauration with defaults based                                                                                   | En what was detacted           |  |  |
| Anonymous Mount       Image: State State Sta                                                                                                    | Anonymous Mount<br>a Mount filesystems not specifically configured<br>a Automatically mount swap on hotplug<br>a Automatically mount silesystems on hotplug<br>a Automatically nount filesystems on hotplug<br>a Automatically check filesystem for errors before mounting<br>a Automatically check filesystem for errors before mounting<br>a Automatically check filesystem for errors before mounting<br>a Automatically check filesystem for errors before mounting<br>b Automatically check filesystem for errors before mounting<br>b Automatically check filesystem for errors b Automatically check filesystem for errors b Automatically check filesystem for errors b Automatically check filesystem for errors b Automatically check filesystem for errors b Automatically check filesystem for errors b Automatically check filesystem for errors b Automatically                                                                                | Active Connections<br>0.1/cgi-bin/luci/admin,<br>DenWrt Status • St<br>Ount Points<br>obal Settings<br>Generate Config                                                                                                    | /system/fstab<br>ystem = Network = Lo<br>Generate Config<br>@ Find all currently attac                                                                                                    | gout                                                                                                    | onfiguration with defaults based                                                                                  | I on what was detected         |  |  |
| Image: Second Second                                                                                                    | Mount filesystems not specifically configured         Automount Swap       Automatically mount swap on hotplug         omount Filesystem       Automatically mount filesystems on hotplug         filesystems before mount       Automatically check filesystem for errors before mounting         file systems       Automatically check filesystem for errors before mounting         file systems       Vertex       Vertex       Vertex         file systems       Vertex       Vertex       Vertex       Vertex         file systems       Vertex       Vertex       Vertex       Vertex       Vertex         file systems       Vertex       Vertex       Vertex       Vertex       Vertex       Vertex         file systems       Vertex       Vertex       Vertex       Vertex       Vertex       Vertex       Vertex         file systems       Vertex       Vertex       Vertex       Vertex       Vertex       Vertex       Vertex         file systems       Vertex       Vertex       Vertex       Vertex       Vertex       Vertex       Vertex         file systems       Vertex       Vertex       Vertex       Vertex       Vertex       Vertex       Vertex         file systems       Vertex       Vertex       Vertex                                                                                                    | Network<br>Active Connections<br>0.1/cgi-bin/luci/admin,<br>DenWrt Status Status Status<br>Ount Points<br>obal Settings<br>Generate Config<br>Anonymous Swap                                                                                                    | /system/fstab<br>ystem  Vetwork Lov<br>Generate Config<br>Find all currently attac<br>South Swap not speci<br>Mount swap not speci                                                                                                    | gout<br>thed filesystems and swap and replace of<br>fically configured                                                                                                    | configuration with defaults based                                                                                 | I on what was detected         |  |  |
| Automount Swap       Image: Automatically mount swap on hotplug         Automount Filesystem       Image: Automatically mount filesystems on hotplug         Check filesystems before mount filesystem for errors before mounting       Image: Automatically check filesystem for errors before mounting         Check filesystems       Image: Automatically check filesystem for errors before mounting         outted file system       Image: Automatically check filesystem for errors before mounting         ilesystem       Mount Point       Available       Used       Unmount         dev/root       /rom       0.00 B / 2.50 MB       100% (2.50 MB)       Mount Point         nofs       //rom       60.55 MB / 61.05 MB       1% (518.00 KB)       Mount Point                                                                                                    | Automount Swap       Image: Submatically mount swap on hotplug         omount Filesystem       Image: Submatically mount filesystems on hotplug         iie Automatically check filesystem for errors before mounting       Image: Submatically check filesystem for errors before mounting         file Systems       Mount Point       Available       Used       Ummount         /rom       0.00 B / 2.50 MB       100% (2.50 MB)       100% (2.50 MB)         /rom       0.00 B / 2.50 MB       100% (2.50 MB)       Mount Point         /rom       0.00 B / 2.50 MB       100% (2.50 MB)       Mount Point         /rom       0.00 B / 2.50 MB       100% (2.50 MB)       Mount Point         /rom       0.00 B / 2.50 MB       100% (2.50 MB)       Mount Point         /rom       0.00 B / 2.50 MB       100% (2.50 MB)       Mount Point         /rom       0.00 B / 2.50 MB       10% (516.00 KB)       Mount Point         /rom       0.48 MB / 108.24 MB       10% (10.04 MB)       Mount Point         werlay       /       91.48 MB / 108.24 MB       0% (0.00 B)       Mount Point                                                                                                    | Network<br>Active Connections<br>0.1/cgi-bin/luci/admin,<br>DenWrt Status Status Status<br>Ount Points<br>obal Settings<br>Generate Config<br>Anonymous Swap                                                                                                    | /system/fstab<br>ystem - Network - Los<br>Generate Config<br>Find all currently attac<br>Mount swap not speci                                                                                                    | gout<br>thed filesystems and swap and replace of<br>fically configured                                                                                                    | configuration with defaults based                                                                                 | on what was detected           |  |  |
| Automount Filesystem Automatically mount swap on hotplug Automount Filesystem automatically mount filesystems on hotplug Check filesystems before automatically check filesystem for errors before mounting automatically check filesystem for errors before mounting automatically check filesystem for errors                                                                                                    | Image: Automatically mount swap on hotplug         Image: Automatically mount systems on hotplug         Image: Automatically mount systems on hotplug         Image: Automatically check system for errors before mounting         Image: Automatically check system for errors before mounting         Image: Automatical system for errors before mounting         Image: Automatical system for errors before mounting         Image: Automatical system for errors before mounting         Image: Automatical system for errors before mounting         Image                                                                                                    | Network<br>Active Connections<br>D.1/cgi-bin/luci/admin,<br>DenWft Status • Status •                                                                                                    | /system/fstab<br>ystem  Network Lo<br>Generate Config<br>Find all currently attac<br>Mount swap not speci<br>Solution                                                                                                    | gout<br>shed filesystems and swap and replace of<br>fically configured                                                                                                    | configuration with defaults based                                                                                 | I on what was detected         |  |  |
| Automount Filesystem       Image: Automatically mount filesystems on hotplug         Check filesystems before mounting mount       Image: Automatically check filesystem for errors before mounting         Outted file systems       Mount Point       Available       Used       Image: Mount filesystem for errors before mounting         ilesystem       Image: Mount Point       Available       Used       Image: Mount filesystem for errors before mounting         ilesystem       Image: Mount Point       Available       Used       Image: Mount filesystem for errors before mounting         ilesystem       Image: Mount Point       Available       Used       Image: Mount filesystem for errors before mounting         ilesystem       Image: Mount Point       Available       Used       Image: Mount filesystem for errors before mounting         ilesystem       Image: Mount Point       Available       Used       Image: Mount filesystem for errors before mounting         ilesystem       Image: Mount Point       Available       Used       Image: Mount filesystem for errors before mounting         ilesystem       Image: Mount Point       Available       Used       Used       Image: Mount filesystem for errors before mounting         ilesystem       Image: Mount Filesystem for errors before       Used       Used       Used       Image: Mount filesystem for errors before mounting <td>annount Filesystem       automatically mount filesystems on hotplug         filesystems before mount       automatically check filesystem for errors before mounting         file systems       automatically check filesystem for errors before mounting         file systems       Vised       Ummount         file systems       second file       Vised       Ummount         file systems       second file       Vised       Ummount         file systems       second file       Vised       Ummount         file systems       second file       Vised       Ummount         file systems       second file       Second file       Vised       Ummount         file systems       second file       Second file       Second file       Ummount         file systems       second file       Second file       Second file       Ummount         file systems       second file       Second file       Second file       Ummount         file system       second file       Second file       Second file       Second file       Second file         file system       second file       second file       second file       Second file       Second file         second file       second file       second file       second file       second file</td> <td>Network<br/>Active Connections<br/>D.1/cgi-bin/luci/admin,<br/>DenWrt Status (Status (Stat</td> <td>/system/fstab<br/>vstem  Vetwork Lov<br/>Generate Config<br/>Find all currently attac<br/>Mount swap not speci<br/>Mount filesystems not<br/>V</td> <td>gout<br/>ched filesystems and swap and replace of<br/>fically configured<br/>specifically configured</td> <td>configuration with defaults based</td> <td>i on what was detected</td> | annount Filesystem       automatically mount filesystems on hotplug         filesystems before mount       automatically check filesystem for errors before mounting         file systems       automatically check filesystem for errors before mounting         file systems       Vised       Ummount         file systems       second file       Vised       Ummount         file systems       second file       Vised       Ummount         file systems       second file       Vised       Ummount         file systems       second file       Vised       Ummount         file systems       second file       Second file       Vised       Ummount         file systems       second file       Second file       Second file       Ummount         file systems       second file       Second file       Second file       Ummount         file systems       second file       Second file       Second file       Ummount         file system       second file       Second file       Second file       Second file       Second file         file system       second file       second file       second file       Second file       Second file         second file       second file       second file       second file       second file                                                                                                    | Network<br>Active Connections<br>D.1/cgi-bin/luci/admin,<br>DenWrt Status (Status (Stat                                                                                                    | /system/fstab<br>vstem  Vetwork Lov<br>Generate Config<br>Find all currently attac<br>Mount swap not speci<br>Mount filesystems not<br>V                                                                                                    | gout<br>ched filesystems and swap and replace of<br>fically configured<br>specifically configured                                                                                                    | configuration with defaults based                                                                                 | i on what was detected         |  |  |
| Automatically mount filesystems on hotplug   Check filesystems before mounting     Ounted file systems     Mount Point     Available     Used     Inmount     100% (2.50 MB)     100% (2.50 MB)     10% (516 00 KB)                                                                                                    | <ul> <li>Automatically mount filesystems on hotplug</li> <li>Automatically check Filesystem for errors before mounting</li> <li>Automatically check Filesystem for errors before mounting</li> <li>Automatically check Filesystem for errors before mounting</li> <li>Automatically check Filesystem for errors before mounting</li> <li>Mount Point</li> <li>Available</li> <li>Used</li> <li>Ummount</li> <li>(rom</li> <li>0.00 B / 2.50 MB</li> <li>100% (2.50 MB)</li> <li>(for mp</li> <li>60.55 MB / 61.05 MB</li> <li>(for filesystem)</li> <li>(rom</li> <li>(rom</li> <li>0.00 B / 2.50 MB</li> <li>(for filesystem)</li> <li>(for mp</li> <li>(for filesystem)</li> <li>(for filesystem)</li> <li>(for file</li></ul>                                                                                                    | Network<br>Active Connections<br>D.1/cgi-bin/luci/admin,<br>DenWrt Status Status Status<br>Ount Points<br>obal Settings<br>Generate Config<br>Anonymous Swap<br>Anonymous Mount<br>Automount Swap                                                                                                    | /system/fstab<br>ystem  Vetwork Lov<br>Generate Config<br>Find all currently attact<br>Mount swap not speci<br>Mount filesystems not<br>Automatically mount s                                                                                                    | specifically configured                                                                                                    | configuration with defaults based                                                                                 | I on what was detected         |  |  |
| Check filesystems before mounting       Automatically check filesystem for errors before mounting         counted file systems       Mount Point       Available       Used       Unmount         dev/root       /rom       0.00 B / 2.50 MB       100% (2.50 MB)       100% (2.50 MB)         mofs       //mo       60.55 MB / 61.05 MB       1% (516.00 KB)       1% (516.00 KB)                                                                                                    | Mount Point       Available       Used       Ummount         / rom       0.00 B / 2.50 MB       100% (2.50 MB)       100% (2.50 MB)         / rom       0.00 B / 2.50 MB       100% (2.50 MB)       Immount         / rom       0.00 B / 2.50 MB       100% (2.50 MB)       Immount         / rom       0.00 B / 2.50 MB       100% (2.50 MB)       Immount         / rom       0.05 F MB / 61.05 MB       1% (516.00 KB)       Immount         / overlay       01.48 MB / 108.24 MB       10% (10.04 MB)       Immount         verlay       /       91.48 MB / 108.24 MB       10% (10.04 MB)       Immount         / dev       512.00 KB / 512.00 KB       0% (0.00 B)       Immount       Immount                                                                                                    | Network<br>Active Connections<br>D.1/cgi-bin/luci/admin,<br>DenWft Status Const<br>Ount Points<br>obal Settings<br>Generate Config<br>Anonymous Swap<br>Anonymous Mount<br>Automount Swap<br>Automount Filesystem                                                                                                    | /system/fstab<br>ystem  Network  Lo<br>Generate Config<br>Find all currently attac<br>Mount swap not speci<br>Mount filesystems not<br>Automatically mount s<br>C                                                                                                    | 87 / 18384 (0%)         gout         shed filesystems and swap and replace of fically configured         specifically configured         wap on hotplug                                                                                                    | configuration with defaults based                                                                                 | I on what was detected         |  |  |
| Image: Water and Comparison of Automatically check filesystem for errors before mounting         Ounted file systems         Ilesystem       Mount Point       Available       Used       Unmount         jew/root       /rom       0.00 B / 2.50 MB       100% (2.50 MB)       100% (2.50 MB)         ports       //rom       60.55 MB / 61.05 MB       1% (518.00 KB)       1%                                                                                                    | Mount Point       Available       Used       Unmount         /rom       0.00 B / 2.50 MB       100% (2.50 MB)       100% (2.50 MB)         /rom       0.00 B / 2.50 MB       100% (2.50 MB)       Impoint         /rom       0.00 B / 2.50 MB       100% (2.50 MB)       Impoint         /rom       0.00 B / 2.50 MB       10% (516.00 KB)       Impoint         /rom       0.05 5 MB / 01.05 MB       10% (10.04 MB)       Impoint         /rom       01.48 MB / 106.24 MB       10% (10.04 MB)       Impoint         werlay       /       91.48 MB / 106.24 MB       0% (0.00 B)       Impoint                                                                                                    | Network<br>Active Connections<br>D.1/cgi-bin/luci/admin,<br>DenWrt Status (S)<br>Ount Points<br>obal Settings<br>Generate Config<br>Anonymous Swap<br>Anonymous Mount<br>Automount Swap<br>Automount Filesystem                                                                                                    | /system/fstab<br>ystem  Network  Loy<br>Generate Config<br>Find all currently attact<br>Mount swap not speci<br>Mount filesystems not<br>Automatically mount s<br>Automatically mount filesystems                                                                                                    | specifically configured<br>wap on hotplug                                                                                                    | configuration with defaults based                                                                                 | i on what was detected         |  |  |
| Nounted file systems         Nount Point         Available         Used         Unmount           dev/root         /rom         0.00 B / 2.50 MB         100% (2.50 MB)         100% (2.50 MB)                                                                                                    | Mount Point         Available         Used         Unmount           /rom         0.00 B / 2.50 MB         100% (2.50 MB)            /rom         60.55 MB / 61.05 MB         100% (2.50 MB)            /tmp         60.55 MB / 61.05 MB         1% (516.00 KB)            /tmp         91.48 MB / 106.24 MB         10% (10.04 MB)            verlay         /         91.48 MB / 106.24 MB         0% (0.00 B)                                                                                                    | Network<br>Active Connections<br>D.1/cgi-bin/luci/admin,<br>DenWrt Status Status Status Status<br>Ount Points<br>obal Settings<br>Generate Config<br>Anonymous Swap<br>Anonymous Mount<br>Automount Swap<br>Automount Filesystem                                                                                                    | /system/fstab<br>ystem × Network × Loo<br>Generate Config<br>@ Find all currently attac<br>@ Mount swap not speci<br>@ Mount filesystems not<br>@ Automatically mount fi<br>@ Automatically mount fi                                                                                                    | 87 / 18384 (0%)                                                                                                    | configuration with defaults based                                                                                 | I on what was detected         |  |  |
| ilesystem         Mount Point         Available         Used         Unmount           dev/root         /rom         0.00 B / 2.50 MB         100% (2.50 MB)         Import           mofs         //mo         60.55 MB / 61.05 MB         1% (516.00 KB)         Import                                                                                                    | Mount Point         Available         Used         Unmount           /rom         0.00 B / 2.50 MB         100% (2.50 MB)         100% (2.50 MB)           /tmp         60.55 MB / 61.05 MB         1% (516.00 KB)         1%           /overlay         91.48 MB / 106.24 MB         10% (10.04 MB)         10% (10.04 MB)           /verlay         /dev         512.00 KB / 512.00 KB         0% (0.00 B)         10% (10.04 MB)                                                                                                    | Network<br>Active Connections<br>D.1/cgi-bin/luci/admin,<br>DenWft Status (S)<br>Ount Points<br>obal Settings<br>Generate Config<br>Anonymous Swap<br>Anonymous Mount<br>Automount Swap<br>Automount Filesystem<br>Check filesystems before<br>mount                                                                                                    | /system/fstab<br>ystem × Network × Lo<br>Generate Config<br>Find all currently attac<br>Mount swap not speci<br>Mount filesystems not<br>Automatically mount s<br>Automatically mount files<br>Automatically mount files                                                                                                    | 87 / 18384 (0%)         gout         shed filesystems and swap and replace of fically configured         specifically configured         wap on hotplug         ilesystems on hotplug         lesystem for errors before mounting                                                                                                    | configuration with defaults based                                                                                 | I on what was detected         |  |  |
| dev/root /rom 0.00 B / 2.50 MB 100% (2.50 MB)                                                                                                    | /rom         0.00 B / 2.50 MB         100% (2.50 MB)           /tmp         60.55 MB / 61.05 MB         1% (516.00 KB)           /overlay         91.48 MB / 106.24 MB         10% (10.04 MB)           /verlay         /         91.48 MB / 106.24 MB         0% (0.00 B)           /dev         512.00 KB / 512.00 KB         0% (0.00 B)                                                                                                    | Network<br>Active Connections<br>D.1/cgi-bin/luci/admin,<br>DenWrt Status S<br>OUNT POINTS<br>obal Settings<br>Generate Config<br>Anonymous Swap<br>Anonymous Mount<br>Automount Swap<br>Automount Filesystem<br>Check filesystems before<br>mount                                                                                                    | /system/fstab<br>ystem × Network × Lo<br>Generate Config<br>ê Find all currently attac<br>î Mount swap not speci<br>î Mount filesystems not<br>î Automatically mount s<br>î Automatically mount fi<br>î Automatically check fil                                                                                                    | 87 / 18384 (0%)         gout         thed filesystems and swap and replace of fically configured         specifically configured         twap on hotplug         ilesystems on hotplug         lesystem for errors before mounting                                                                                                    | onfiguration with defaults based                                                                                  | I on what was detected         |  |  |
| mpfs //mp 60.55 MB / 61.05 MB 1% (516.00 KB)                                                                                                    | /tmp         80.55 MB / 61.05 MB         1% (516.00 KB)           ?         /overlay         91.48 MB / 106.24 MB         10% (10.04 MB)           overlay         /         91.48 MB / 106.24 MB         10% (10.04 MB)           overlay         /         91.48 MB / 106.24 MB         0% (0.00 B)                                                                                                    | Network<br>Active Connections<br>D.1/cgi-bin/luci/admin,<br>DenWrt Status (Salus)<br>Ount Points<br>obal Settings<br>Generate Config<br>Anonymous Swap<br>Anonymous Mount<br>Automount Swap<br>Automount Filesystem<br>Check filesystems before<br>mount<br>Dunted file systems                                                                                                    | /system/fstab<br>ystem  Network  Lo<br>Generate Config<br>Find all currently attact<br>Mount swap not specif<br>Mount filesystems not<br>Automatically mount s<br>Automatically mount files<br>Automatically mount files<br>Automatically check files<br>Mount Point                                                                                                    | 87 / 18384 (0%)         gout         shed filesystems and swap and replace of fically configured         specifically configured         wap on hotplug         ilesystems on hotplug         lesystem for errors before mounting         Available                                                                                                    | configuration with defaults based                                                                                 | I on what was detected         |  |  |
|                                                                                                    | 2         /overlay         91.48 MB / 106.24 MB         10% (10.04 MB)           iverlay         /         91.48 MB / 106.24 MB         10% (10.04 MB)           /dev         512.00 KB / 512.00 KB         0% (0.00 B)                                                                                                    | Network<br>Active Connections<br>D.1/cgi-bin/luci/admin,<br>DenWrt Status S<br>Ount Points<br>obal Settings<br>Generate Config<br>Anonymous Swap<br>Anonymous Mount<br>Automount Swap<br>Automount Filesystem<br>Check filesystems before<br>mount<br>Check filesystems<br>before<br>mount<br>Check filesystems                                                                                                    | /system/fstab<br>ystem × Network × Los<br>Generate Config<br>@ Find all currently attac<br>@ Mount swap not speci<br>@ Mount filesystems not<br>@ Automatically mount s<br>@ Automatically mount files<br>@ Automatically check file<br>@ Automatically check file<br>Mount Point<br>/rom                                                                                                    | 87 / 18384 (0%)         gout         agout         thed filesystems and swap and replace of         fically configured         specifically configured         wap on hotplug         ilesystems on hotplug         lesystem for errors before mounting         Available         0.00 B / 2.50 MB                                                                     | onfiguration with defaults based                                                                                  | I on what was detected         |  |  |
| dev/ubi0_2 /overlay 91.48 MB / 106.24 MB 10% (10.04 MB)                                                                                                    | vverlay         /         91.48 MB / 108.24 MB         10% (10.04 MB)           /dev         512.00 KB / 512.00 KB         0% (0.00 B)                                                                                                    | Network<br>Active Connections<br>D.1/cgi-bin/luci/admin,<br>DenWft Status Con<br>Ount Points<br>Obal Settings<br>Generate Config<br>Anonymous Swap<br>Anonymous Swap<br>Anonymous Mount<br>Automount Swap<br>Automount Filesystem<br>Check filesystems before<br>mount<br>dissystem                                                                                                    | /system/fstab<br>ystem * Network * Lo<br>Generate Config<br>@ Find all currently attac<br>@ Mount swap not speci<br>@ Mount filesystems not<br>@ Automatically mount fi<br>@ Automatically mount fi<br>@ Automatically check fil<br>Mount Point<br>/rom<br>/tmp                                                                                                    | 87 / 18384 (0%)         gout         and filesystems and swap and replace of fically configured         specifically configured         ispecifically configured         wap on hotplug         ilesystems on hotplug         ilesystem for errors before mounting         Available         0.00 B / 2.50 MB         60.55 MB / 61.05 MB                              | Used<br>100% (2.50 MB)<br>1% (516.00 KB)                                                                          | I on what was detected         |  |  |
| verlayfs:/overlay / 91.48 MB / 106.24 MB 10% (10.04 MB)                                                                                                    | /dev 512.00 KB / 512.00 KB 0% (0.00 B)                                                                                                    | Network<br>Active Connections<br>D.1/cgi-bin/luci/admin,<br>DenWrt Status (Salus)<br>Ount Points<br>obal Settings<br>Generate Config<br>Anonymous Swap<br>Anonymous Mount<br>Automount Swap<br>Automount Filesystem<br>Check filesystems before<br>mount<br>Check filesystems before<br>mount<br>disystem<br>lev/root                                                                                                    | /system/fstab<br>/system × Network × Loo<br>Generate Config<br>Find all currently attact<br>Mount swap not specif<br>Mount filesystems not<br>Automatically mount s<br>Automatically mount filesystems not<br>Automatically mount filesystems not<br>Automa | 87 / 18384 (0%)         gout         gout         ihed filesystems and swap and replace of         fically configured         specifically configured         wap on hotplug         lesystems on hotplug         lesystem for errors before mounting         Available         0.00 B / 2.50 MB         60.55 MB / 61.05 MB         91.48 MB / 108.24 MB              | Configuration with defaults based                                                                                 | I on what was detected         |  |  |
| mpfs /dev 512.00 KB / 512.00 KB 0% (0.00 B)                                                                                                    |                                                                                                    | Network<br>Active Connections<br>Active Connections<br>D.1/cgi-bin/luci/admin,<br>DenWrt Status (S)<br>Ount Points<br>Obal Settings<br>Generate Config<br>Anonymous Swap<br>Anonymous Swap<br>Anonymous Swap<br>Automount Swap<br>Automount Filesystem<br>Check filesystems before<br>mount<br>Check filesystems before<br>mount<br>disystem<br>lev/root<br>apps<br>lev/root<br>apps<br>lev/root/2<br>conservers/<br>conservers/<br>conserver | /system/fstab<br>/stem  Network  Loss<br>Generate Config<br>Find all currently attact<br>Mount swap not specif<br>Mount filesystems not<br>Automatically mount if<br>Automatically mount if<br>Automatically check fil<br>Mount Point<br>/rom<br>/tmp<br>/overlay<br>/                                                                                                    | 87 / 18384 (0%)         gout         gout         thed filesystems and swap and replace of         fically configured         specifically configured         wap on hotplug         ilesystems on hotplug         ilesystem for errors before mounting         0.00 B / 2.50 MB         80.55 MB / 61.05 MB         91.48 MB / 106.24 MB         91.48 MB / 106.24 MB | Configuration with defaults based<br>Used<br>100% (2.50 MB)<br>1% (518.00 KB)<br>10% (10.04 MB)<br>10% (10.04 MB) | I on what was detected         |  |  |

Immagine 5.9 – WebUI di OpenWRT con le informazioni sulle partizioni riconosciute dal router

Una volta verificato che siano presenti le voci relative alle due partizioni del supporto USB, bisogna abilitare queste ultime spuntando l'apposita casella di ciascuna e premendo sul tasto "Save and Apply" che si presenta in fondo (Immagine 5.10).

Le azioni effettuate sugli elementi di questa pagina corrispondono alla modifica dei parametri presenti nel file da cui Linux legge il comportamento che deve tenere su ogni punto di montaggio, swap e altri, denominato "fstab", ubicato al path /*etc/config/fstab*<sup>[46]</sup>.

| .168.0.1/cgi-bin                                             | /luci/admin/system/fstab                                                                                                    |                                                                                                    |                                                                                                    | <b>2</b> 2  |
|--------------------------------------------------------------|----------------------------------------------------------------------------------------------------|----------------------------------------------------------------------------------------------------|----------------------------------------------------------------------------------------------------|-------------|
| OpenWrt                                                      | Status * System * Network *                                                                                                    | Logout                                                                                                    |                                                                                                    |             |
| Filesystem                                                   | Mount Point                                                                                                    | Available                                                                                                   | Used                                                                                                 | Unmount     |
| /dev/root                                                    | /rom                                                                                                    | 0.00 B / 2.50 MB                                                                                            | 100% (2.50 MB)                                                                                       |             |
| tmpfs                                                        | /tmp                                                                                                    | 60.55 MB / 61.05 MB                                                                                         | 1% (518.00 KB)                                                                                       |             |
| /dev/ubi0_2                                                  | /overlay                                                                                                    | 91.48 MB / 106.24 MB                                                                                        | 10% (10.04 MB)                                                                                       |             |
| overlayfs:/overla                                            | ay /                                                                                                    | 91.48 MB / 106.24 MB                                                                                        | 10% (10.04 MB)                                                                                       |             |
| tmpfs                                                        | /dev                                                                                                    | 512.00 KB / 512.00 KB                                                                                       | 0% (0.00 B)                                                                                          |             |
| /dev/sda1                                                    | /mnt/sda1                                                                                                    | 1.58 GB / 1.80 GB                                                                                           | 6% (111.97 MB)                                                                                       | Unmount     |
| Mount Points def                                             | ine at which point a memory device will<br>vice                                                                                   | be attached to the filesystem<br>Mount<br>Point                                                             | Filesystem Options Root Chee                                                                         | -k          |
| Add<br>Add<br>SWAP<br>If your physical m<br>swapping data is | ID: 32affd34-6637-4138-92f4-e09f646<br>IS MB)<br>emory is insufficient unused data can i<br>a very slow process as the swap-devic | Bf491 (/dev/sda1. /mnt/sda1<br>be temporarily swapped to a swap-de<br>re cannot be accessed with the high ( | ext4 defaults no no<br>evice resulting in a higher amount of usable<br>datarates of the <u>RAM</u> . | Edit Delete |
| Enabled                                                      | Device                                                                                                    |                                                                                                    |                                                                                                    |             |
|                                                              | UUID: a21bb320-41b3-4224-ab                                                                                                    | að-fflafbc33ea1                                                                                             | Edit                                                                                                 | Delete      |
|                                                              |                                                                                                    |                                                                                                    | Save & Apply                                                                                         | Save Reset  |

Immagine 5.10 – Abilitazione all'utilizzo delle partizioni della periferica USB da parte del router

Nota: se la partizione di swap non viene riconosciuta immediatamente dopo l'abilitazione data da WebUI (tornando alla pagina principale di quest'ultima non viene visualizzata cioè una voce il cui titolo è "SWAP"), riavviare il router con il comando *reboot* 

Una volta apportate le modifiche di cui sopra, se ne può vedere il risultato nel file *fstab* con *cat /etc/config/fstab* 

| P root  | @OpenWrt: | /                                           | - |  |
|---------|-----------|---------------------------------------------|---|--|
| root@Op | enWrt:/   | t Cat /etc/config/fstab                     |   |  |
| config  | global    |                                             |   |  |
|         | option    | anon_swap '0'                               |   |  |
|         | option    | anon_mount '0'                              |   |  |
|         | option    | auto_swap '1'                               |   |  |
|         | option    | auto_mount '1'                              |   |  |
|         | option    | delay_root '5'                              |   |  |
|         | option    | check_fs '0'                                |   |  |
| config  | mount     |                                             |   |  |
|         | option    | target '/mnt/sdal'                          |   |  |
|         | option    | uuid '32affd34-6637-4138-92f4-e09f6468f491' |   |  |
|         | option    | enabled 'l'                                 |   |  |
| config  | swap      |                                             |   |  |
|         | option    | uuid 'a21bb320-41b3-4224-aba6-fflafbc33eal' |   |  |
|         | option    | enabled '1'                                 |   |  |

Immagine 5.11 – Il contenuto del file *fstab* 

Rieseguendo

#### df -h

si può ora vedere che c'è anche /*dev/sda1* (ultima linea dell'Immagine 5.12)

| 🖉 root@OpenWrt: /     |        |        |           |      |            | _ | $\times$ |
|-----------------------|--------|--------|-----------|------|------------|---|----------|
| root@OpenWrt:/# df -h |        |        |           |      |            |   | ~        |
| Filesystem            | Size   | Used   | Available | Use% | Mounted on |   |          |
| /dev/root             | 2.5M   | 2.5M   | 0         | 100% | /rom       |   |          |
| tmpfs                 | 61.1M  | 516.0K | 60.6M     | 1%   | /tmp       |   |          |
| /dev/ubi0 2           | 106.2M | 10.0M  | 91.5M     | 10%  | /overlay   |   |          |
| overlayfs:/overlay    | 106.2M | 10.0M  | 91.5M     | 10%  |            |   |          |
| tmpfs                 | 512.0K | 0      | 512.0K    | 0%   | /dev       |   |          |
| /dev/sdal             | 1.8G   | 112.OM | 1.6G      | 6%   | /mnt/sdal  |   |          |
|                       |        |        |           |      |            |   |          |
|                       |        |        |           |      |            |   | ~        |

Immagine 5.12 – Riesecuzione di df -h con visualizzazione della partizione /dev/sda1

Il comando

#### free

può essere utilizzato per verificare che è stato riconosciuto lo spazio di swap del supporto USB (ultima linea dell'Immagine 5.13)

| P root@0 | OpenWrt: /   |       |         |        |         | _    |    | × |
|----------|--------------|-------|---------|--------|---------|------|----|---|
| root@Ope | nWrt:/# free |       |         |        |         |      |    | ^ |
|          | total        | used  | free    | shared | buffers | cach | ed |   |
| Mem:     | 125040       | 27220 | 97820   | 516    | 3660    | 82   | 16 |   |
| -/+ buff | ers/cache:   | 15344 | 109696  |        |         |      |    |   |
| Swap:    | 1951740      | 0     | 1951740 |        |         |      |    |   |
| root@Ope | nWrt:/#      |       |         |        |         |      |    |   |
|          |              |       |         |        |         |      |    |   |
|          |              |       |         |        |         |      |    |   |
|          |              |       |         |        |         |      |    |   |
|          |              |       |         |        |         |      |    |   |
|          |              |       |         |        |         |      |    |   |
|          |              |       |         |        |         |      |    |   |
|          |              |       |         |        |         |      |    |   |
|          |              |       |         |        |         |      |    |   |
|          |              |       |         |        |         |      |    |   |
|          |              |       |         |        |         |      |    |   |
|          |              |       |         |        |         |      |    |   |
|          |              |       |         |        |         |      |    |   |
|          |              |       |         |        |         |      |    |   |
|          |              |       |         |        |         |      |    |   |
|          |              |       |         |        |         |      |    |   |
|          |              |       |         |        |         |      |    |   |
|          |              |       |         |        |         |      |    |   |
|          |              |       |         |        |         |      |    |   |
|          |              |       |         |        |         |      |    | ~ |

Immagine 5.13 - Output del comando free in seguito all'abilitazione della partizione di swap

#### Creazione cartelle dati MariaDB e modifica di my.cnf

Si dovrà ora:

- procedere alla creazione delle cartelle<sup>[47]</sup> su cui lavorerà MariaDB all'interno della partizione dei dati della chiavetta USB:
   *mkdir -p /mnt/sda1/mysql/data mkdir -p /mnt/sda1/mysql/tmp*
- dare i permessi di lettura e scrittura a tutti gli utenti registrati in OpenWRT per le cartelle cui si fa riferimento al punto precedente, in modo da non incorrere in eventuali problemi relativi ai permessi<sup>[48]</sup>:
   chmod 777 /mnt/sda1/mysql
   chmod 777 /mnt/sda1/mysql/data
   chmod 777 /mnt/sda1/mysql/tmp

In seguito, si modificano i parametri di *my.cnf* tramite l'editor di testo da riga di comando Linux "vi" con *vi /etc/mysql/my.cnf*<sup>[49]</sup>

- inserendo il path per la cartella *data* e per la cartella *tmp* con valore rispettivamente di /mnt/sda1/mysql/data alla voce *datadir* e /mnt/sda1/mysql/tmp/ alla voce tmpdir;
- cambiando il valore di alcuni dei parametri per gli spazi di RAM contigui dedicati ai vari moduli di funzionamento di MariaDB e aggiungendo (se non già presenti) le stringhe

performance\_schema = off innodb\_buffer\_pool\_size = 25M innodb\_log\_buffer\_size = 256K innodb\_use\_native\_aio = 0 key\_buffer\_size = 8M

[Nota: Alla <u>pagina 51</u> è presente un approfondimento sul significato di alcune delle stringhe che si possono incontrare all'interno del file *my.cnf* e la relazione che vi è tra esse e la necessità dell'ampliamento della capacità di memoria RAM e di archiviazione di massa per implementare con successo un'istanza del server MySQL/MariaDB].

Il risultato delle modifiche apportate a my.cnf dovrà rispecchiare l'Immagine 5.14

🧬 root@OpenWrt: ~ - 0 Х [client] ~ = 3306 port socket = /var/run/mysqld/mysqld.sock [mysqld] = mariadb user socket = /var/run/mysqld/mysqld.sock = 3306 port basedir = /usr # Figure out where you are going to put the databases # And run mysql install db --force = /mnt/sdal/mysql/data datadir ######### This should also not go on the NAND ####### tmpdir = /mnt/sdal/mysql/tmp skip-external-locking = 127.0.0.1 bind-address # Fine Tuning key\_buffer\_size = 8M max allowed packet = 16M = 192K thread stack thread cache size performance\_schema innodb\_buffer\_pool\_size = 25M innodb\_log\_buffer\_size = 256K innodb\_use\_native\_aio = 0 # Here you can see queries with especially long duration #log\_slow\_queries = /var/log/mysql/mysql-slow.log #long\_query\_time = 2 #log-queries-not-using-indexes # The following can be used as easy to replay backup logs or for replication. #server-id #log\_bin = /var/log/mysql/mysql-bin.log #expire logs days = 10 I /etc/mysql/my.cnf [Modified] 32/59 54%

Immagine 5.14 – Il contenuto di my.cnf in seguito alle modifiche indicate

#### Server MariaDB: inizializzazione e abilitazione in fase di boot di OpenWRT

Con il comando<sup>[50]</sup> *mysql\_install\_db - -force* MariaDB deposita i propri file e alloca in RAM una propria istanza del server, il tutto seguendo i parametri specificati in *my.cnf*;

/etc/init.d/mysqld start (o, alternativamente service mysqld start) avvia il servizio mysqld secondo i parametri di configurazione letti da my.cnf

/etc/init.d/mysqld enable (o, alternativamente service mysqld enable) abilita l'avvio del servizio mysqld in fase di boot di OpenWRT

#### Client MariaDB

Al fine di installare il package contenente i binari del client MariaDB, si esegue *opkg update && opkg install mariadb-client* 

Nelle Immagini 5.15, 5.16, 5.17 viene mostrato il fitto verbose risultante dall'esecuzione dei comandi sopra citati:

```
root@OpenWrt:~‡ mysql install db --force
Installing Mariabb/MySQL system tables in
                                           /mnt/sdal/mysql/data'
2020-06-27 10:42:36 2009795852 [Note] /usr/bin/mysgld (mysgld 10.1.45-MariaDB) sta
rting as process 2580 ...
2020-06-27 10:42:37 2009795852 [Note] InnoDB: innodb_empty_free_list_algorithm has
been changed to legacy because of small buffer pool size. In order to use backoff
 increase buffer pool at least up to 20MB.
2020-06-27 10:42:37 2009795852 [Note] InnoDB: Using mutexes to ref count buffer po
ol pages
2020-06-27 10:42:37 2009795852 [Note] InnoDB: The InnoDB memory heap is disabled
2020-06-27 10:42:37 2009795852 [Note] InnoDB: Mutexes and rw locks use GCC atomic
builtins
2020-06-27 10:42:37 2009795852 [Note] InnoDB: GCC builtin atomic thread fence()
is used for memory barrier
2020-06-27 10:42:37 2009795852 [Note] InnoDB: Compressed tables use zlib 1.2.11
2020-06-27 10:42:37 2009795852 [Note] InnoDB: Using generic crc32 instructions
2020-06-27 10:42:37 2009795852 [Note] InnoDB: Initializing buffer pool, size = 25.
0M
2020-06-27 10:42:37 2009795852 [Note] InnoDB: Completed initialization of buffer p
001
2020-06-27 10:42:37 2009795852 [Note] InnoDB: The first specified data file ./ibda
tal did not exist: a new database to be created!
2020-06-27 10:42:37 2009795852 [Note] InnoDB: Setting file ./ibdatal size to 12 MB
2020-06-27 10:42:44 2009795852 [Note] InnoDB: Setting log file ./ib logfile101 siz
to 48 MB
2020-06-27 10:43:09 2009795852 [Note] InnoDB: Setting log file ./ib_logfile1 size
to 48 MB
2020-06-27 10:43:35 2009795852 [Note] InnoDB: Renaming log file ./ib_logfile101 to
```

Immagine 5.15 – Output del comando *mysql install db - -force* (parte 1)

PuTTY (inactive) П × 2020-06-27 10:43:35 2009795852 [Warning] InnoDB: New log files created, LSN=45781 2020-06-27 10:43:35 2009795852 [Note] InnoDB: Doublewrite buffer not found: creati ng new 2020-06-27 10:43:37 2009795852 [Note] InnoDB: Doublewrite buffer created 2020-06-27 10:43:39 2009795852 [Note] InnoDB: 128 rollback segment(s) are active. 2020-06-27 10:43:39 2009795852 [Warning] InnoDB: Creating foreign key constraint s vstem tables. 2020-06-27 10:43:39 2009795852 [Note] InnoDB: Foreign key constraint system tables created 2020-06-27 10:43:39 2009795852 [Note] InnoDB: Creating tablespace and datafile sys tem tables. 2020-06-27 10:43:39 2009795852 [Note] InnoDB: Tablespace and datafile system table s created. 2020-06-27 10:43:39 2009795852 [Note] InnoDB: Waiting for purge to start 2020-06-27 10:43:39 2009795852 [Note] InnoDB: Percona XtraDB (http://www.percona. com) 5.6.47-87.0 started; log sequence number 0 2020-06-27 10:43:42 1960897828 [Note] InnoDB: Dumping buffer pool(s) not yet start ed OK Filling help tables... 2020-06-27 10:43:51 2004380940 [Note] /usr/bin/mysqld (mysqld 10.1.45-MariaDB) sta rting as process 2807 ... 2020-06-27 10:43:51 2004380940 [Note] InnoDB: innodb\_empty\_free\_list\_algorithm has been changed to legacy because of small buffer pool size. In order to use backoff increase buffer pool at least up to 20MB. 2020-06-27 10:43:51 2004380940 [Note] InnoDB: Using mutexes to ref count buffer po ol pages 2020-06-27 10:43:51 2004380940 [Note] InnoDB: The InnoDB memory heap is disabled 2020-06-27 10:43:51 2004380940 [Note] InnoDB: Mutexes and rw locks use GCC atomic builtins 2020-06-27 10:43:51 2004380940 [Note] InnoDB: GCC builtin atomic thread fence() is used for memory barrier 2020-06-27 10:43:51 2004380940 [Note] InnoDB: Compressed tables use zlib 1.2.11 2020-06-27 10:43:51 2004380940 [Note] InnoDB: Using generic crc32 instructions 2020-06-27 10:43:51 2004380940 [Note] InnoDB: Initializing buffer pool, size = 25. 0M 2020-06-27 10:43:51 2004380940 [Note] InnoDB: Completed initialization of buffer p ool 2020-06-27 10:43:51 2004380940 [Note] InnoDB: Highest supported file format is Bar racuda. 2020-06-27 10:43:51 2004380940 [Note] InnoDB: 128 rollback segment(s) are active. 2020-06-27 10:43:51 2004380940 [Note] InnoDB: Waiting for purge to start

Immagine 5.16 – Output del comando *mysql\_install\_db - -force* (parte 2)

PuTTY (inactive) × 2020-06-27 10:43:51 2004380940 [Note] InnoDB: Percona XtraDB (http://www.percona. com) 5.6.47-87.0 started; log sequence number 1616697 2020-06-27 10:43:52 1960000804 [Note] InnoDB: Dumping buffer pool(s) not yet start ed OK Creating OpenGIS required SP-s... 2020-06-27 10:43:59 2009894156 [Note] /usr/bin/mysqld (mysqld 10.1.45-MariaDB) sta rting as process 2858 ... 2020-06-27 10:43:59 2009894156 [Note] InnoDB: innodb empty free list algorithm has been changed to legacy because of small buffer pool size. In order to use backoff increase buffer pool at least up to 20MB. 2020-06-27 10:43:59 2009894156 [Note] InnoDB: Using mutexes to ref count buffer po ol pages 2020-06-27 10:43:59 2009894156 [Note] InnoDB: The InnoDB memory heap is disabled 2020-06-27 10:43:59 2009894156 [Note] InnoDB: Mutexes and rw locks use GCC atomic builtins 2020-06-27 10:43:59 2009894156 [Note] InnoDB: GCC builtin atomic thread fence() is used for memory barrier 2020-06-27 10:43:59 2009894156 [Note] InnoDB: Compressed tables use zlib 1.2.11 2020-06-27 10:43:59 2009894156 [Note] InnoDB: Using generic crc32 instructions 2020-06-27 10:43:59 2009894156 [Note] InnoDB: Initializing buffer pool, size = 25. OМ 2020-06-27 10:43:59 2009894156 [Note] InnoDB: Completed initialization of buffer p ool 2020-06-27 10:43:59 2009894156 [Note] InnoDB: Highest supported file format is Bar racuda. 2020-06-27 10:43:59 2009894156 [Note] InnoDB: 128 rollback segment(s) are active. 2020-06-27 10:43:59 2009894156 [Note] InnoDB: Waiting for purge to start 2020-06-27 10:44:00 2009894156 [Note] InnoDB: Percona XtraDB (http://www.percona. com) 5.6.47-87.0 started; log sequence number 1616707 2020-06-27 10:44:00 1965514020 [Note] InnoDB: Dumping buffer pool(s) not yet start ed OK To start mysgld at boot time you have to copy support-files/mysql.server to the right place for your system PLEASE REMEMBER TO SET A PASSWORD FOR THE MariaDB root USER ! To do so, start the server, then issue the following commands: '/usr/bin/mysqladmin' -u root password 'new-password' /usr/bin/mysqladmin' -u root -h OpenWrt password 'new-password'

Immagine 5.17 – Output del comando *mysql\_install\_db - -force* (parte 3)

| PuTTY (inactive)                                                                                                    | _                           |                             | ×                |
|----------------------------------------------------------------------------------------------------|-----------------------------|-----------------------------|------------------|
| Alternatively you can run:<br>'/usr/bin/mysql_secure_installation'                                                                                                    |                             |                             | ^                |
| which will also give you the option of removing the test<br>databases and anonymous user created by default. This is<br>strongly recommended for production servers.                                                                                                    |                             |                             |                  |
| See the MariaDB Knowledgebase at http://mariadb.com/kb or the<br>MySQL manual for more instructions.                                                                                                    |                             |                             |                  |
| You can start the MariaDB daemon with:<br>cd '/usr' ; /usr/bin/mysqld_safedatadir='/mnt/sdal/mysql/data'                                                                                                    |                             |                             |                  |
| You can test the MariaDB daemon with mysql-test-run.pl<br>cd '/usr/mysql-test' ; perl mysql-test-run.pl                                                                                                    |                             |                             |                  |
| Please report any problems at http://mariadb.org/jira                                                                                                    |                             |                             |                  |
| The latest information about MariaDB is available at http://mariadb.<br>You can find additional information about the MySQL part at:<br>http://dev.mysql.com<br>Consider joining MariaDB's strong and vibrant community:<br>https://mariadb.org/get-involved/<br>root@OpenWrt:~# /etc/init.d/mysqld start<br>root@OpenWrt:~# /etc/init.d/mysqld enable                                                                                                    | org/.                       |                             |                  |
| <pre>root@OpenWrt:~# opkg update &amp;&amp; opkg install mariadb-client<br/>Downloading http://downloads.openwrt.org/releases/18.06.5/targets/ar<br/>packages/Packages.gz<br/>Updated list of available packages in /var/opkg-lists/openwrt_core<br/>Downloading http://downloads.openwrt.org/releases/18.06.5/targets/ar<br/>packages/Packages.sig</pre>                                                                                                    | 71xx/m                      | ikroti)<br>ikroti)          | k/<br>k/         |
| Signature check passed.<br>Downloading http://downloads.openwrt.org/releases/18.06.5/targets/ar<br>kmods/4.9.198-1-3ba2e8c5db2fc4389b537731cf37120c/Packages.gz<br>Updated list of available packages in /var/opkg-lists/openwrt_kmods<br>Downloading http://downloads.openwrt.org/releases/18.06.5/targets/ar<br>kmods/4.9.198-1-3ba2e8c5db2fc4389b537731cf37120c/Packages.sig<br>Signature check passed.<br>Downloading http://downloads.openwrt.org/releases/18.06.5/packages/m<br>Packages.gz | 71xx/m<br>71xx/m<br>nips_24 | ikroti<br>ikroti<br>kc/base | k/<br>k/<br>≘/ ∨ |

Immagine 5.18 – Output del comando *mysql\_install\_db - -force* (parte 4) ed esecuzione dei comandi /*etc/init.d/mysqld start*, /*etc/init.d/mysqld enable*, *opkg update && opkg install mariadb-client* 

#### Accesso al DBMS

Infine, tramite il comando

*mysql -h 127.0.0.1 -u mariadb*<sup>[51]</sup>

si lancia il client MariaDB tramite la socket creata in localhost (ossia all'indirizzo 127.0.0.1) con l'utente di default *mariadb*.

A ogni avvio del sistema operativo del router, per collegarsi al server MariaDB basterà eseguire quest'ultimo comando una volta connessi in SSH al router.

Come mostrato nell'Immagine 5.18, si può utilizzare una qualsiasi query di prova, come ad esempio *SELECT user();* per testare la capacità di elaborazione query da parte dell'istanza del server MariaDB implementato.

Si potranno ora configurare gli utenti autorizzati ad accedere al DBMS<sup>[52]</sup> appena ultimato e cominciare a usare il servizio in tutte le sue funzionalità.

| Proot@OpenWrt: /usr/bin                                                                                                    | _         |        | $\times$ |
|----------------------------------------------------------------------------------------------------|-----------|--------|----------|
| root@OpenWrt:/usr/bin# mysql -h 127.0.0.1 -u mariadb<br>Welcome to the MariaDB monitor. Commands end with ; or \g.<br>Your MariaDB connection id is 6<br>Server version: 10.1.45-MariaDB Source distribution |           |        | ^        |
| Copyright (c) 2000, 2018, Oracle, MariaDB Corporation Ab and o                                                                                                    | thers.    |        |          |
| Type 'help;' or '\h' for help. Type '\c' to clear the current                                                                                                    | input sta | tement |          |
| MariaDB [(none)]> SELECT user();                                                                                                    |           |        |          |
| user()                                                                                                    |           |        |          |
| mariadb@localhost  <br>++                                                                                                    |           |        |          |
| l row in set (0.02 sec)                                                                                                    |           |        |          |
| MariaDB [(none)]>                                                                                                    |           |        |          |
|                                                                                                    |           |        |          |
|                                                                                                    |           |        |          |
|                                                                                                    |           |        | ~        |

Immagine 5.19 – esecuzione del comando *mysql -h 127.0.0.1 -u mariadb* e della query SELECT user();

Da notare è il fatto che il metodo di implementazione dello stack LAMP adoperato prevede un utilizzo del file-system volto a mantenere tutte le librerie, i binari, i file e le configurazioni di più basso livello nella memoria interna del router(nei limiti della capacità di quest'ultima), mentre, immagazzinato nel supporto di archiviazione esterno, tutto ciò che riguarda lo spazio destinato ai dati utente, alle tabelle standard di MariaDB e in generale al contenuto di più alto livello.

### DIFFICOLTÀ RISCONTRATE

La configurazione di PHP7 e MySQL non sono stata immediate Le repositories dei sorgenti puntavano a MariaDB piuttosto che al pacchetto MySQL originale. Dato che MariaDB utilizza ubicazioni simili ma comunque differenti rispetto a quelle di MySQL per il deposito dei propri file, è stata eseguita una serie di ricerche per portare a termine le dovute correzioni all'interno dei file di configurazione riguardanti il servizio di MySQL/MariaDB, in particolare per quanto concerne alcune stringhe relative ai path che puntavano ai file e/o directories per il corretto avvio ed esecuzione del daemon MySQLi.

<u>Impossibilità di cambiare l'indirizzo statico delle porte LAN da WebUI</u>
 Per fronteggiare questo problema si è dovuto quindi utilizzare la riga di comando da connessione SSH, andando a modificare il file */etc/config/network* <sup>[53]</sup>. Per necessità sperimentali si è cambiato l'indirizzo della rete point-to-point in 192.168.0.0/24(192.168.0.1 sul router Mikrotik, DHCP client sulla stessa rete per il PC).

Il cambio è stato eseguito tramite editing sul file */etc/config/network* con il comando *vi /etc/config/network*, come da Immagine 7.1.

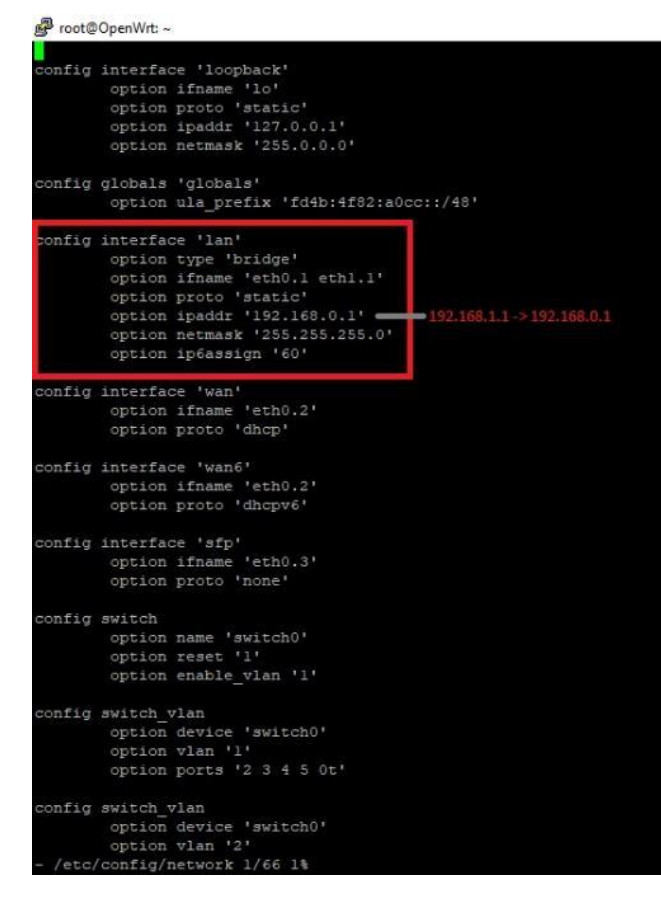

Immagine 7.1 – Modifica al file /etc/config/network

#### PROCEDURA DI RIPRISTINO ROUTER IN SEGUITO AD AGGIORNAMENTO DI FIRMWARE OpenWRT NON ANDATO A BUON FINE<sup>[54]</sup>

Dopo un tentativo di aggiornamento di OpenWRT a una build più recente a quella installata in fase di sperimentazione il router ha presentato il problema di bootloop. La procedura di seguito riportata illustra come ripristinare RouterOS e dunque ricreare le condizioni per rendere nuovamente operativo il router, nonché pronto all'installazione di una build funzionante di OpenWRT come spiegato all'inizio della presente trattazione

|   |                 |                                     | ٠                      |                                                                                |                                            |
|---|-----------------|-------------------------------------|------------------------|--------------------------------------------------------------------------------|--------------------------------------------|
|   |                 |                                     | 臣                      | Rete non identificata<br>Internet non dispor                                   | ibile                                      |
|   |                 |                                     | (le                    | Wi-Fi<br>Spento                                                                | 2                                          |
|   |                 |                                     | Riatti                 | va il Wi-Fi<br>nualmente                                                       | ~                                          |
|   | •               |                                     | Impo<br>Cambi<br>conne | stazioni rete e Interr<br>a impostazioni, ad esemp<br>ssione in una connession | net<br>io trasformando una<br>e a consumo. |
|   |                 |                                     | <i>M</i> a<br>Wi-Fi    | r∑⊃<br>Modalità aereo                                                          | (q)<br>Ho <mark>t</mark> pot<br>mobile     |
|   | w               | E 🖭 🧯                               |                        | <u>)</u> 🥥 ^ 4                                                                 | 16:21<br>1)) 03/04/2020                    |
|   | <sub>empc</sub> | Home                                |                        | Ethernet                                                                       |                                            |
|   | Rete            | ova un'impostazione<br>a e Internet | Р                      | Rete non identificata<br>Internet non disponibile                              |                                            |
|   | Ð               | Stato                               |                        |                                                                                |                                            |
| Ļ | ۵.<br>۲         | Wi-Fi<br>Ethernet                   |                        |                                                                                |                                            |
|   | 89<br>6         | Connessione remota                  |                        |                                                                                |                                            |
|   | \$⊳             | Modalità aereo                      |                        |                                                                                |                                            |
|   | (4))<br>(C)     | Hotspot mobile<br>Consumo dati      |                        |                                                                                |                                            |
|   | 0               | Ргоху                               |                        |                                                                                |                                            |
|   |                 |                                     |                        |                                                                                |                                            |

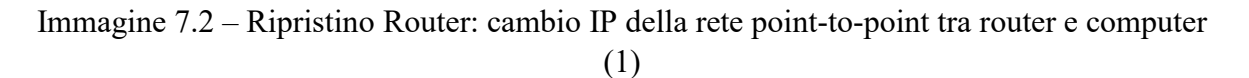

← Impostazioni

# 

#### Connessione a consumo

Se il tuo piano dati è limitato e vuoi un maggiore controllo sul consumo dei dati, imposta questa connessione come rete a consumo. Alcune app potrebbero funzionare in modo diverso per ridurre il consumo dei dati quando sei connesso a questa rete.

Imposta come connessione a consumo

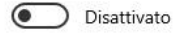

Se imposti una soglia dei dati, viene configurata automaticamente l'impostazione di connessione a consumo che consente di non superare la soglia.

Imposta una soglia dei dati per controllare l'utilizzo dei dati nella rete

Modifica impostazioni IP

V

Manuale

#### Impostazioni IP

| 192.168.1.2 |
|-------------|
| 24          |
| 192.168.1.1 |
|             |
| 1           |

← Impostazioni

# ☆ Rete non identificata Impostazioni IP

|                                                    |                                                               | IPV4                      |  |  |
|----------------------------------------------------|---------------------------------------------------------------|---------------------------|--|--|
| Assegnazione IP:                                   | Manuale                                                       | Attivato                  |  |  |
| Indirizzo IPv4:                                    | 192.168.1.2                                                   |                           |  |  |
| Lunghezza prefisso subnet IPv4:                    | 24                                                            | Indirizzo IP              |  |  |
| Gateway IPv4:                                      | 192.168.1.1                                                   | 192.168.1.2               |  |  |
| Modifica                                           |                                                               |                           |  |  |
|                                                    |                                                               | Lunghezza prefisso subnet |  |  |
|                                                    |                                                               | 24                        |  |  |
| Proprietà                                          |                                                               |                           |  |  |
| Indirizzo IPv6:                                    | fd4b:4f82:a0cc::75e                                           | Gateway                   |  |  |
| Indirizzo IPv6 locale rispetto al<br>collegamento: | fe80::2d73:512:b41c:16b9%13                                   | 192.168.1.1               |  |  |
| Server DNS IPv6:                                   | fec0:0:0:ffff:1%1<br>fec0:0:0:ffff::2%1<br>fec0:0:0:ffff::3%1 | DNS preferito             |  |  |
| Indirizzo IPv4:                                    | 192,168,1,2                                                   | _ L                       |  |  |
| Produttore:                                        | Realtek                                                       | DNS alternative           |  |  |
| Descrizione:                                       | Realtek PCIe GBE Family Controller                            |                           |  |  |
| Versione driver:                                   | 10.9.422.2016                                                 |                           |  |  |
| Indirizzo fisico (MAC):                            | 1C-87-2C-97-87-CC                                             |                           |  |  |
| Copia                                              |                                                               |                           |  |  |
|                                                    |                                                               | IPv6                      |  |  |
|                                                    |                                                               | Salva Annulla             |  |  |

Immagine 7.3 – Ripristino OpenWRT: cambio IP della rete point-to-point tra router e computer (2)

Dopo aver configurato l'indirizzo di rete del PC secondo quanto riportato nelle immagini 7.2 e 7.3, avviare il programma *Netinstall*<sup>[55]</sup>

| hel                    | MAC address / Madia                   | Statue               | Software ID: Codice Licente | RouterOS         | Help          |
|------------------------|---------------------------------------|----------------------|-----------------------------|------------------|---------------|
|                        | MAC address / Media                   | Dat                  | _ Soltwale ID.              |                  | neip          |
| DD2011LIAC 2HAD        | Hard disk                             | неаду                | Key: <a>kuse previ</a>      | ous key> (IGV0   | Browse        |
| nb20110(45-2HhD        | MAC-Address                           | waiting reboo        | 🔽 Keep old configurati      | on               | Get key.      |
|                        | 1                                     |                      | IP address:                 | /                |               |
| <                      | _                                     | >                    | Gatawar                     |                  | Flashfig      |
| one                    |                                       |                      | Galeway.                    |                  | -             |
|                        |                                       |                      | Baud rate:                  | T Appl           | y default cor |
| Make floppy            | booting Reboot                        | Cancel               | Configure script            |                  |               |
|                        |                                       |                      |                             |                  |               |
| 'ackages               | + <u>5 (Inst</u>                      | tall -> R            | eboot)                      |                  |               |
| Sets:                  | ✓ Sav                                 | e set Delet          | e set                       |                  |               |
| From                   |                                       | Brow                 | 2                           | Select all       | Select nor    |
| Tom.                   |                                       | C.O.                 | Ζ                           |                  | 000011101     |
|                        |                                       | 0                    |                             |                  |               |
| Name                   | Version Descriptio                    | n                    |                             |                  |               |
| Name                   | Version Descriptio<br>6.45.6 RouterOS | n<br>for mipsbe Rout | erBOARDs, includes all su   | ported features  |               |
| Name                   | Version Descriptio<br>6.45.6 RouterOS | n<br>for mipsbe Rout | erBOARDs, includes all su   | oported features |               |
| Name<br>outeros-mipsbe | Version Descriptio<br>6.45.6 RouterOS | n<br>for mipsbe Roul | erBOARDs, includes all su   | oported features |               |
| Name<br>outeros-mipsbe | Version Descriptio<br>6.45.6 RouterOS | n<br>for mipsbe Rout | erBOARDs, includes all su   | oported features |               |

Immagine 7.4 - Ripristino OpenWRT: Netinstall

Una volta aperto, Netinstall si presenterà come da Immagine 7.4.

A questo punto bisogna procedere come segue:

- Connettere un cavo ethernet al router sulla porta ETH1;
- Connettere l'altra estremità del cavo ethernet alla scheda di rete del PC;
- Tenere premuto il tasto RESET posto sul lato posteriore del router;
- Dare alimentazione a quest'ultimo *senza* rilasciare il pulsante RESET, al fine di far entrare il dispositivo in "Failsafe mode / Etherboot" (si potrà essere certi di aver fatto avviare con successo il dispositivo in tale modalità una volta che sarà apparsa la scritta "etherboot" sul display dello stesso e sarà possibile rilasciare il tasto RESET nel momento in cui il display riporti tale scritta)
- NOTA BENE: se Netinstall avrà riconosciuto il router, ne verrà visualizzato il nome e il relativo MAC Address, come nell'Immagine 7.4; si vedrà altresì scomparire la scritta "etherboot" dal display del dispositivo;
- Si potrà allora procedure alla scelta del file di RouterOS da flashare tramite la selezione della cartella contenente quest'ultimo, attraverso il pulsante "Browse" ubicato nella parte centrale di Netinstall;
- Selezionata la cartella, vengono visualizzati tutti i file che è possible flashare;

- Premendo su *NetInstall* il pulsante "Net Booting" si dovrà specificare l'indirizzo del router (mettere la spunta come mostrato nella parte bassa dell'Immagine 7.4);
- Premere Install e attendere finché la barra di progresso che apparirà non si sarà riempita e il pulsante Install non sia cambiato in Reboot;
- Dopo aver clickato su Reboot, il router emetterà un primo "beep", seguito da un secondo "beep" se tutto sarà andato a buon fine;
- Si dovrà in conclusione impostare l'IP address della porta ETH1 del router per poter ricreare le condizioni iniziali che consentiranno di procedere all'installazione di OpenWRT. La configurazione dell'IP per l'interfaccia ETH1 va effettuata manualmente attraverso il display touchscreen del dispositivo come da Immagini 7.5, 7.6, 7.7.

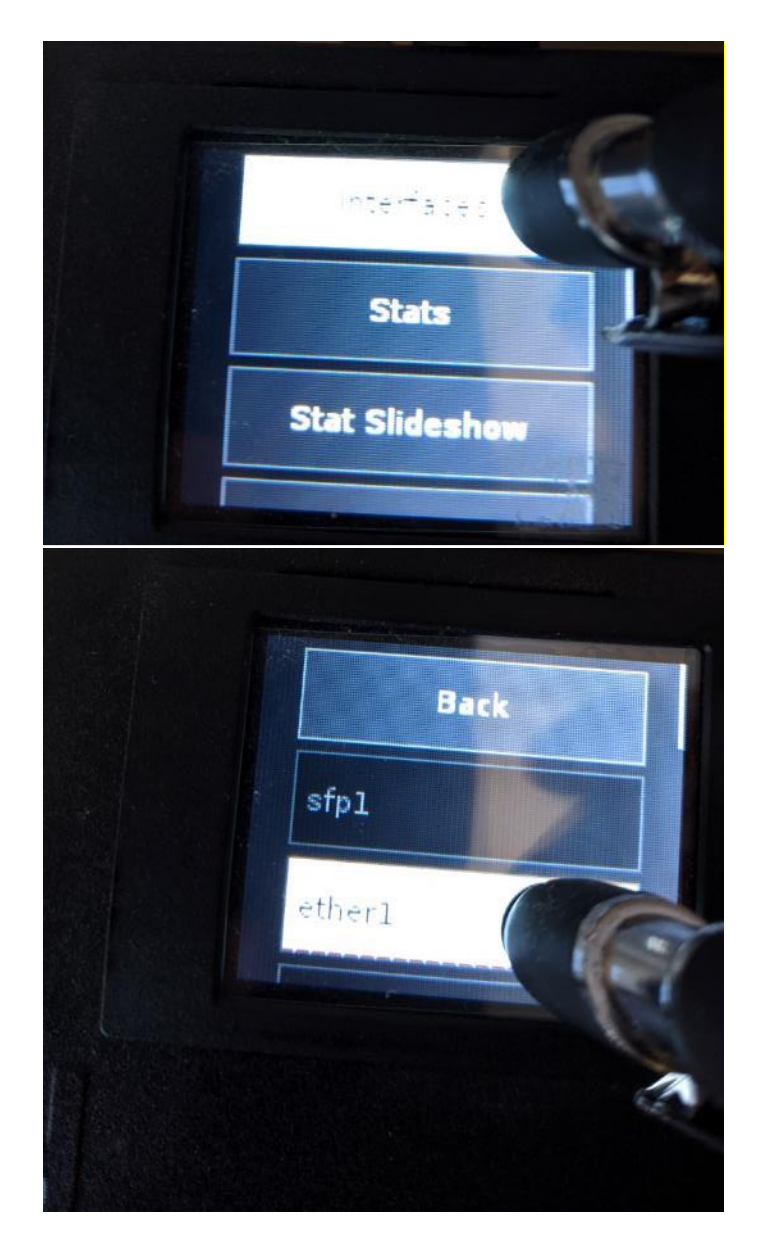

Immagine 7.5- Ripristino Router: assegnazione IP all'interfaccia ETH1 del router (1)

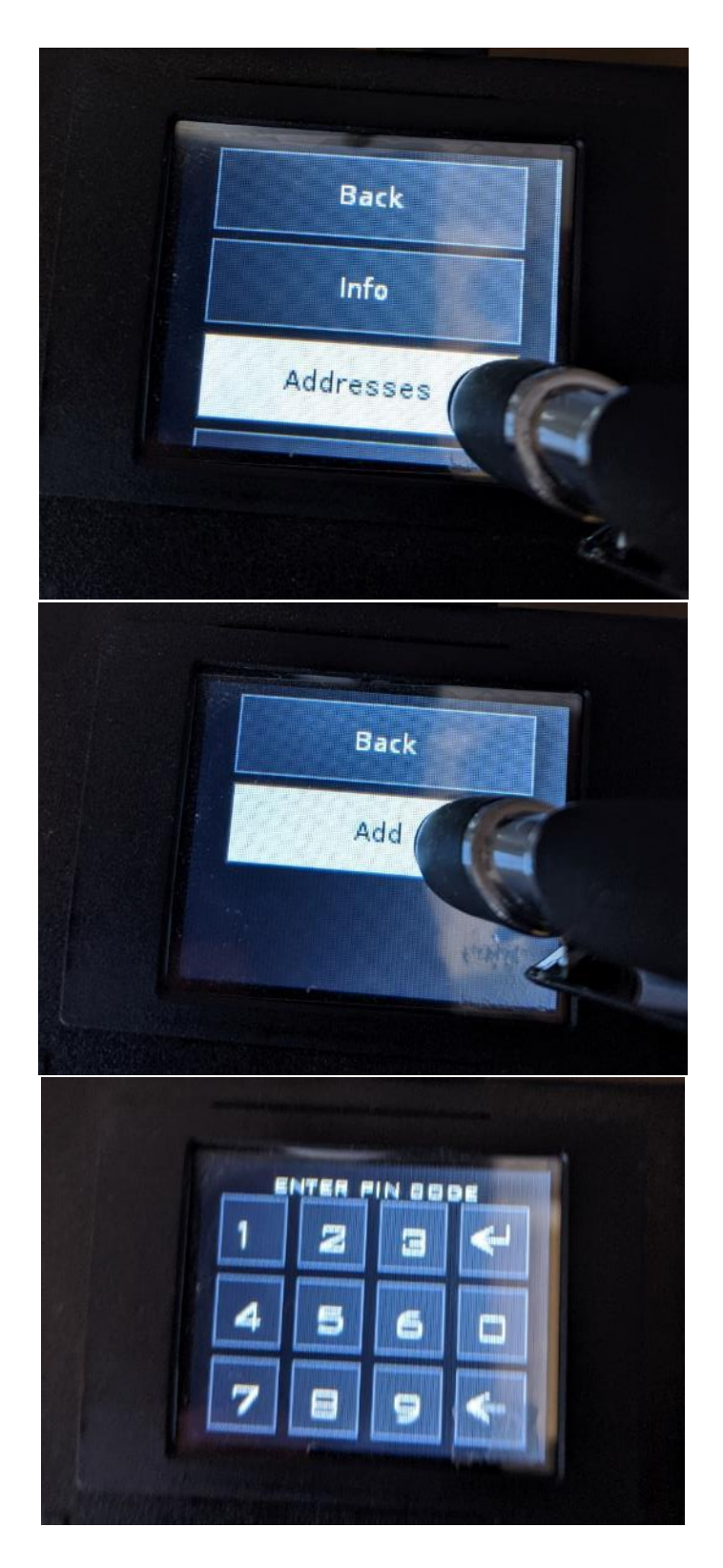

Immagine 7.6- Ripristino Router: assegnazione IP all'interfaccia ETH1 del router (2)

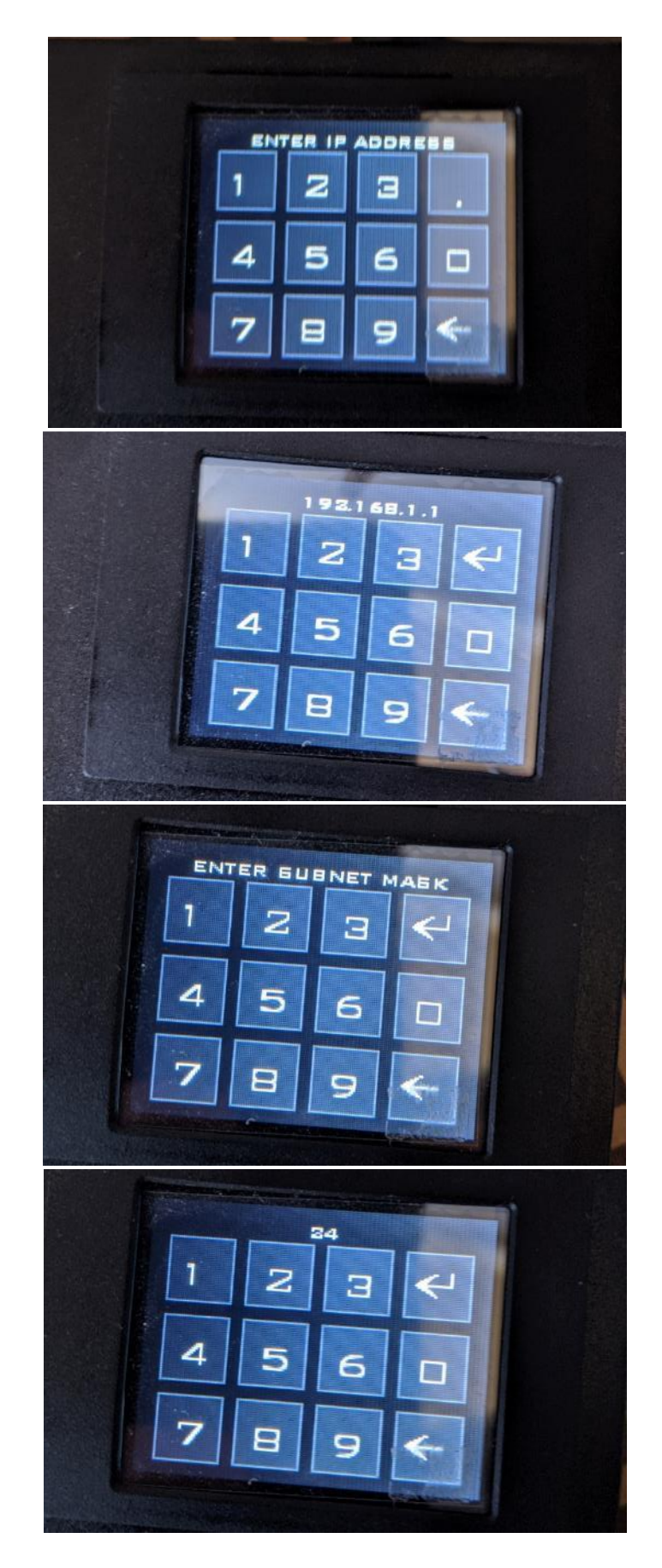

Immagine 7.7- Ripristino Router: assegnazione IP all'interfaccia ETH1 del router (3)

#### CONCLUSIONI

Il lavoro svolto porta a evidenziare come sia possible implementare uno stack web completo comprensivo di istanze client e server MySQL/MariaDB su un apparato di rete di medie prestazioni, con il fine di predisporre quest'ultimo alla gestione di funzionalità "web-related" che necessitino di capacità di elaborazione dati tramite DBMS.

Ciò dimostra che nella progettazione e dimensionamento di una rete LAN di elaboratori si possa prendere in considerazione la possibilità di avvalersi di strumenti tecnologici che, seppur di prestazioni non da "top di gamma", garantiscano tanto la fruizione dei servizi per i quali vengono disposti, come il rispetto della non prescindibilità di aspetti chiave quali sostenibilità economica e affidabilità.

#### APPROFONDIMENTO: Parametri essenziali di configurazione in *my.cnf*

Prima di passare all'inizializzazione e contestuale esecuzione del server MariaDB vera e propria, dopo aver installato il package a esso relativo, bisogna modificare il contenuto del file da cui questo andrà a leggere i parametri di esecuzione, cioè /*etc/mysql/my.cnf*, il quale si presenta, di default, come nell'Immagine 6.1:

```
Proot@OpenWrt: /
                                                                                       \times
 coot@OpenWrt:/# cat /etc/mysql/my.cnf
[client]
                 = 3306
port
socket
                  = /var/run/mysqld/mysqld.sock
[mysqld]
                  = mariadb
user
                  = /var/run/mysqld/mysqld.sock
socket
port
basedir
                  = /usr
# Figure out where you are going to put the databases
# And run mysql_install_db --force
datadir
                  = /mnt/data/mysql/
######### This should also not go on the NAND #######
                 = /mnt/data/tmp/
tmpdir
skip-external-locking
bind-address
# Fine Tuning
                          = 16M
key_buffer_size
                      = 16M
= 192B
 max_allowed_packet
 thread stack
                           = 192K
thread_cache_size
                          = 8
# Here you can see queries with especially long duration
#log_slow_queries = /var/log/mysql/mysql-slow.log
#long_query_time = 2
#log-queries-not-using-indexes
# The following can be used as easy to replay backup logs or for replication.
# reconstruction be used as casy conceptly backup re
# server-id = 1
# log_bin = /var/log/mysql/mysql-bin.log
# expire_logs_days = 10
# max_binlog_size = 100M
# binlog_do_db = include_database_name
# binlog_ignore_db = include_database_name
[mysqldump]
quick
 quote-names
 max_allowed_packet
[mvsal]
#no-auto-rehash # faster start of mysql but no tab completition
[isamchk]
key_buffer
                           = 16M
 root@OpenWrt:/#
```

Immagine 6.1 – Il contenuto originale di my.cnf

Tale file è ampiamente configurabile e i parametri in esso già presenti al momento dell'installazione del package del server MariaDB possono variare in dipendenza della piattaforma hardware e software su cui esso viene installato.

È data la possibilità all'utente di modificare i valori dei parametri presenti, rimuoverli e/o aggiungerne di altri se necessario, con il fine non solo di ottenere una corretta inizializzazione del servizio, ma anche di una sua esecuzione ottimizzata in termini di utilizzo di risorse hardware, con particolare riferimento al supporto di archiviazione dati e di memoria centrale.

Come visto alla <u>pagina 45</u>, prima di avviare l'istanza del servizio MariaDB, è necessario utilizzare il comando *mysql\_install\_db - -force*, con cui si inizializza la directory dei dati di MariaDB creando in essa le tabelle di sistema e di help, se non già esistenti, seguendo rispettivamente il path per i dati e quello per i dati temporanei riportati all'interno di *my.cnf*.

Ponendo poi in esecuzione il servizio con /*etc/init.d/mysqld start*, si crea in RAM un'istanza del servizio MySQL/MariaDB rispettando i valori assegnati ai moduli di esecuzione del server riportati all'interno del medesimo file, *my.cnf*.

In quest'ultima fase potrebbe sorgere un problema qualora il sistema (su piattaforma fisica o implementato su macchina virtuale) disponga di poca capacità di memoria RAM (ossia minore di 512MB): se si lasciano immutati i valori relativi ai moduli di funzionamento che dovranno essere allocati nella memoria centrale da MariaDB, il sistema non riuscirà a portare a termine la procedura d'inizializzazione ed esecuzione dell'istanza del server MariaDB, presentando in output, in fase di inizializzazione, l'errore *mysqld: out-of-memory*, come mostrato nell'Immagine 6.2

root@OpenWrt: / × oot@OpenWrt:~# mysql install db --force Installing MariaDB/MySQL system tables in '/var/data/mysql/' ... 2020-03-17 11:01:16 2010574092 [Note] /usr/bin/mysqld (mysqld 10.1.41-MariaDB) sta ting as process 4683 ... 2020-03-17 11:01:16 2010574092 [Note] InnoDB: innodb\_empty\_free\_list\_algorithm has been changed to legacy because of small buffer pool size. In order to use backoff increase buffer pool at least up to 20MB. 2020-03-17 11:01:16 2010574092 [Note] InnoDB: Using mutexes to ref count buffer po ol pages 2020-03-17 11:01:16 2010574092 [Note] InnoDB: The InnoDB memory heap is disabled 2020-03-17 11:01:16 2010574092 [Note] InnoDB: Mutexes and rw locks use GCC atomic builtins 2020-03-17 11:01:16 2010574092 [Note] InnoDB: GCC builtin \_\_atomic\_thread\_fence() is used for memory barrier 2020-03-17 11:01:16 2010574092 [Note] InnoDB: Compressed tables use zlib 1.2.11 2020-03-17 11:01:16 2010574092 [Note] InnoDB: Using Linux native AIO 2020-03-17 11:01:16 2010574092 [Note] InnoDB: Using generic crc32 instructions 2020-03-17 11:01:17 77d6ed0c InnoDB: Error: Linux Native AIO interface is not supp orted on this platform. Please check your OS documentation and install appropriate binary of InnoDB. InnoDB: You can disable Linux Native AIO by setting innodb use native aio = 0 in m y.cnf 2020-03-17 11:01:17 2010574092 [Warning] InnoDB: Linux Native AIO disabled. 2020-03-17 11:01:17 2010574092 [Note] InnoDB: Initializing buffer pool, size = 128 . OM InnoDB: mmap(138543104 bytes) failed; errno 12 2020-03-17 11:01:17 2010574092 [ERROR] InnoDB: Cannot allocate memory for the buff er pool 2020-03-17 11:01:17 2010574092 [ERROR] Plugin 'InnoDB' init function returned erro r. 2020-03-17 11:01:17 2010574092 [ERROR] Plugin 'InnoDB' registration as a STORAGE E NGINE failed. 2020-03-17 11:01:17 2010574092 [ERROR] mysqld: Out of memory (Needed 130760704 byt es) 2020-03-17 11:01:17 2010574092 [ERROR] mysqld: Out of memory (Needed 98058240 byte s) 2020-03-17 11:01:17 2010574092 [ERROR] Unknown/unsupported storage engine: InnoDB 2020-03-17 11:01:17 2010574092 [ERROR] Aborting installation of system tables failed! Examine the logs in var/data/mysgl/ for more information. The problem could be conflicting information in an external ~ my.cnf files. You can ignore these by doing: shell> /usr/bin/mysql install db --defaults-file=~/.my.cnf You can also try to start the mysqld daemon with: shell> /usr/bin/mysqld --skip-grant-tables --general-log & and use the command line tool /usr/bin/mysql to connect to the mysql database and look at the grant tables: shell> /usr/bin/mysql -u root mysql mysgl> show tables; Try 'mysqld --help' if you have problems with paths. Using -general-log gives you a log in /var/data/mysql/ that may be helpful. The latest information about mysql install db is available at https://mariadb.com/kb/en/installing-system-tables-mysgl install db You can find the latest source at https://downloads.mariadb.org and the maria-discuss email list at https://launchpad.net/~maria-discuss Please check all of the above before submitting a bug report at http://mariadb.org/jira

Immagine 6.2 – L'errore *mysqld: out-of-memory* 

Per evitare che si presenti l'errore citato (e altri relativi a un'eventuale scarsità nella capacità di archiviazione di massa), la modifica chiave da apportare al file di configurazione *my.cnf* consiste nel cambiare il suo contenuto con il fine di assegnare:

- un valore ai parametri che rappresentano rispettivamente il path per il deposito dei file dati e quello per il deposito dei file temporanei utili alla corretta esecuzione del servizio;
- i valori (espressi in KiloByte e/o MegaByte) per i blocchi contigui di memoria RAM riservati ai moduli di funzionamento di cui il server farà uso per l'elaborazione delle richieste SQL da parte dei client che vi si connetteranno.

In particolare riguardo agli ultimi segue una breve trattazione.

### Moduli di funzionamento allocati in memoria centrale da MariaDB

Di questi ne esiste un numero considerevole<sup>[56]</sup>, per cui si illustreranno solo i moduli toccati dalle modifiche al file *my.cnf* come descritto alla <u>pagina 43</u> della presente Tesi, per i quali alcuni dei valori assegnati rispecchiano quelli minimi consentiti per la corretta esecuzione di MariaDB<sup>[57]</sup>.

Nota: per la presente trattazione sono stati interessati da modifica principalmente alcuni dei parametri relativi ai moduli *performance\_schema* e *InnoDB*, come da indicazione generale fornita da varie fonti online, tra le quali le pagine ufficiali di aziende specializzate nel settore dell'implementazione, gestione e recovery di database, nonché dagli stessi sviluppatori degli Storage Engine citati.

#### Performance Schema<sup>[58][59]</sup>

Il Performance\_Schema è una funzionalità che serve a monitorare le performance del server, introdotta in MariaDB 5.5.3 . È implementato come Storage Engine, pertanto compare nella lista degli Storage Engine disponibili. Tuttavia PERFORMANCE\_SCHEMA non è un normale Storage Engine per registrare i dati, ma è un meccanismo per implementare la funzionalità Performance Schema. Lo Storage Engine contiene un database chiamato performance\_schema, che a sua volta contiene un certo numero di tabelle che possono essere interrogate con normali istruzioni SQL, le quali restituiscono informazioni specifiche riguardanti le performance.

Di default<sup>[60]</sup> performance\_schema occupa 400MB di RAM, per cui è raccomandato disabilitarlo in caso si abbia scarsità di memoria RAM, aggiungendo a *my.cnf* la voce *performance\_schema = off*.

Il monitoraggio delle performance del database realizzato da questo modulo può essere comunque ottenuto adoperando altri strumenti o seguendo una guida in cui venga indicato il giusto settaggio dei parametri per l'occupazione di RAM da parte delle varie componenti di performance\_schema.

#### Inno DB<sup>[61]</sup>

È lo Storage Engine di default di MariaDB. Di default<sup>[62]</sup> Inno\_DB, se non specificato altrimenti all'interno del file *my.cnf*, occupa 128MB di RAM nella totalità dei suoi moduli. In generale, la memoria utilizzata è legata alle dimensioni dei moduli di *buffer pool, read, sort* e *join buffers*, a quelle delle *temporary tables* e all'ammontare delle dimensioni delle *max connections*. Inoltre<sup>[63]</sup>, i parametri che più spesso risultano causare l'errore di "out-of-memory" per MariaDB sono soprattutto alcuni di quelli legati a InnoDB, dei quali principalmente:

innodb\_buffer\_pool\_size
key\_buffer\_size
read\_buffer\_size
read\_rnd\_buffer\_size
sort\_buffer\_size
join\_buffer\_size

Una formula approssimata basata sui moduli appartenenti all'elenco di cui sopra, il cui risultato restituisce l'occupazione totale di memoria centrale da parte di tali moduli è data da:

#### Maximum MySQL Memory Usage

#### =

innodb\_buffer\_pool\_size + key\_buffer\_size +

#### + (read\_buffer\_size + read\_rnd\_buffer\_size + sort\_buffer\_size + join\_buffer\_size) x

#### **x** (max\_connections )

In considerazione di quanto detto e in base ai vari messaggi di Warning e di Errore registrati in output durante la sperimentazione in fase di inizializzazione di MariaDB, i parametri relativi a Inno\_DB interessati da modifica in *my.cnf* nella presente Tesi sono stati:

innodb\_buffer\_pool\_size
innodb\_buffer\_log\_size
innodb\_use\_native\_aio = 0
key\_buffer\_size

#### Il parametro innodb\_buffer\_pool\_size<sup>[64]</sup>

Si fa riferimento al parametro innodb\_buffer\_pool\_size come la dimensione di RAM da dedicare per la memorizzazione di indici, cache, strutture dati e tutto ciò che ruota attorno a InnoDB. È uno dei parametri più importanti della configurazione di MySQL e il suo valore va impostato in funzione del quantitativo di memoria RAM disponibile e dei servizi che operano sul server<sup>[65]</sup>. Al momento dell'esecuzione del comando *mysql\_install\_db - force*, MariaDB potrebbe richiedere di porre un valore minimo per il parametro in questione, per cui in *my.cnf* la modifica da apportare è l'aggiunta della stringa relativa, non già presente.

Per la sperimentazione di cui al corpo della presente Tesi, il valore minimo richiesto è stato di 25MB.

*innodb\_buffer\_pool\_size* = 25M

#### Il parametro innodb\_buffer\_log\_size<sup>[66]</sup>

Indica la lunghezza in Bytes del buffer che InnoDB utilizza per scrivere sui file di log nella periferica di archiviazione al path indicato in *my.cnf*. Se non già presente di default, in *my.cnf* la modifica da apportare è l'aggiunta della stringa a esso relativa con un valore minimo consentito di 256 KByte

innodb log buffer size = 256K

#### Il parametro innodb\_use\_native\_aio<sup>[67]</sup>

Con esso si specifica se utilizzare il "Linux asynchronous I/O subsystem". Durante la sperimentazione, i messaggi di Warning in fase di inizializzazione del server con il comando *mysql\_install\_db - - force* richiedessero di aggiungere in *my.cnf* la stringa a esso relativo col fine di disabilitarlo, assegnandogli un valore pari a 0 (o alternativamente OFF).

 $innodb\_use\_native\_aio = 0$ 

#### Il parametro key\_buffer\_size<sup>[68]</sup>

È una variabile di MyISAM che determina la dimensione degli index buffers che risiedono in memoria centrale, i quali concorrono a influenzare la velocità di lettura degli indici delle tabelle dei database. In *my.cnf* la modifica da apportare è l'assegnazione del valore minimo di 8MB (o 64KB se non si fa uso di MyISAM/Aria, ma di Inno\_DB come Storage Engine)

*key\_buffer\_size=8M* (o, se non si fa uso di MyISAM/Aria, *key\_buffer\_size=64K*)

#### RINGRAZIAMENTI

È stato possibile raggiungere l'obiettivo di realizzazione descritto nella presente Tesi di Laurea grazie alle risorse reperibili online della comunità di sviluppatori e utilizzatori del sistema operativo open source su base Linux per apparati di rete "OpenWRT" e altri sistemi simili e/o affini.

Il presente lavoro di Tesi è frutto di un intero anno di ricerca e sperimentazione per cui ringrazio il Relatore prof. Ennio Gambi e il Correlatore prof. Adelmo De Santis per il supporto tempestivo e oltre modo accomodante fornitomi, nonché per aver continuato ad alimentare in me la già presente passione per le tecnologie per le telecomunicazioni.

Questo lavoro rappresenta inoltre la conclusione di un ciclo di studi per il quale ringrazio l'UNIVPM, che mi ha dato non solo la possibilità di formarmi culturalmente e personalmente, ma anche di aderire a esperienze degne di nota quali l'Erasmus+ Studio e la competizione europea Huawei, oltre a farmi vivere momenti di grande soddisfazione insieme a tutte le persone che hanno fatto parte di questo percorso e che ringrazio per aver contribuito concretamente a raggiungere i miei obiettivi di studio con i loro consigli e il loro sostegno, quali la mia famiglia, gli amici di sempre, i vari compagni e colleghi che ho avuto la fortuna di conoscere nel corso del tempo.

#### **BIBLIOGRAFIA**

<sup>1</sup> Portale web di OpenWRT: <u>https://openwrt.org</u>

<sup>2</sup> Lista dei dispositivi supportati da OpenWRT: <u>https://openwrt.org/toh/views/toh\_fwdownload</u>

<sup>3</sup> Pagina di supporto del costruttore del router scelto: https://mikrotik.com/product/RB2011UiAS-2HnD-IN

<sup>4</sup> Guida a come impostare una rete con indirizzi statici in Windows 10 <u>https://turbolab.it/reti-1448/guida-windows-10-come-configurare-manualmente-indirizzo-ip-windows-866</u>

<sup>5</sup> Download di RouterOS <u>https://mikrotik.com/download</u>

<sup>6</sup> Pagina di download di software Mikrotik <u>https://mikrotik.com/download</u>

<sup>7</sup> DHCP: <u>https://www.geeksforgeeks.org/dynamic-host-configuration-protocol-dhcp/</u>

<sup>8</sup> BOOTP: <u>https://www.ionos.it/digitalguide/server/know-how/protocollo-bootstrap-bootp/</u>

<sup>9</sup> TFTP: <u>https://it.wikipedia.org/wiki/Trivial\_File\_Transfer\_Protocol</u>

<sup>10</sup> Guida per l'installazione di OpenWRT: <u>https://openwrt.org/toh/mikrotik/common</u>

<sup>11</sup> Download di Tiny PXE: <u>http://reboot.pro/files/file/303-tiny-pxe-server/</u>

<sup>12</sup> <u>http://alduras.com/wp/category/openwrt/</u>

<sup>13</sup> Guida ufficiale di OpenWRT per l'implementazione dello stack LAMP: <u>https://openwrt.org/docs/guide-user/services/webserver/lamp</u>

<sup>14</sup> Download di PuTTY: <u>https://www.putty.org/</u>

<sup>15</sup> Guida di OpenWRT a uHTTPd: <u>https://openwrt.org/docs/guide-user/services/webserver/uhttpd</u>

<sup>16</sup> uHTTPd è basato sullo stack LLMP: <u>http://webuzo.com/llmp</u>

<sup>17</sup> Informazioni sulla direttiva uci: <u>https://openwrt.org/docs/guide-user/base-system/uci,</u> <u>https://wiki.teltonika.lt/view/UCI\_command\_usage</u>

<sup>18</sup> Convenzioni sull'utilizzo della cartella /srv in Linux: https://www.tldp.org/LDP/Linux-Filesystem-Hierarchy/html/srv.html <sup>19</sup> Per il comando mkdir -p : <u>https://www.javatpoint.com/linux-mkdir-p</u>

<sup>20</sup> Comandi presi da: <u>https://openwrt.org/docs/guide-user/services/webserver/php</u>

<sup>21</sup> Per maggiori informazioni riguardo il modulo php-cgi: <u>https://help.superhosting.bg/en/cgi-common-gateway-interface-fastcgi.html</u>

<sup>22</sup> Il file php.ini è il file di configurazione dell'interprete PHP. Per maggiori info sul file *php.ini*:

https://www.ionos.it/aiuto/hosting/utilizzo-di-php-per-i-progetti-web/modificare-leimpostazioni-php-con-phpini/

<sup>23</sup> /etc/php.ini è il file di configurazione di PHP

<sup>24</sup> Dal contenuto di *php.ini* si può evincere che le estensioni PHP sono collocate al path /*usr/lib*/php.
Riguardo le estensioni PHP: <a href="https://www.sitepoint.com/install-php-extensions-source/">https://www.sitepoint.com/install-php-extensions-source/</a>, <a href="https://www.quora.com/What-are-PHP-extensions">https://www.quora.com/What-are-PHP-extensions</a>

<sup>25</sup> Guida all'uso dell'editor di testo Linux vi: <u>http://www.coresis.com/extra/linuxcorsobase/6-4.htm</u>

<sup>26</sup> Fork in informatica: <u>https://it.wikipedia.org/wiki/Fork\_(sviluppo\_software)</u>

<sup>27</sup> Un articolo descrittivo su MariaDB: <u>https://www.html.it/pag/55928/mariadb/</u>

<sup>28</sup> MyISAM: <u>https://it.wikipedia.org/wiki/MyISAM</u>

<sup>29</sup> Aria: <u>https://mariadb.com/kb/en/aria-storage-engine/</u>

<sup>30</sup> Maggiori informazioni sul concetto di transazione nei sistemi di gestione di basi di dati <u>https://it.wikipedia.org/wiki/Transazione\_(basi\_di\_dati)</u>

<sup>31</sup> InnoDB: <u>https://dev.mysql.com/doc/refman/5.6/en/innodb-introduction.html</u>

<sup>32</sup> XtraDB:

https://it.wikipedia.org/wiki/XtraDB, https://www.percona.com/doc/percona-xtradb-cluster

<sup>33</sup> Link all'elenco aggiornato dei package per OpenWRT utili alla gestione di database: <u>https://openwrt.org/packages/index/libraries---database</u>)

<sup>34</sup> libpthread:

https://openwrt.org/packages/pkgdata/libpthread, https://en.wikipedia.org/wiki/POSIX\_Threads <sup>35</sup> libncurses: <u>https://openwrt.org/packages/pkgdata\_owrt18\_6/libncurses</u>, <u>https://it.wikipedia.org/wiki/Ncurses</u>

<sup>36</sup> libreadline: <u>https://en.wikipedia.org/wiki/GNU\_Readline</u>, <u>https://openwrt.org/packages/pkgdata\_owrt18\_6/libreadline</u>

<sup>37</sup> mysql-server: <u>https://openwrt.org/packages/pkgdata\_lede17\_1/mysql-server</u>

<sup>38</sup> Il comando df: <u>https://www.linux.com/training-tutorials/6how-check-disk-space-linux-command-line/</u>

<sup>39</sup> Lo swap in Linux: <u>https://www.linux.com/news/all-about-linux-swap-space/</u>

<sup>40</sup> Il file-system ext4: <u>https://it.wikipedia.org/wiki/Ext4</u>

<sup>41</sup> Un'ottima video guida è disponibile al link: <u>https://www.youtube.com/watch?v=3GgRKuVaH5o</u>

<sup>42</sup> fdisk: <u>https://www.geeksforgeeks.org/fdisk-command-in-linux-with-examples/</u>

<sup>43</sup> GParted: <u>https://gparted.org/</u>

<sup>44</sup> I comandi riportati sono stati presi da <u>https://openwrt.org/docs/guide-user/storage/usb-drives-quickstart</u> <u>https://openwrt.org/docs/guide-user/storage/usb-drives</u>

<sup>45</sup> Linux mounting point: <u>http://www.linfo.org/mount\_point.html</u>

<sup>46</sup> Una guida sulle opzioni contenute in fstab per OpenWRT è disponibile al link <u>https://openwrt.org/docs/guide-user/storage/fstab</u>

<sup>47</sup> Creazione cartelle da riga di comando di cartelle in Linux: <u>https://www.javatpoint.com/linux-mkdir-p</u>

<sup>48</sup> Il comando chmod in Linux: <u>https://www.ionos.it/digitalguide/server/know-how/lassegnazione-dei-permessi-con-il-comando/</u>

<sup>49</sup> Guida all'uso dell'editor di testo Linux vi: <u>http://www.coresis.com/extra/linuxcorsobase/6-4.htm</u>

<sup>50</sup> I comandi sono stati presi da <u>http://www.ibuyopenwrt.com/index.php/8-yun-compatible/140-install-mysql-server</u> <sup>51</sup> Per ulteriori switch relativi al comando mysql si guardi: <u>https://mariadb.com/kb/en/connecting-to-mariadb/</u>

<sup>52</sup> Configurazione utenti in MariaDB: <u>https://mariadb.com/kb/it/gestione-degli-account/</u>, <u>https://phoenixnap.com/kb/how-to-create-mariadb-user-grant-privileges</u>

<sup>53</sup> Modifica al file */etc/config/network*:

https://forum.openwrt.org/t/solved-how-to-correctly-change-router-lans-ip-address/21654

<sup>54</sup> Fonti per la procedura di ripristino: <u>http://wiki.villagetelco.org/OpenWrt\_Failsafe\_Mode\_and\_Flash\_Recovery</u>, <u>https://wiki.mikrotik.com/wiki/Manual:Netinstall</u>,

https://blog.ligos.net/2016-12-27/Recover-A-Broken-Mikroik-Device.html

<sup>55</sup> Link al download di Netinstall: https://download.mikrotik.com/routeros/6.47/netinstall-6.47.zip

<sup>56</sup> Lista e spiegazione dei vari moduli allocati in RAM da un'istanza del server MariaDB: <u>https://dev.mysql.com/doc/refman/8.0/en/memory-use.html,</u> <u>https://www.codepedia.org/ama/optimizing-mysql-server-settings/</u>

<sup>57</sup> Guida ai valori minimi consentiti per la corretta esecuzione di MariaDB: <u>https://stackoverflow.com/questions/43466124/mysql-out-of-memory-mariadb</u>

<sup>58</sup> Guida ufficiale di MariaDB riguardante la voce su performance\_schema: <u>https://mariadb.com/kb/it/performance-schema-overview/</u>

<sup>59</sup> Articolo descrittivo e di utilizzo di performance\_schema, nonché dell'entità del suo impatto sulle performance del server MariaDB: https://engineering.linecorp.com/en/blog/mysql-research-performance-schema-instruments/

<sup>60</sup> Valore di default di occupazione di memoria centrale di performance\_schema: https://mariadb.com/resources/blog/starting-mysql-on-low-memory-virtual-machines/

<sup>61</sup> Pagina concernente i moduli relativi a Inno\_DB che vengono implementati in fase di startup sono disponibili al link <u>https://dev.mysql.com/doc/refman/5.7/en/innodb-parameters.html</u>

<sup>62</sup> Valore di default di occupazione di memoria centrale di Inno\_DB: https://mariadb.com/resources/blog/starting-mysql-on-low-memory-virtual-machines/

<sup>63</sup> Articolo sull'errore mysqld out-of-memory: https://bobcares.com/blog/mysqld-out-of-memory/

<sup>64</sup> Pagina di MariaDB sul parametro innodb\_buffer\_pool: https://mariadb.com/kb/en/innodb-buffer-pool/ <sup>65</sup> Descrizione e calcolo percentuale della dimensione di innodb\_buffer\_pool\_size rispetto alla RAM disponibile:

https://www.speedywp.it/ottimizzazione-mysql-come-scegliere-il-valore-di-innodb-bufferpool/

<sup>66</sup> Pagina di MySQL su innodb\_log\_buffer\_size: <u>https://dev.mysql.com/doc/refman/5.7/en/innodb-parameters.html#sysvar\_innodb\_log\_buffer\_size</u>

<sup>67</sup> Pagina di MySQL su innodb\_log\_buffer\_size: <u>https://dev.mysql.com/doc/refman/5.7/en/innodb-</u> parameters.html#sysvar\_innodb\_use\_native\_aio

<sup>68</sup> Pagina di MariaDB su key\_buffer\_size: <u>https://mariadb.com/kb/en/optimizing-key\_buffer\_size/</u>